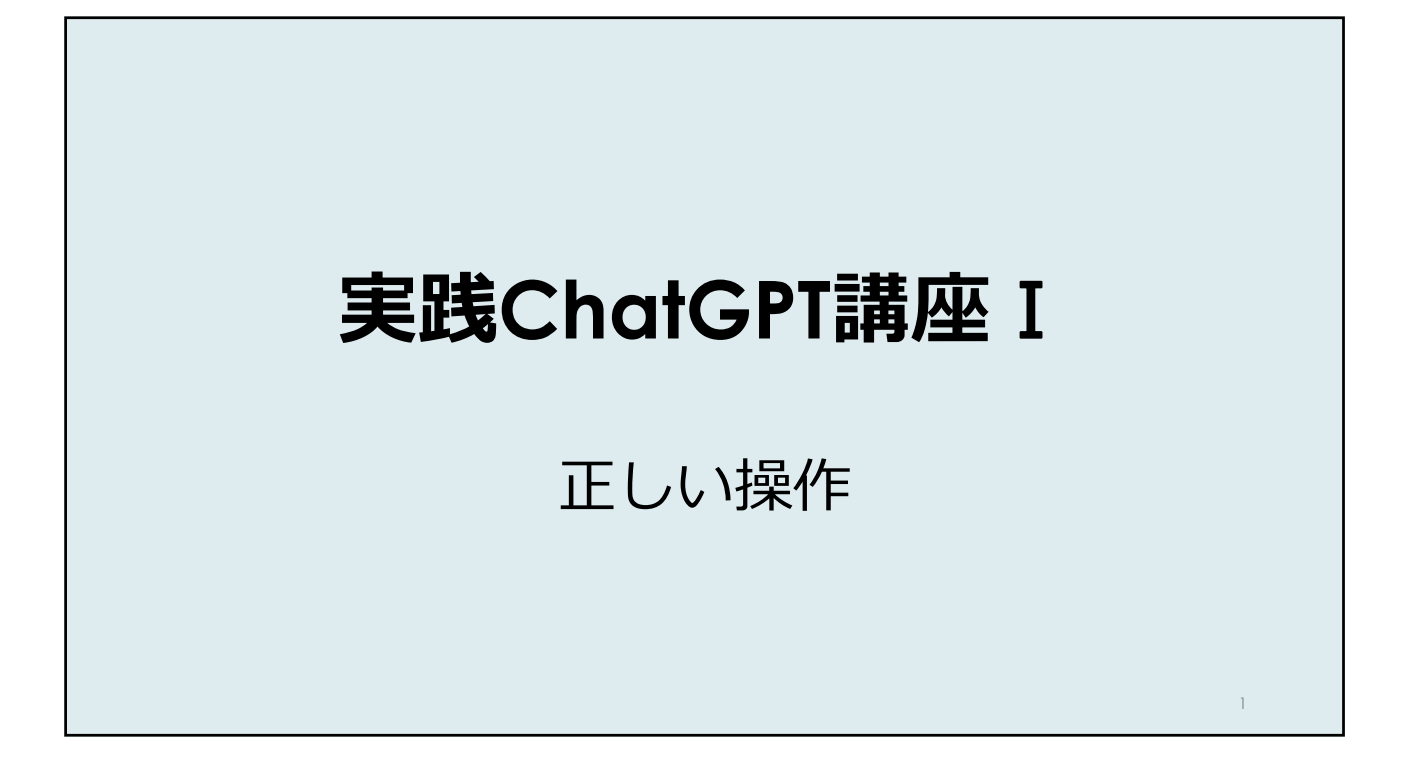

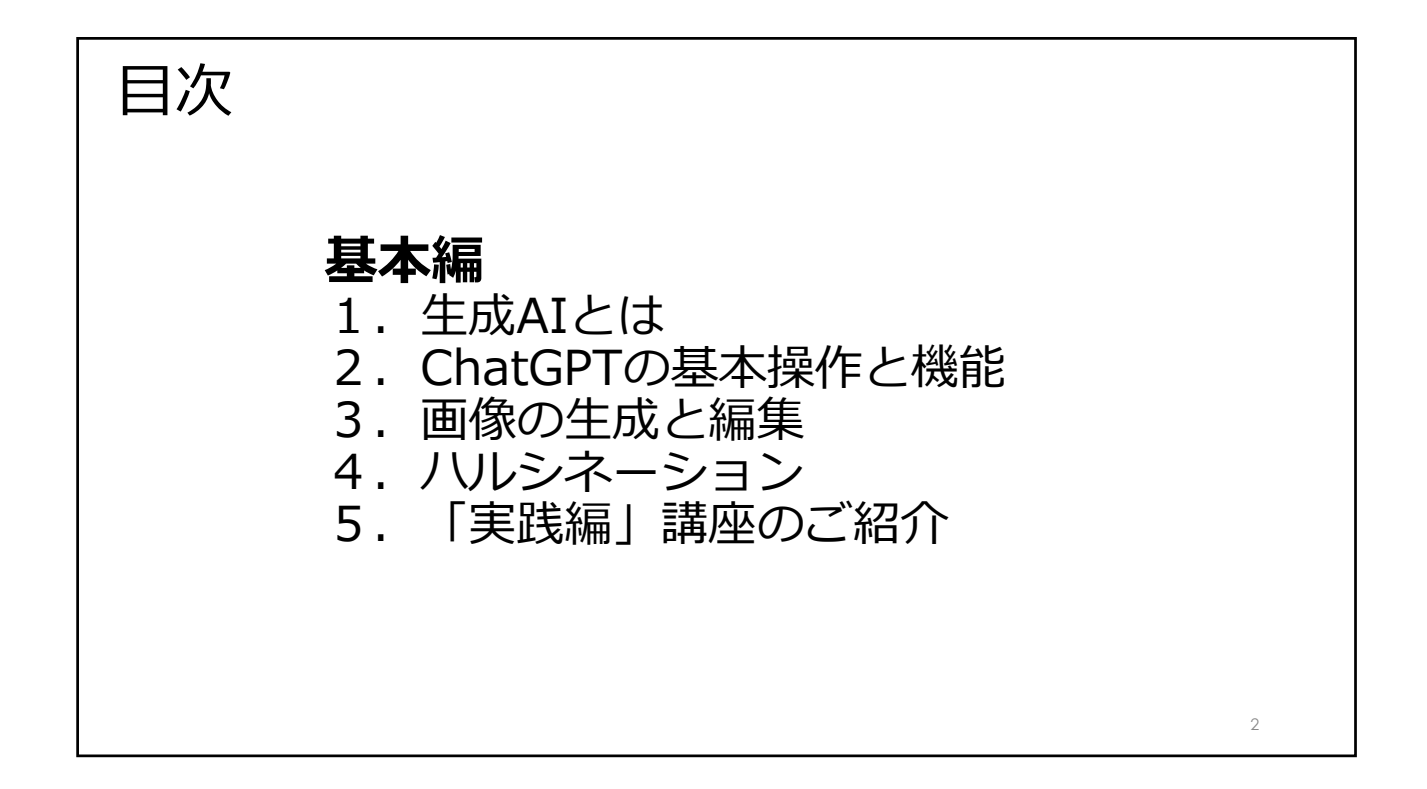

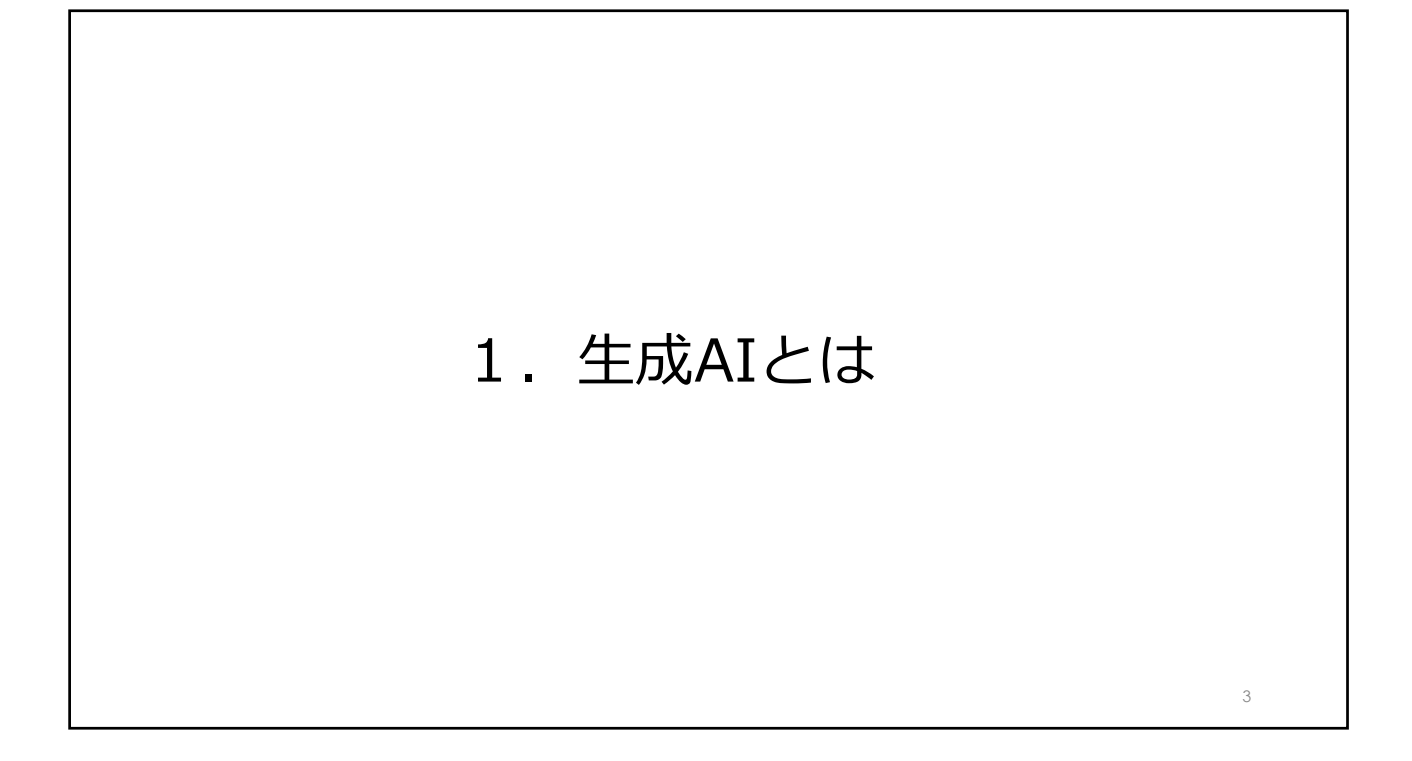

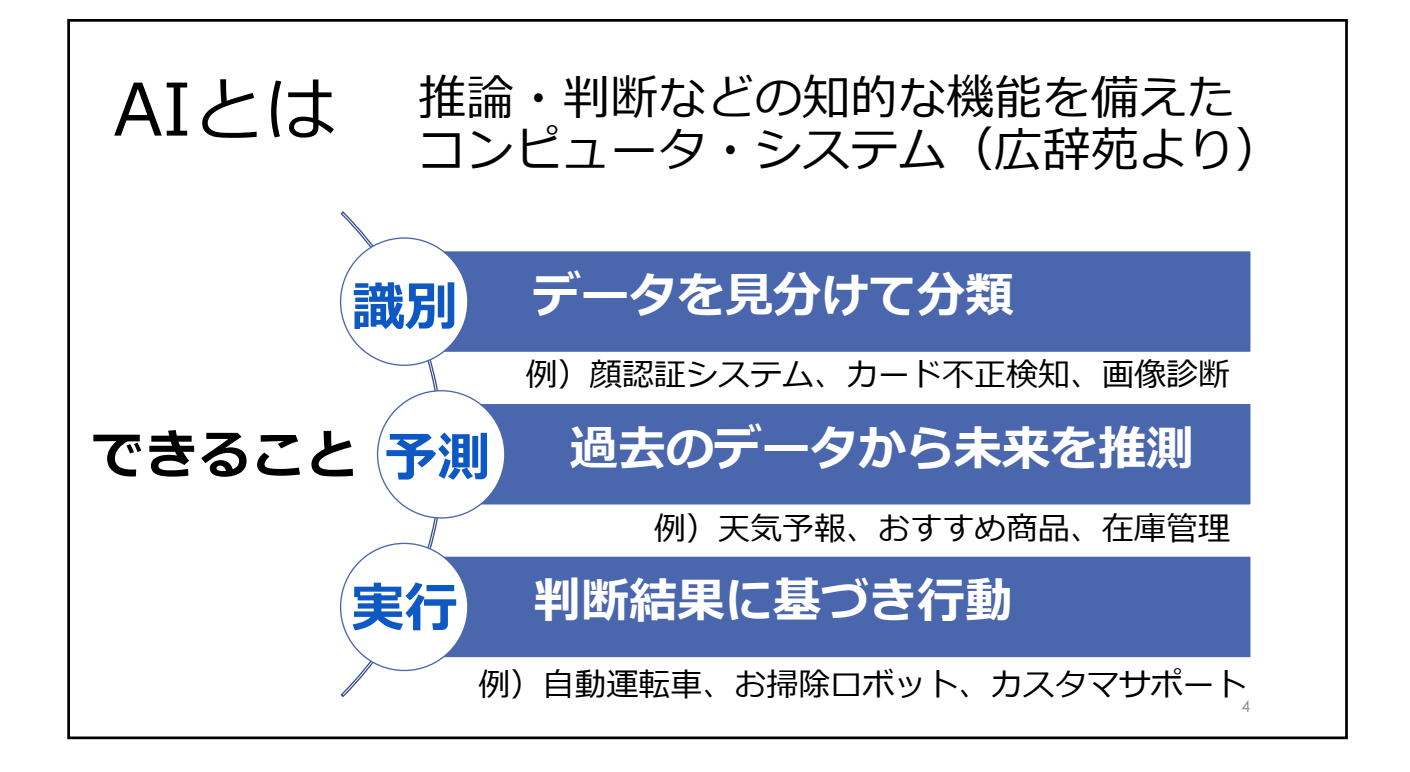

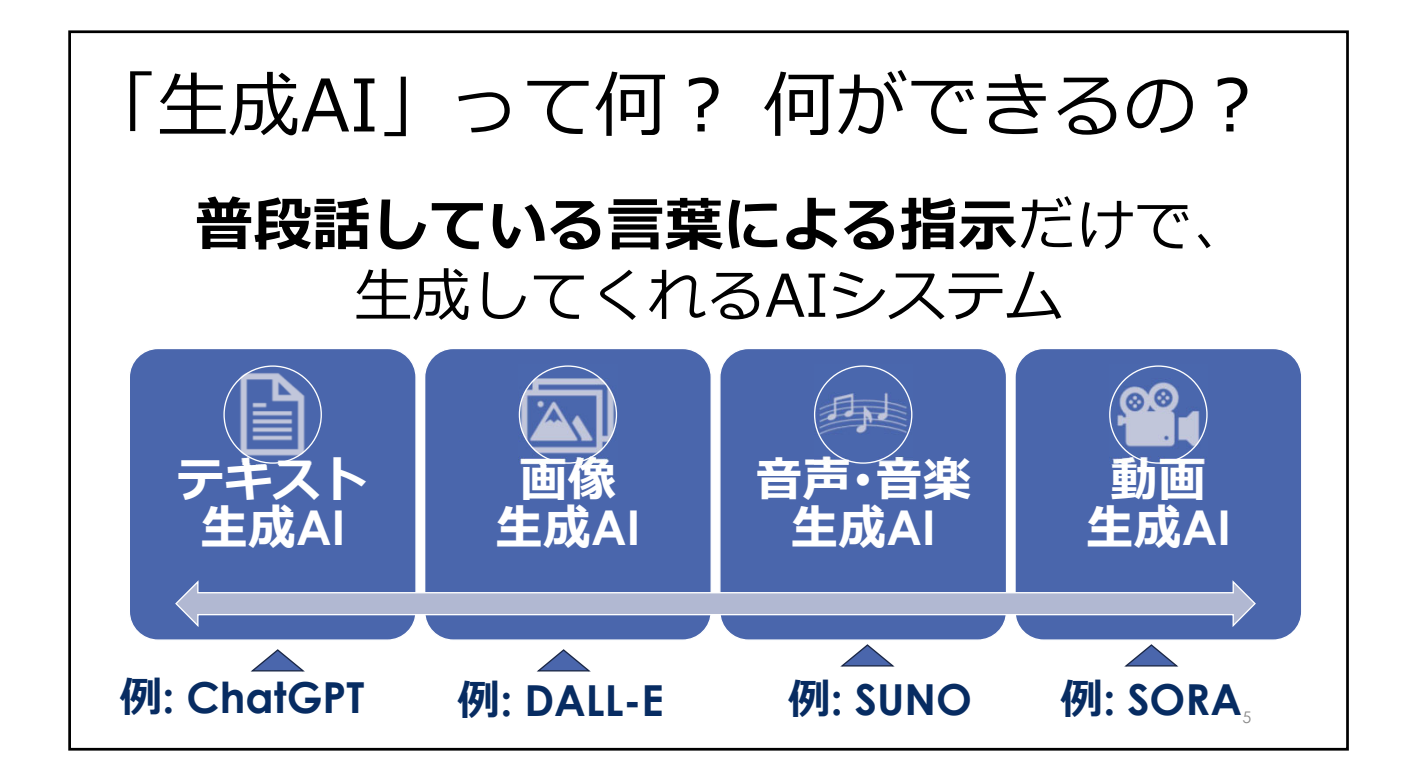

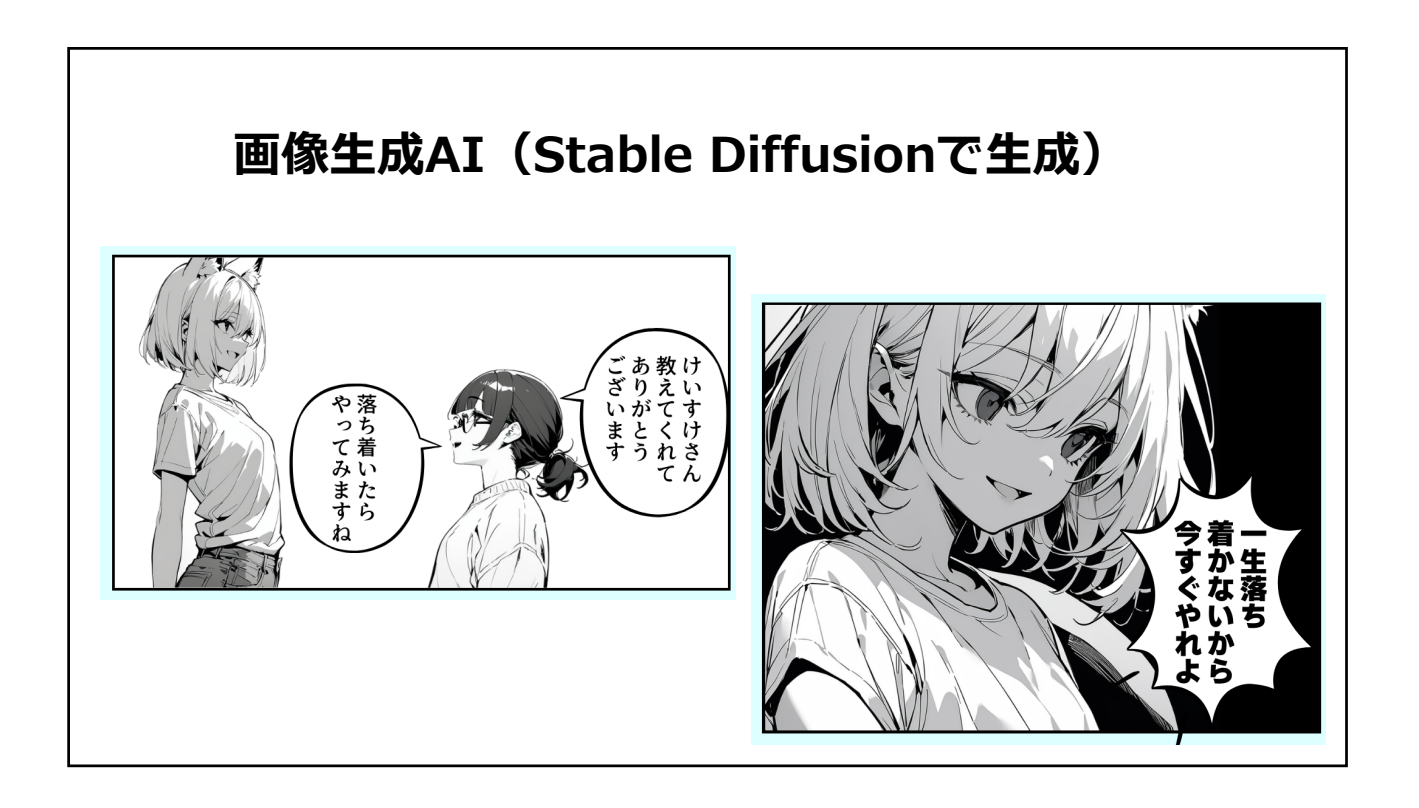

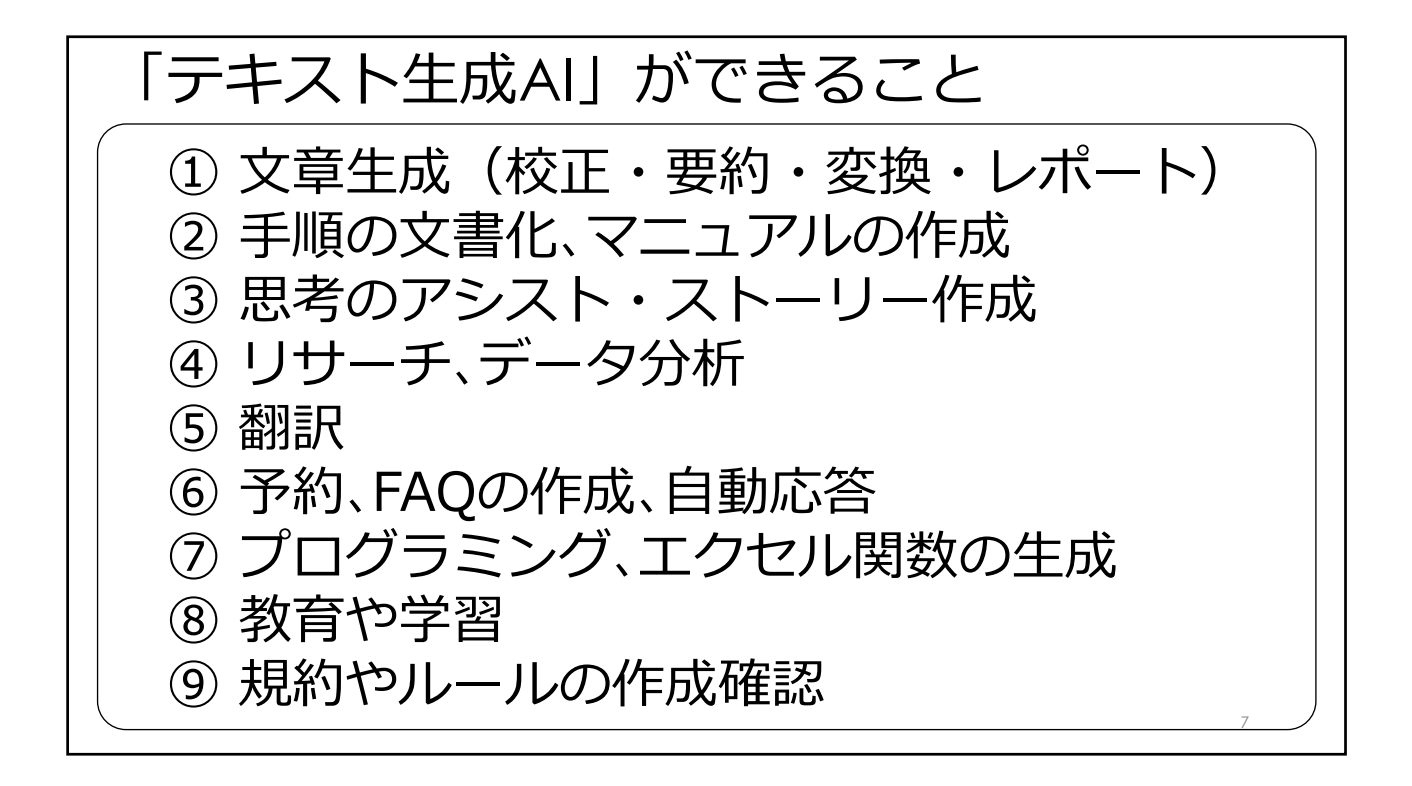

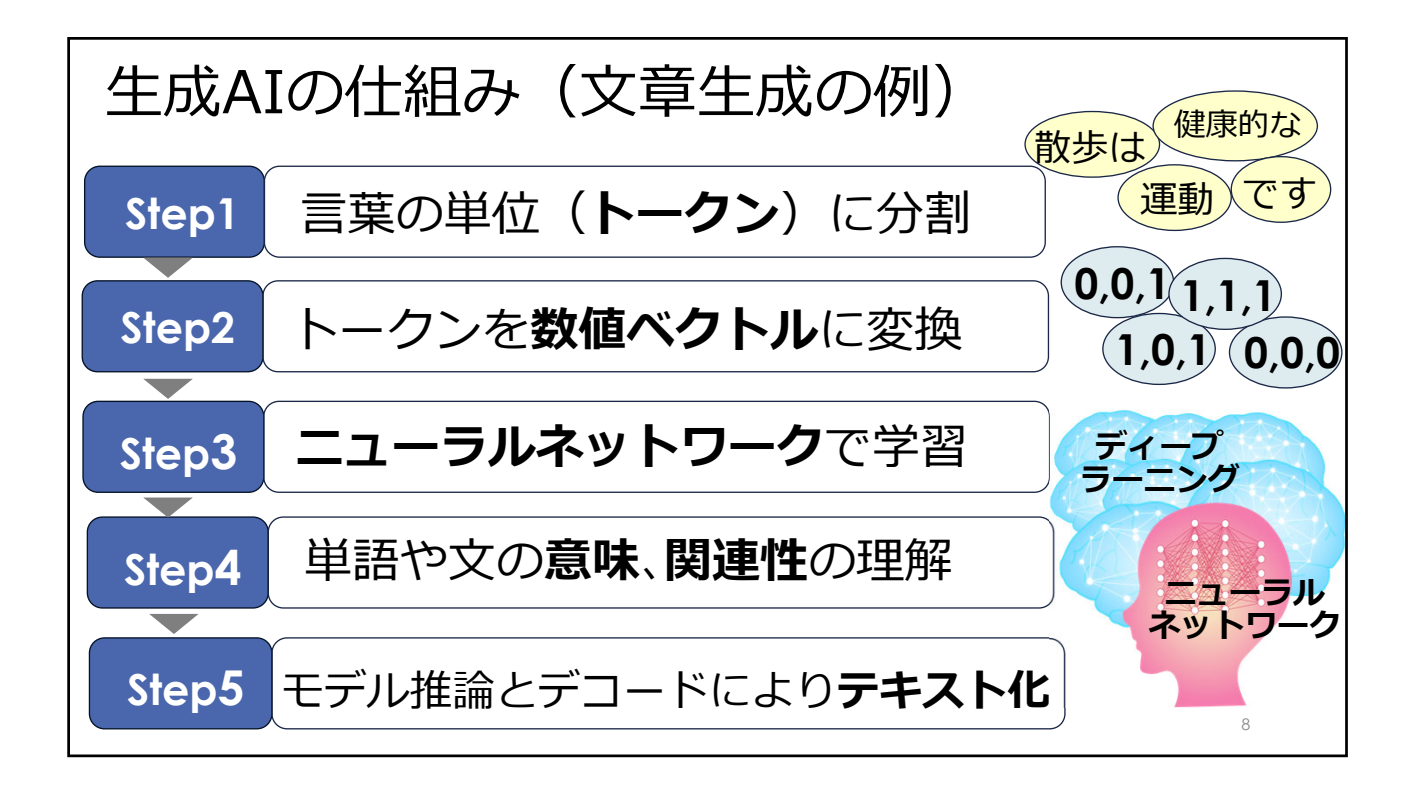

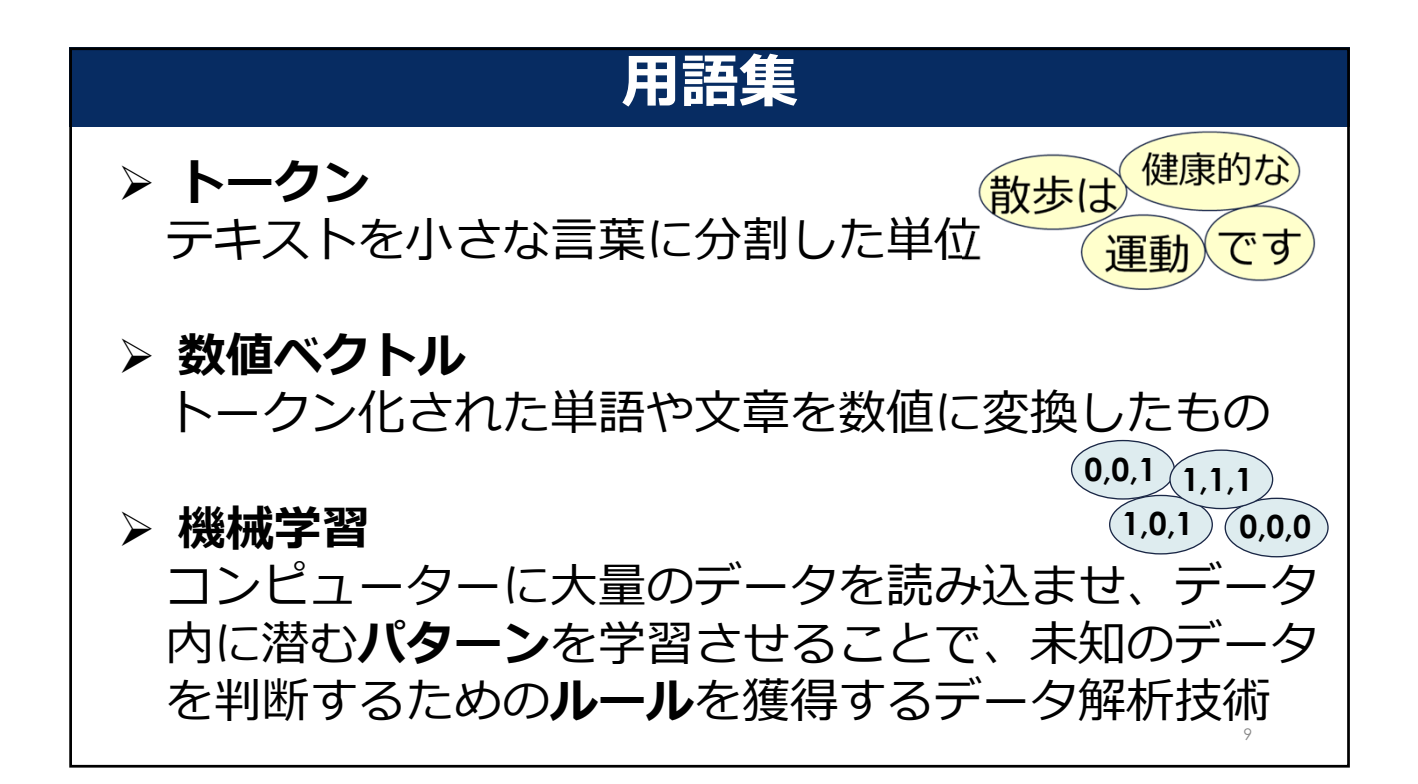

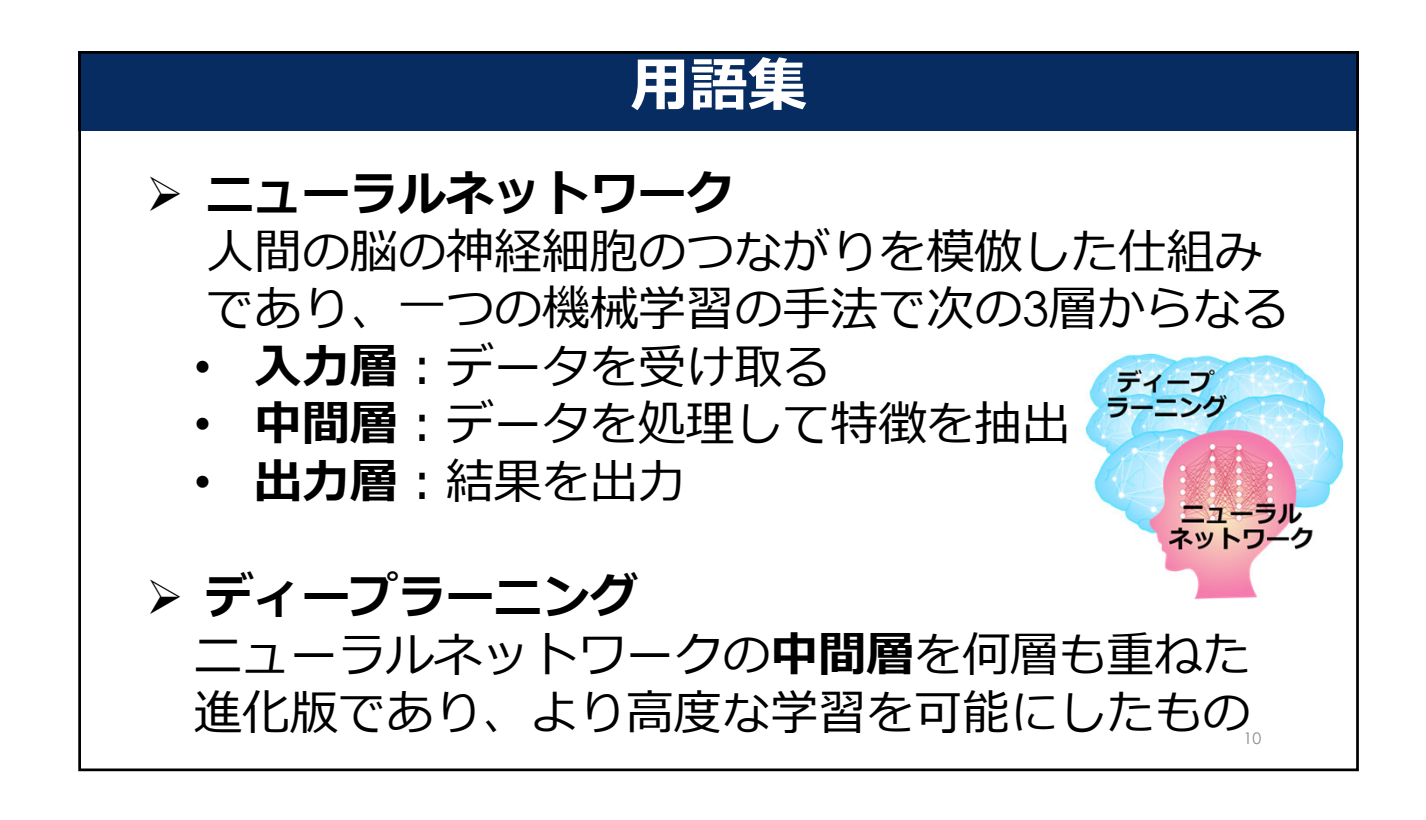

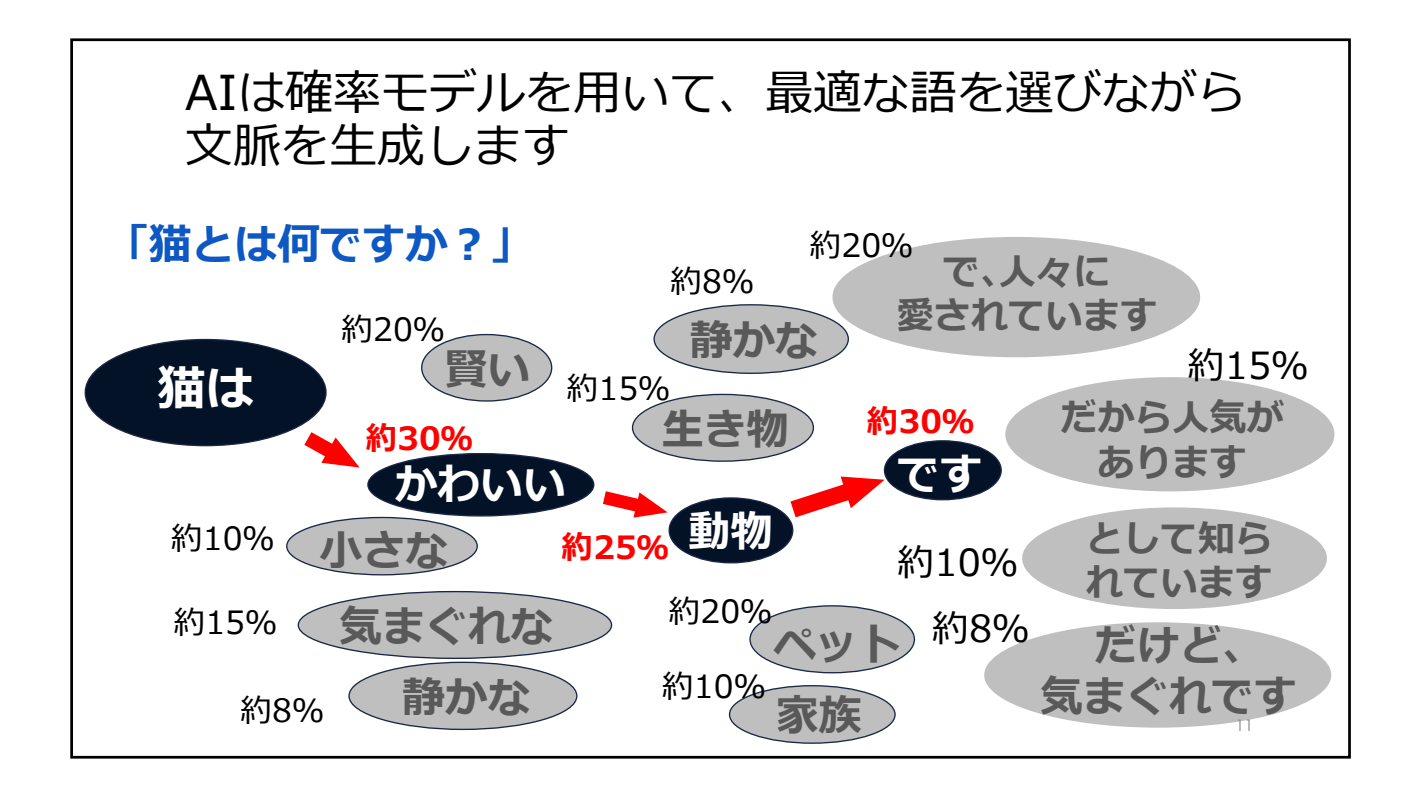

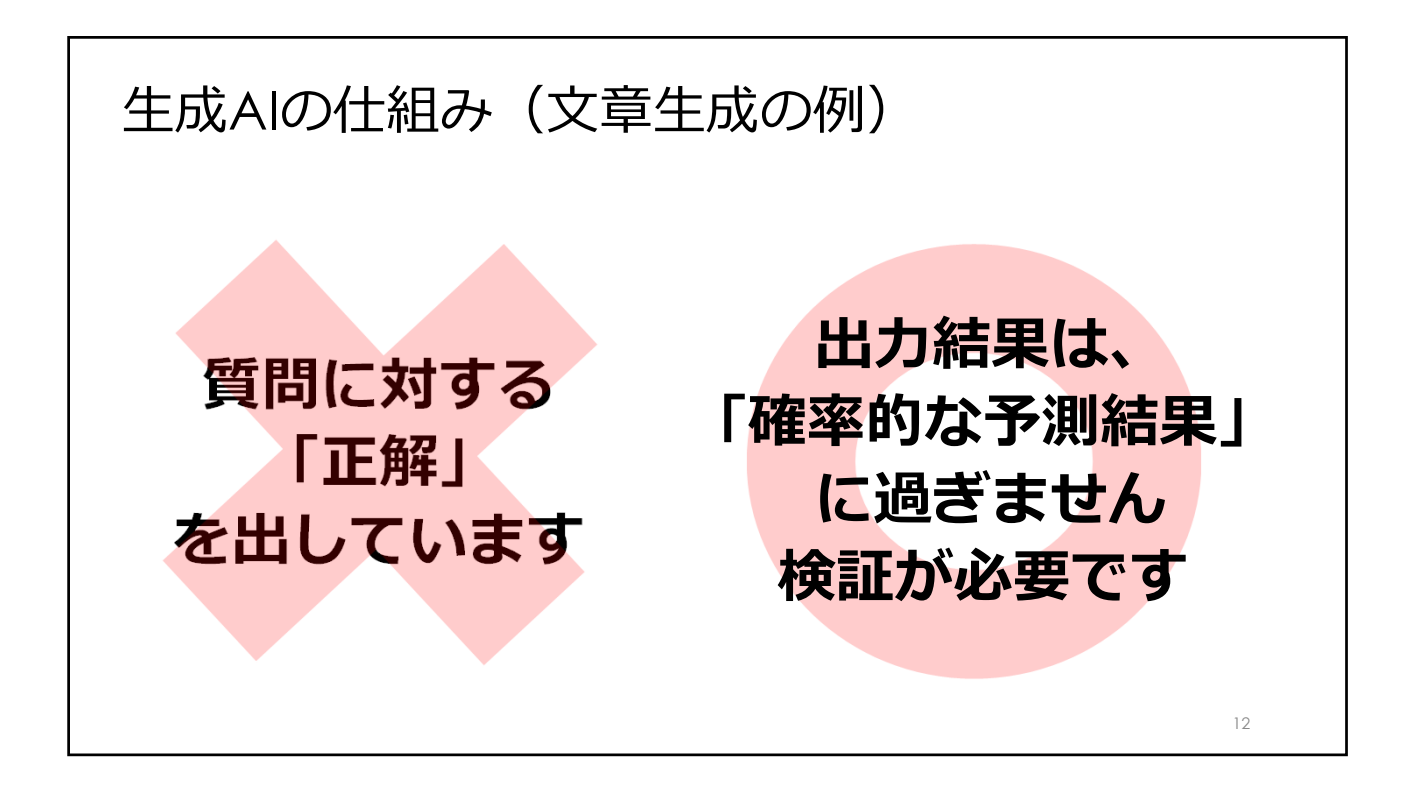

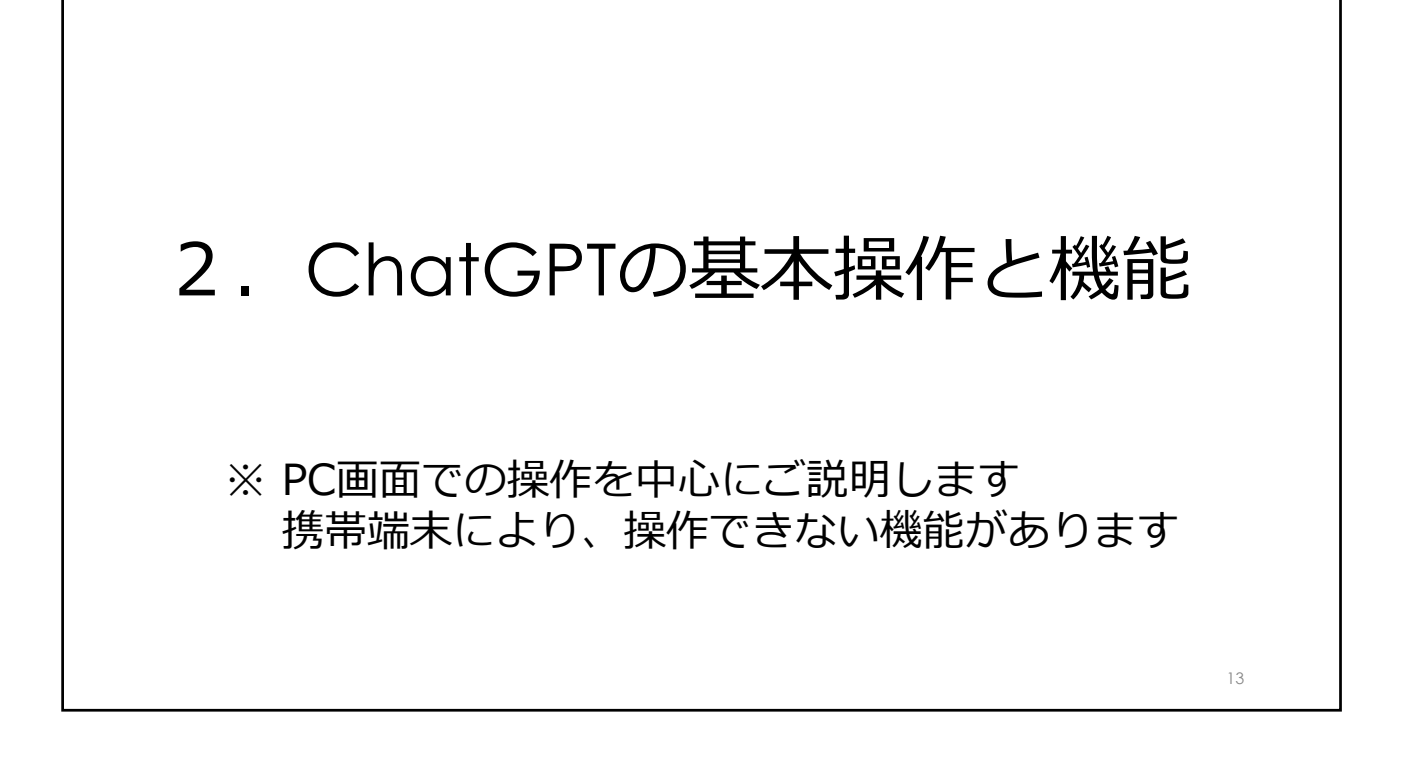

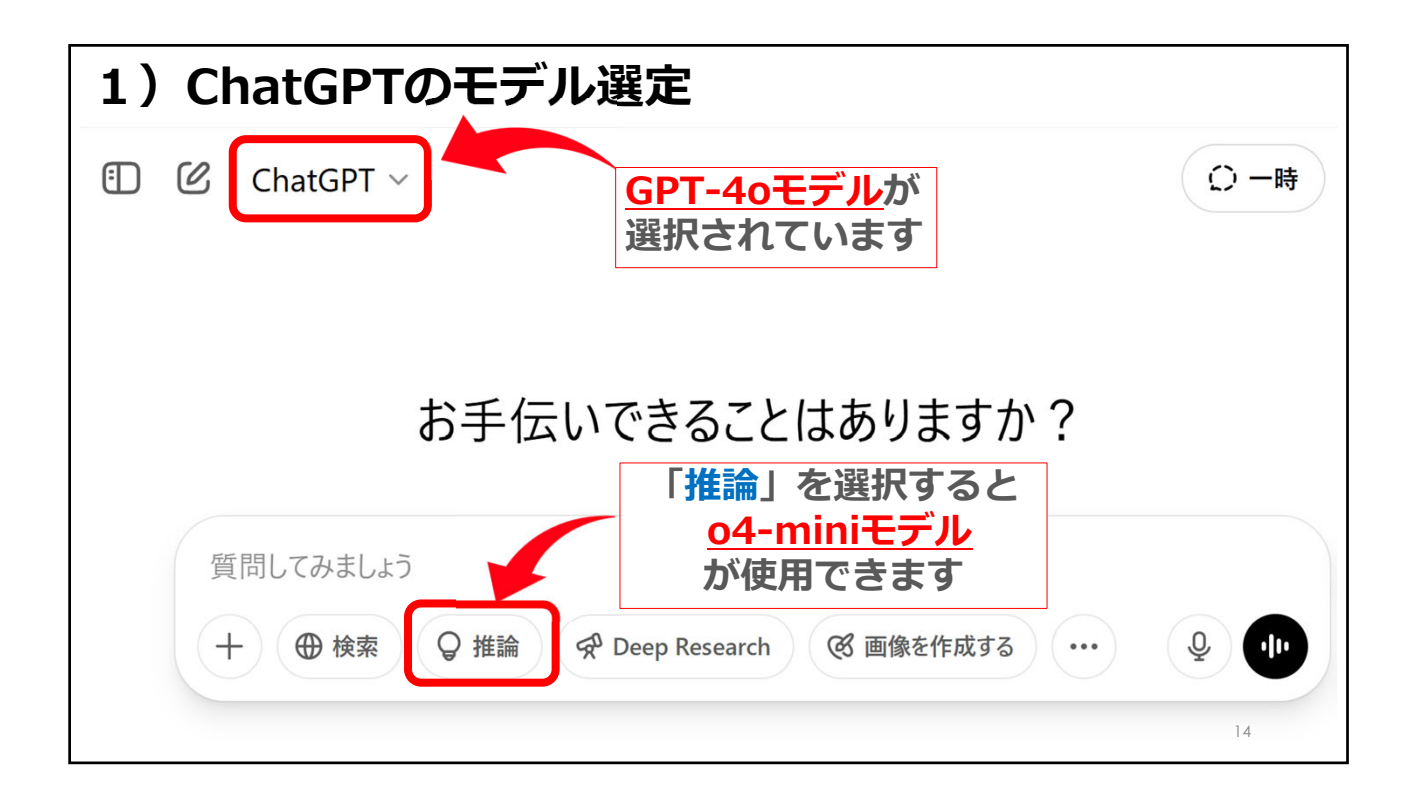

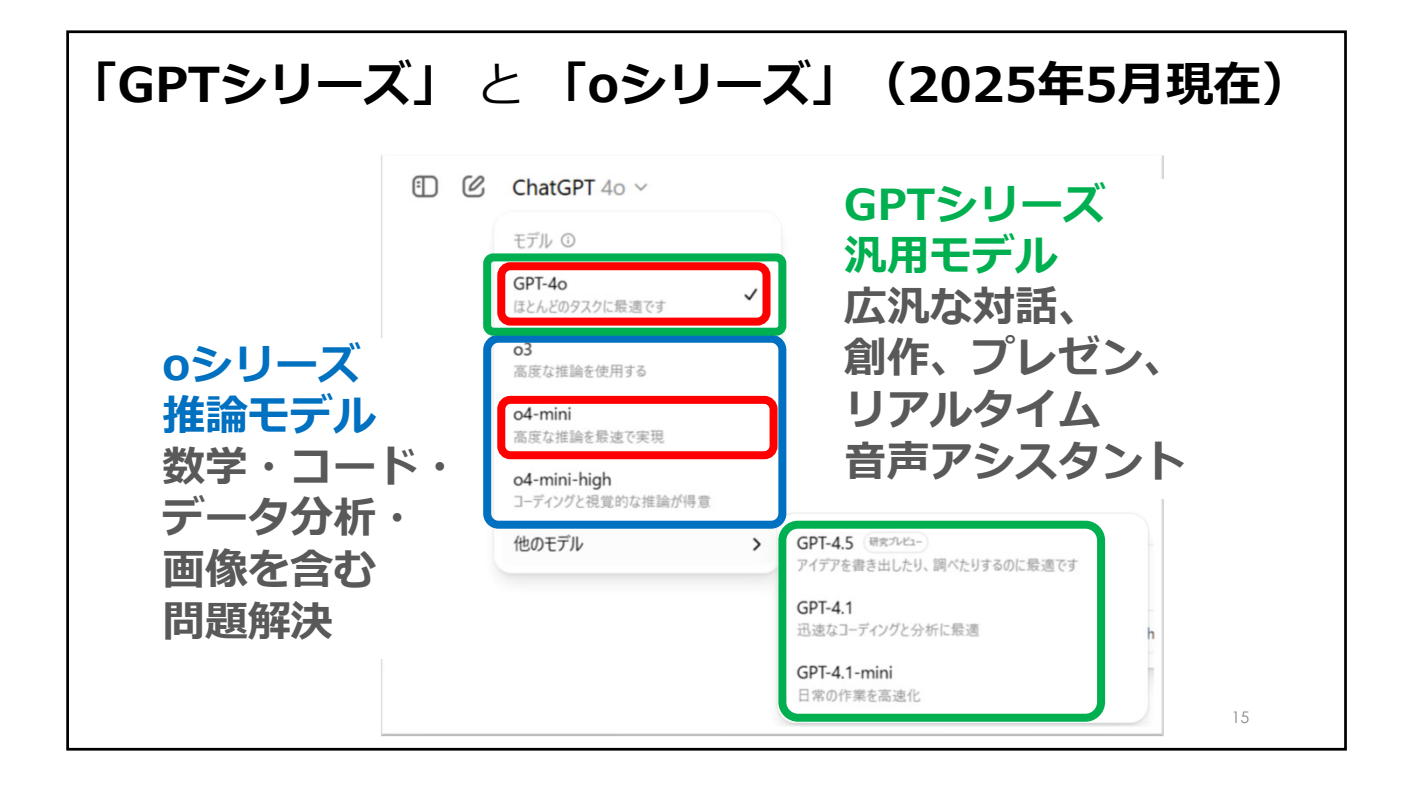

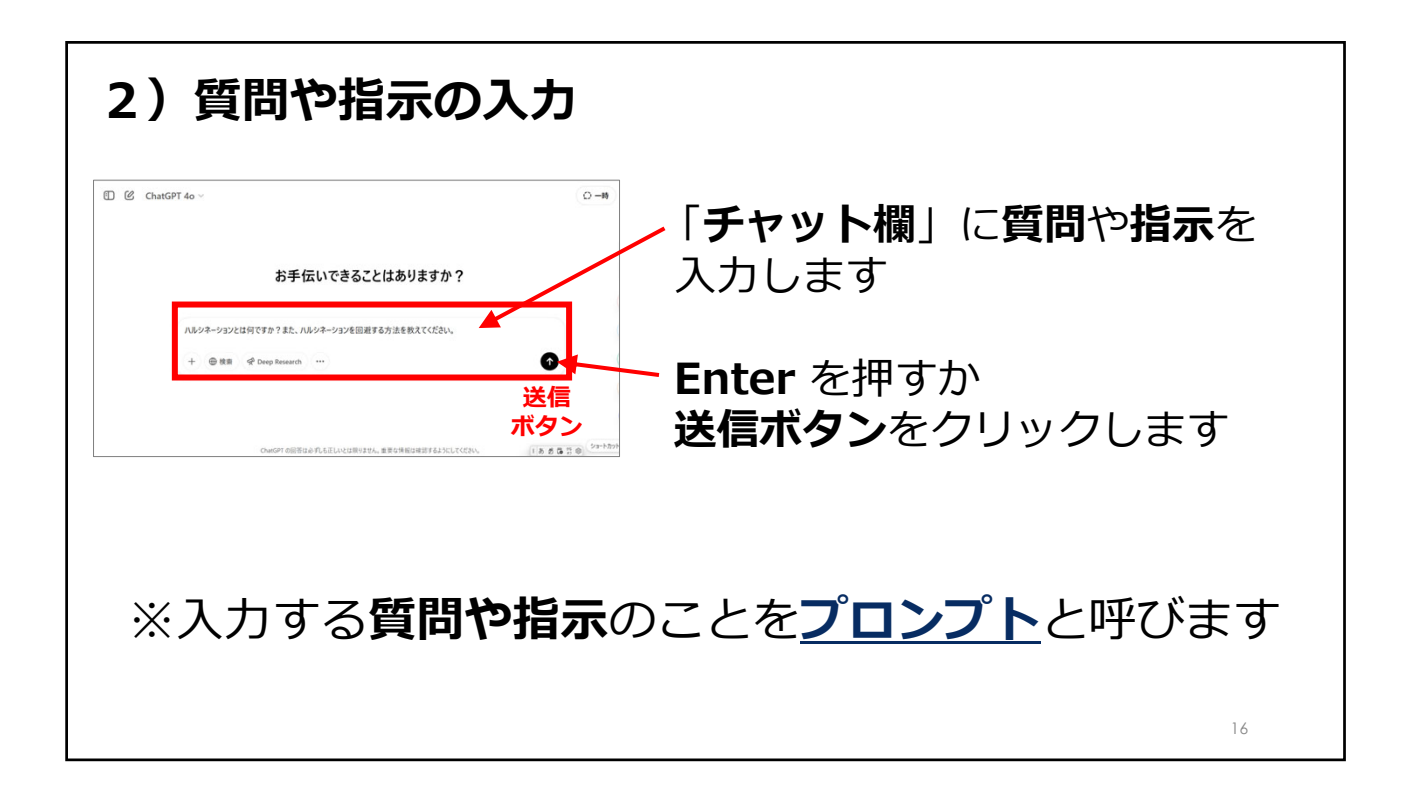

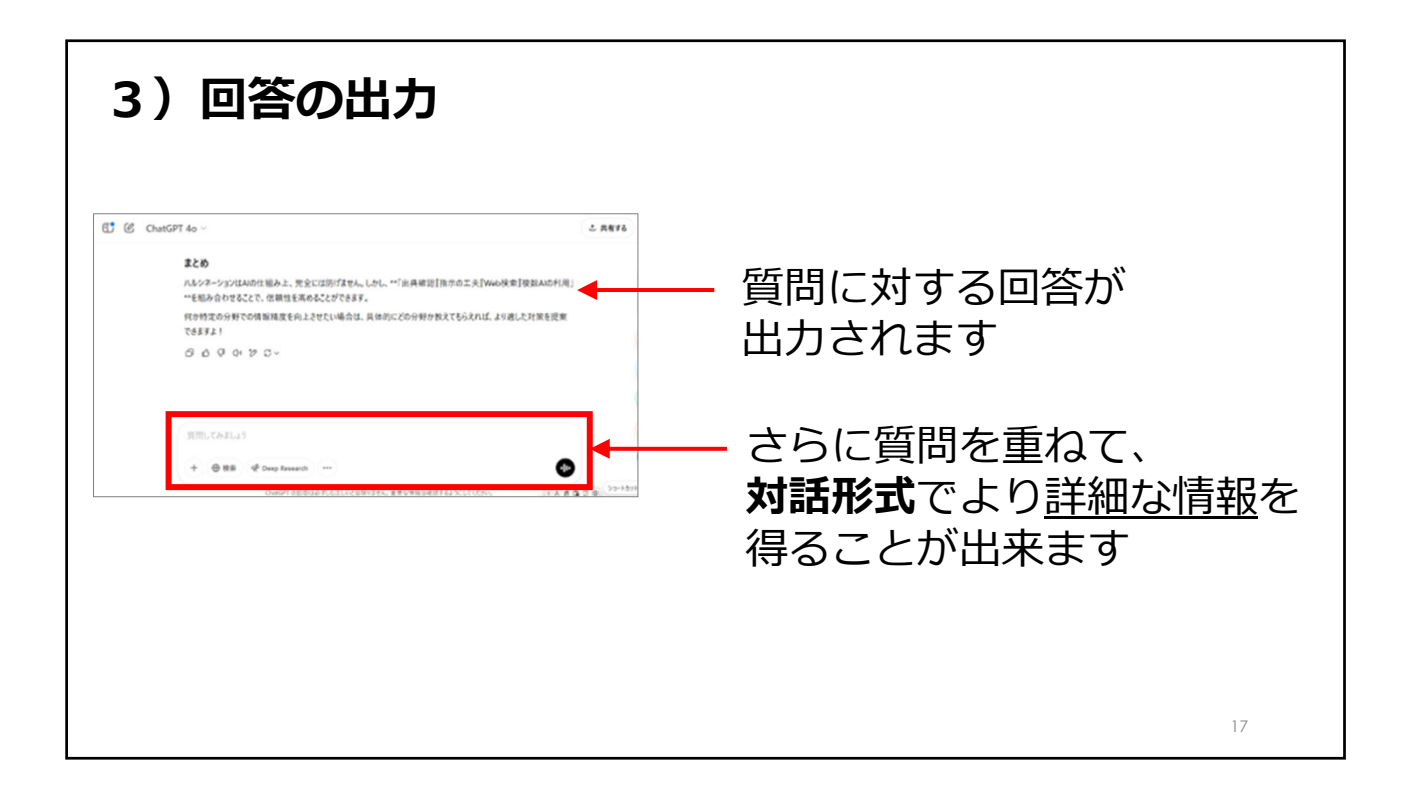

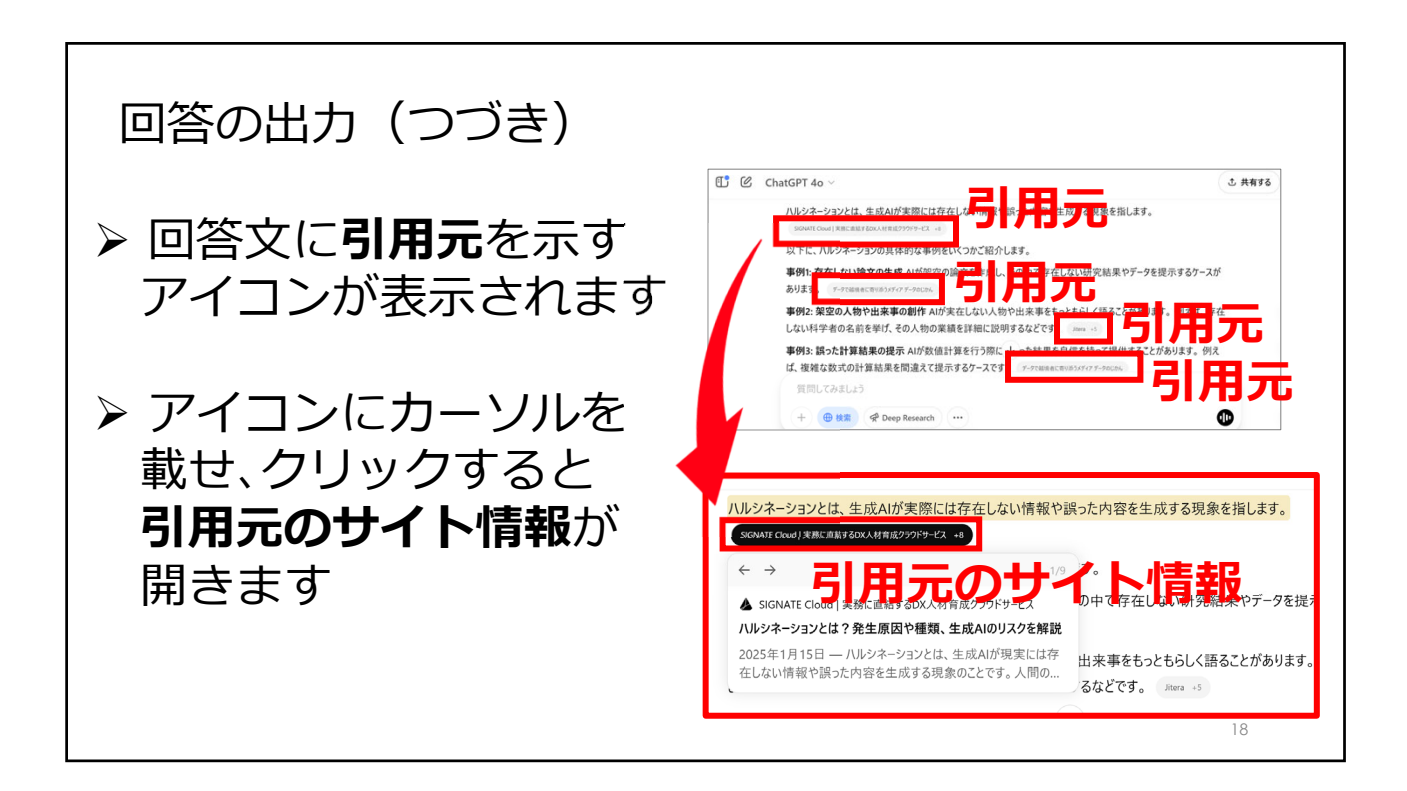

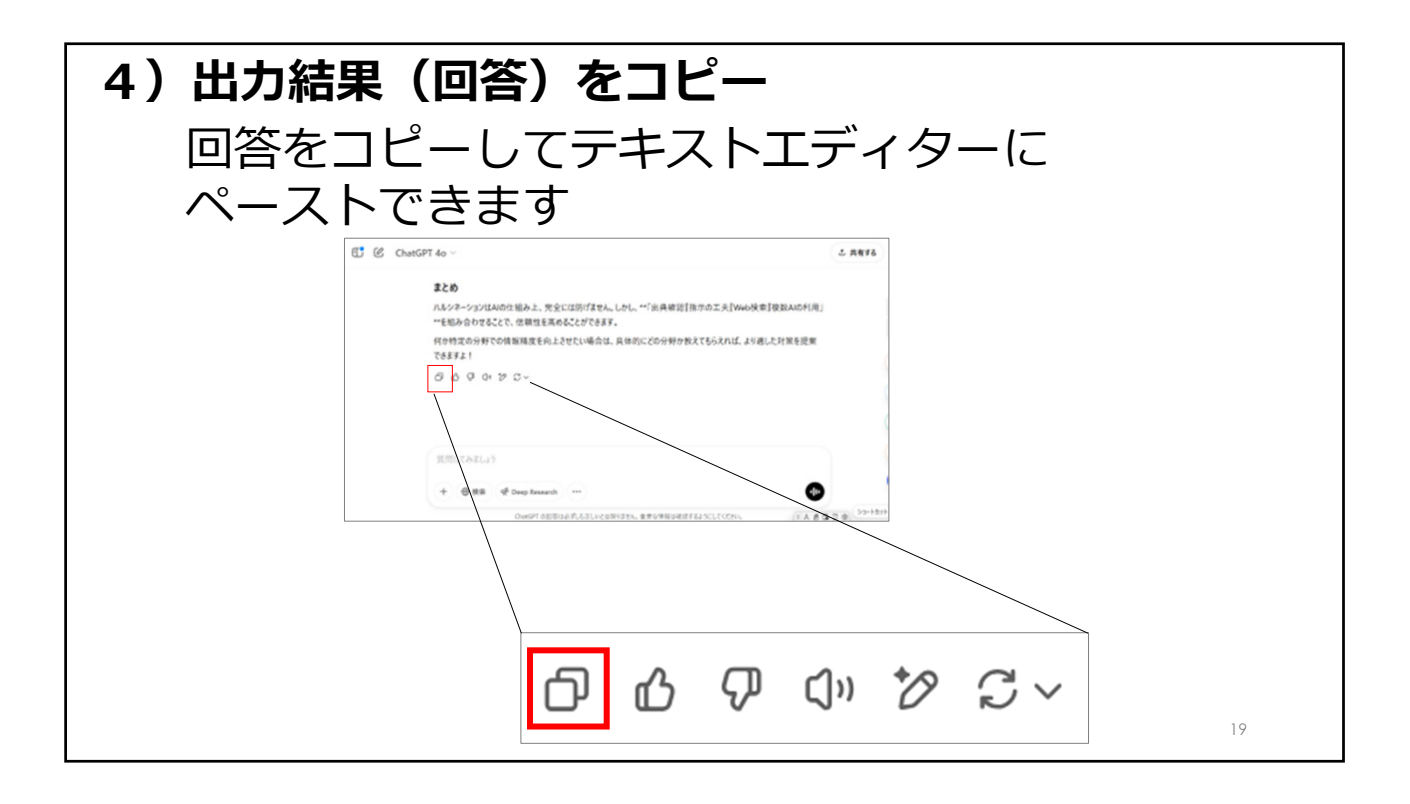

| 5)回答を習                                  | 音声で読み上げま                                                                                                    | す                                                                                           |                    |
|-----------------------------------------|----------------------------------------------------------------------------------------------------|---------------------------------------------------------------------------------------------|--------------------|
| 🗊 🖒 Chai                                | GPT ~                                                                                                    | ① 共有する                                                                                      | •<br>•             |
| これらのメッ<br>共感し、具<br>現できます。<br>口 凸 ワ<br>音 | セージは、各ペルソナのニーズや課題に直<br>本的なメリットや解決策を提供することで<br>ロック ご ~                                                                                                    | 結する内容を意識して作成しています。ペルソ<br>で、より効果的なマーケティングコミュニケーション?                                          | ナにが実               |
| 質問して<br>+ ●                             | みましょう<br>ひ (<br>ひ (<br>ひ (<br>ひ (<br>ひ (<br>ひ (<br>ひ (<br>ひ (<br>ひ (<br>ひ (<br>ひ (<br>ひ (<br>ひ (<br>ひ (<br>ひ (<br>ひ (<br>ひ (<br>ひ (<br>ひ (<br>ひ (<br>ひ ( ) ひ ( ) ひ ( ) U ( ) U ( | <ul> <li>クロッククマーク</li> <li>クロッククマーク</li> <li>ショ</li> <li>され。重要な情報は確認するようにしてください。</li> </ul> | レ<br>ートカット<br>1,20 |

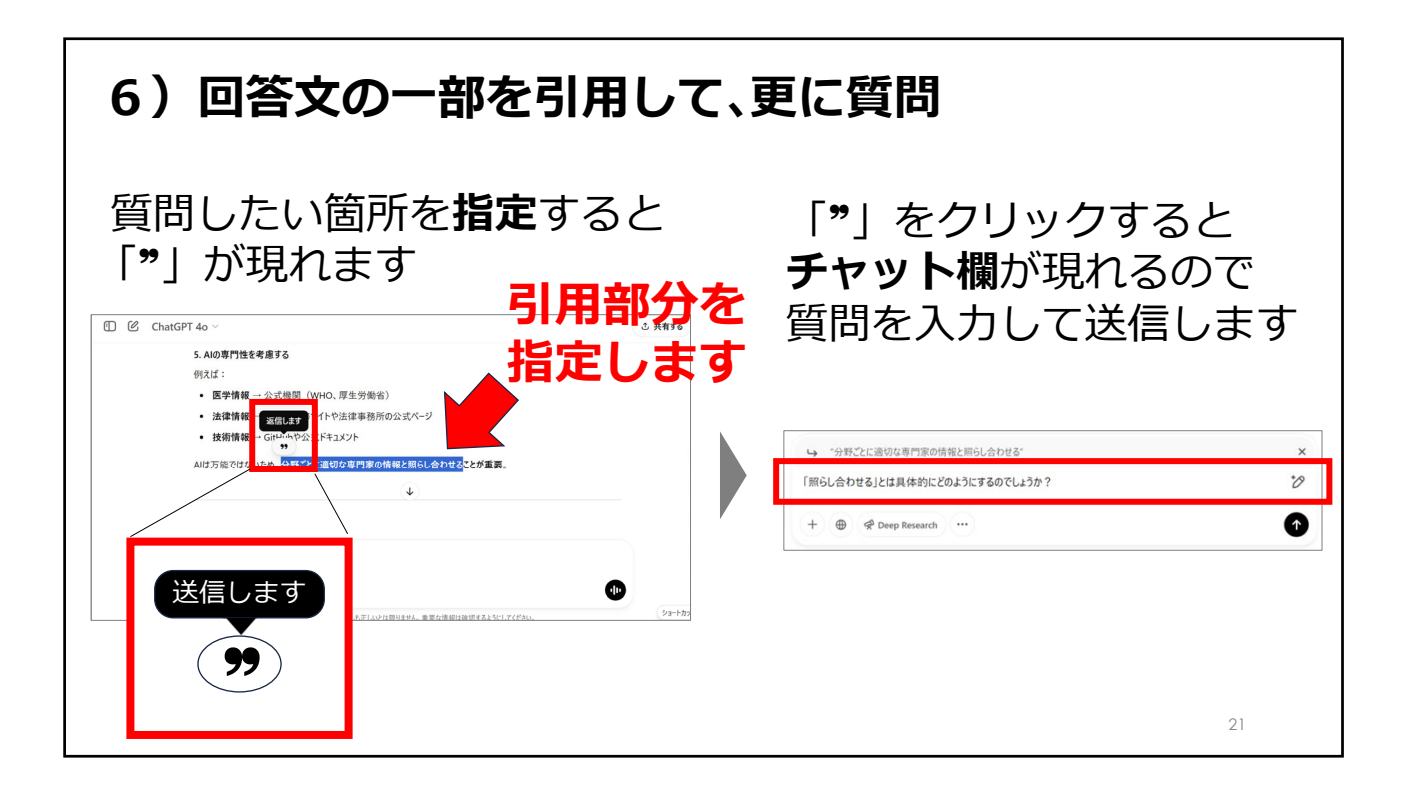

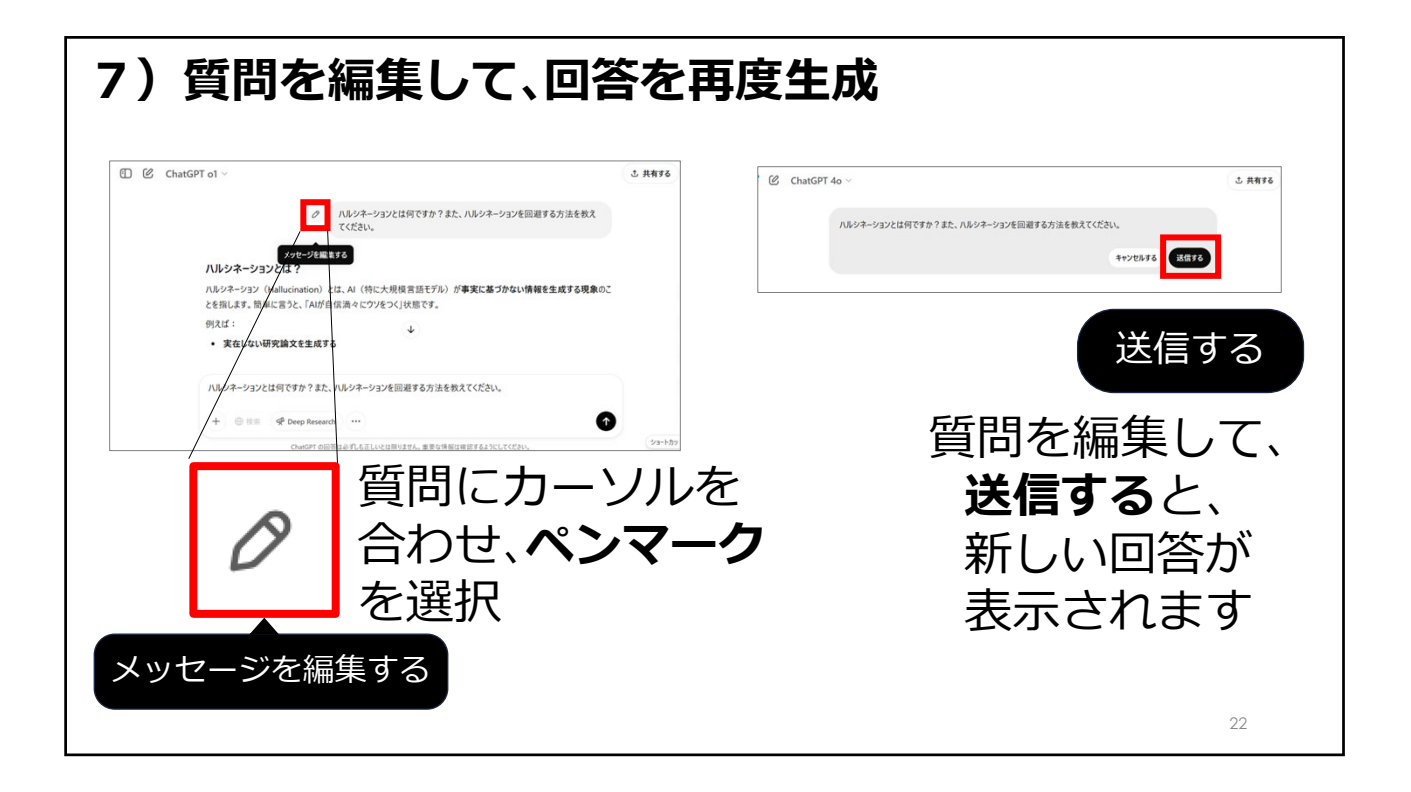

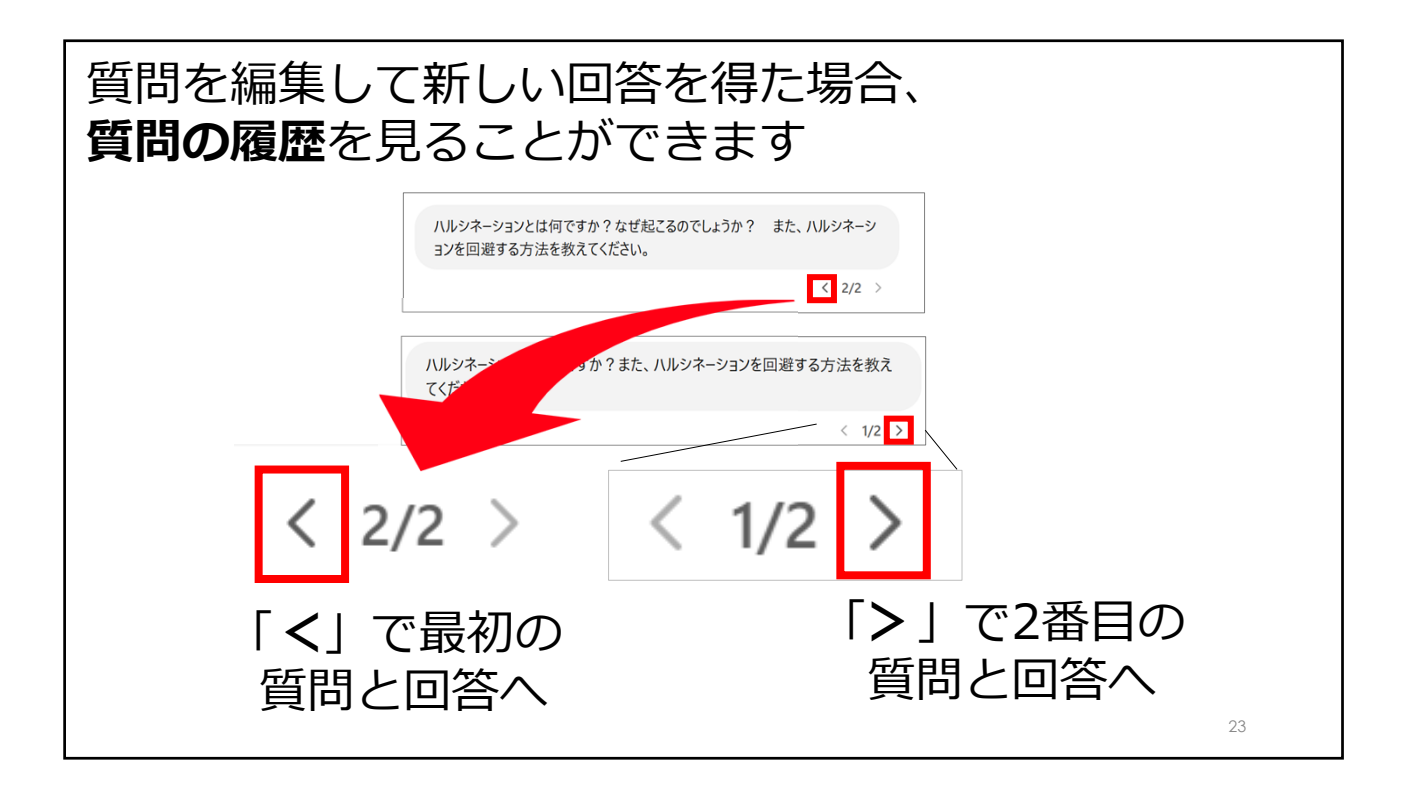

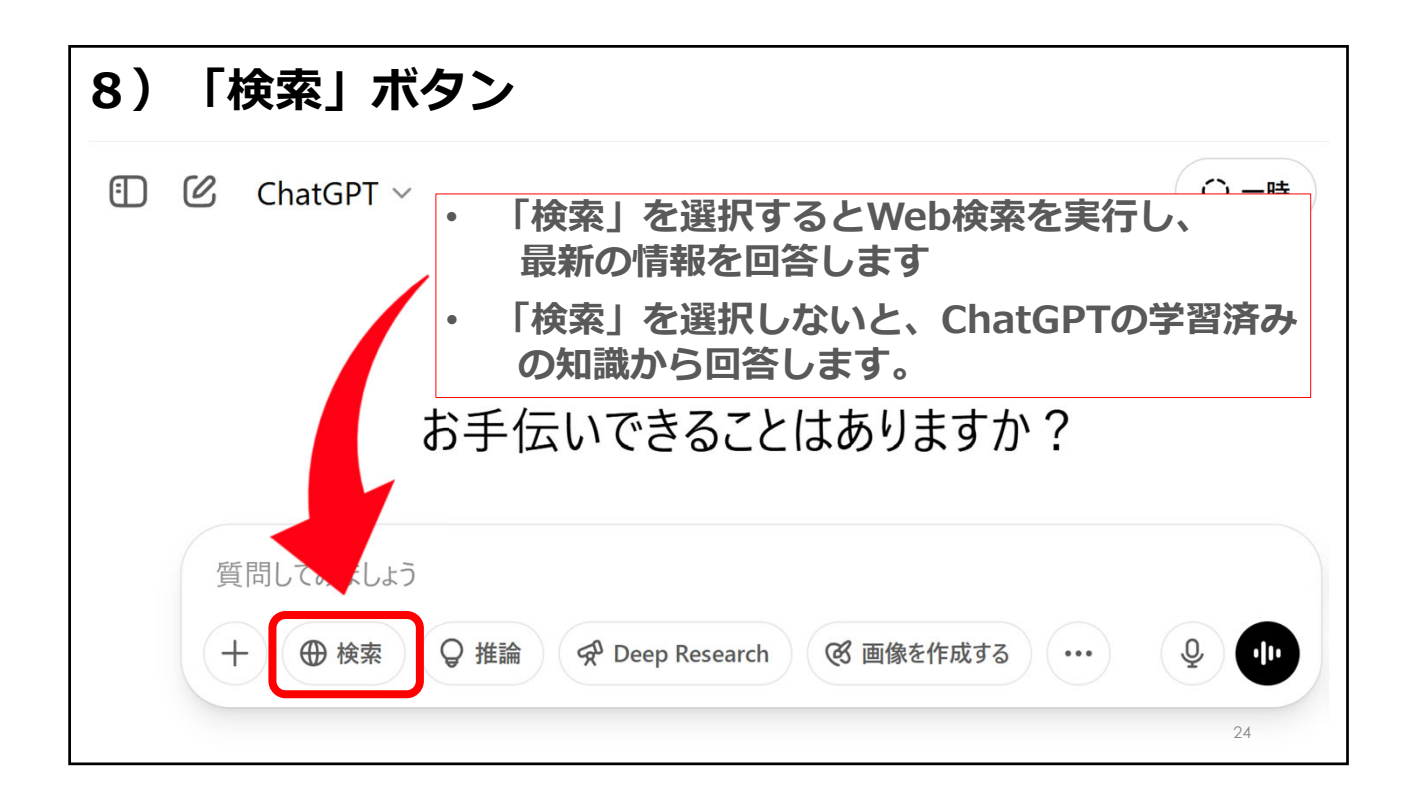

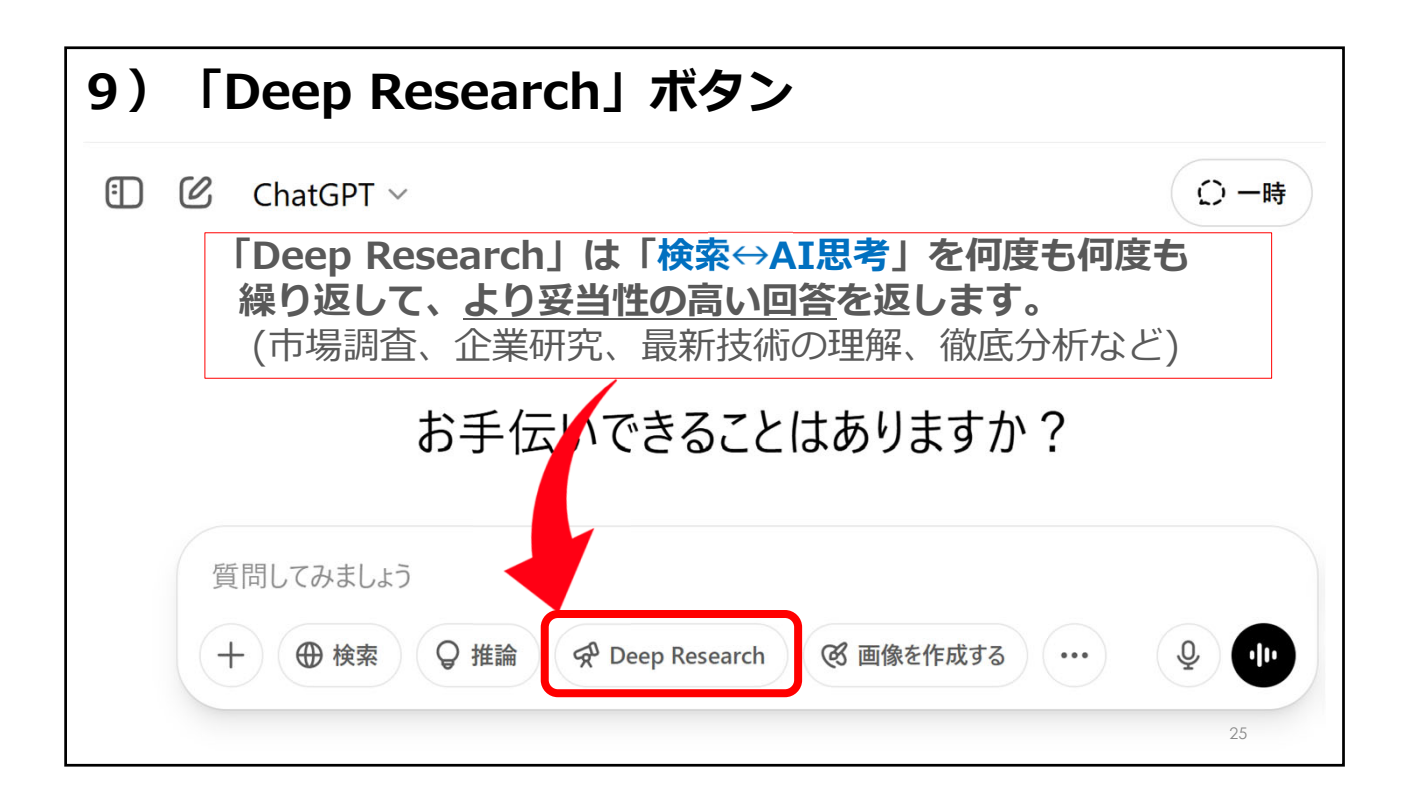

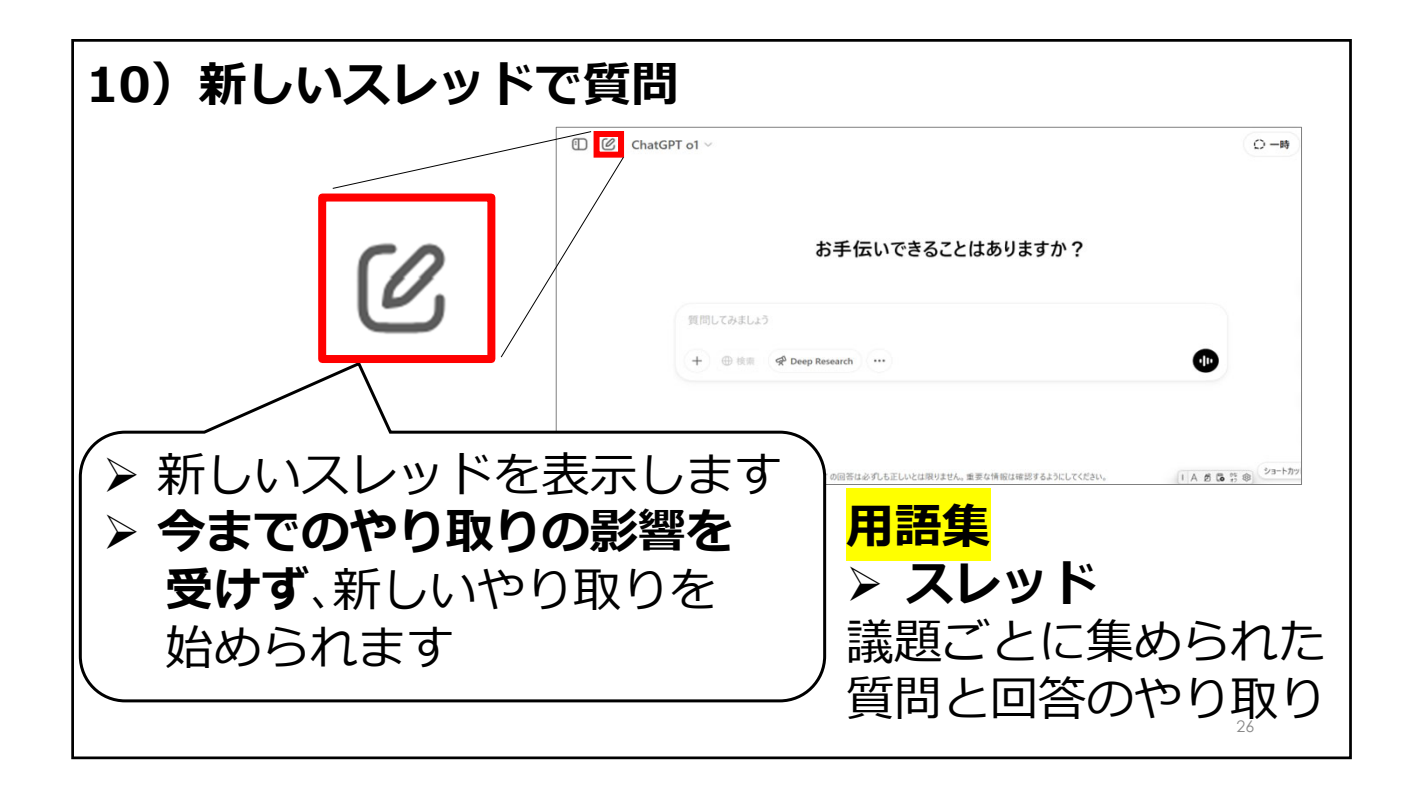

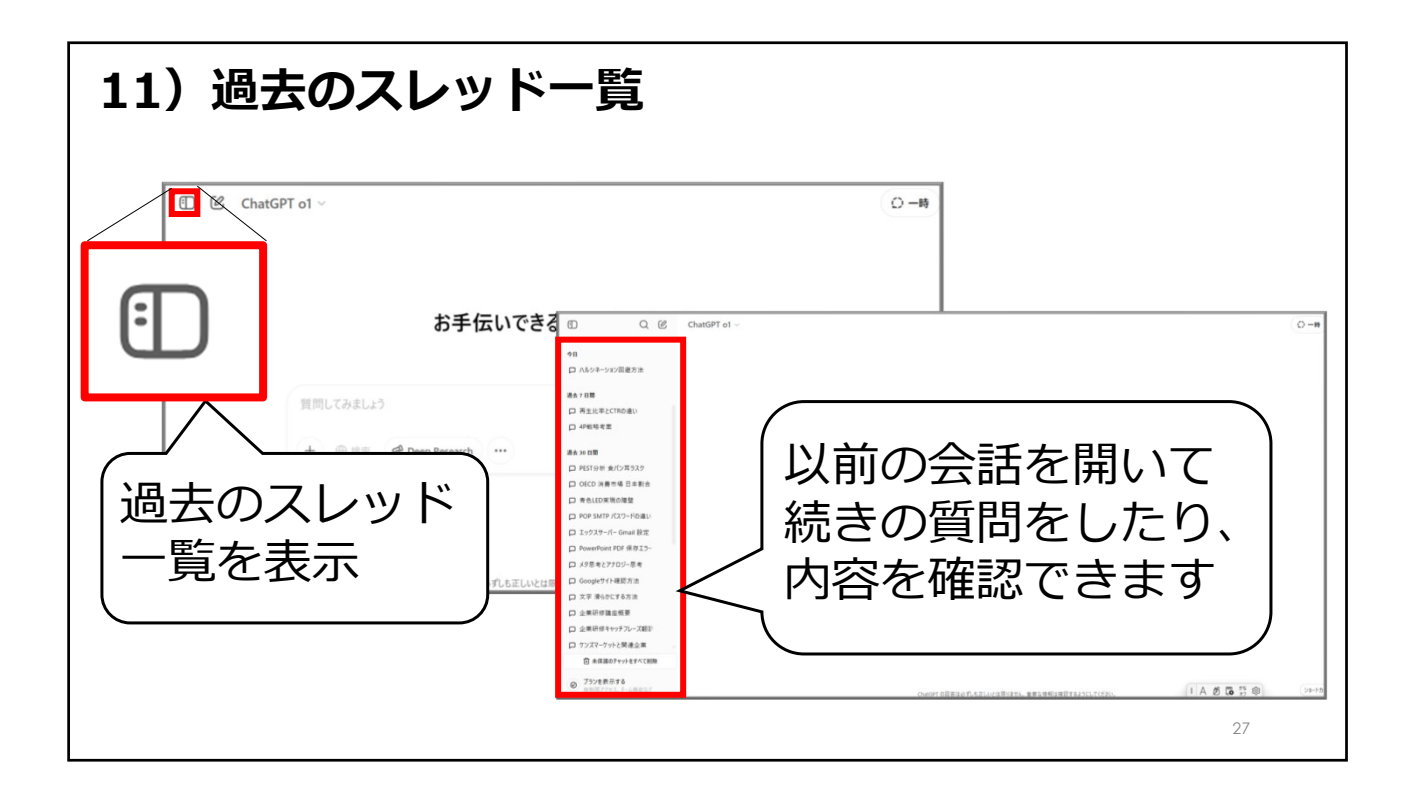

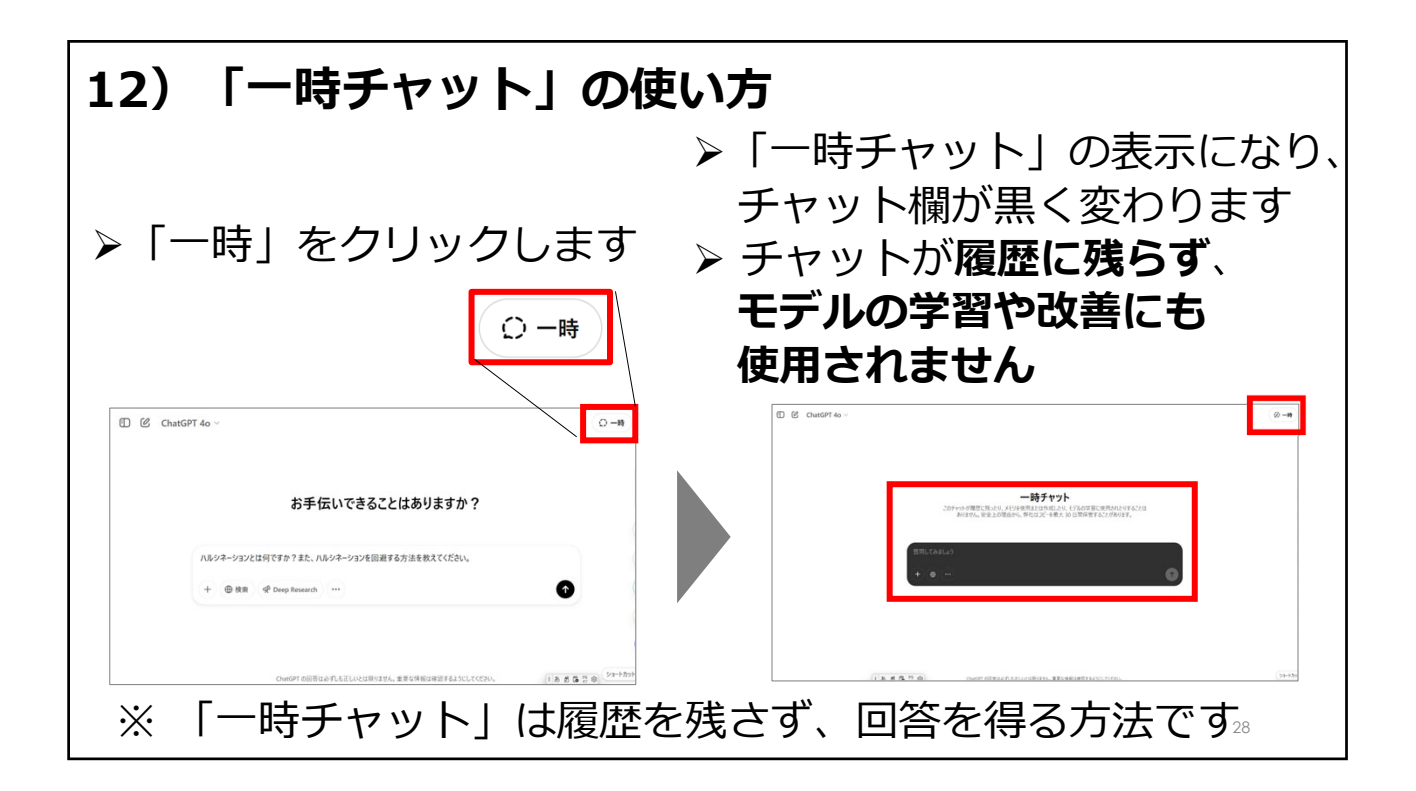

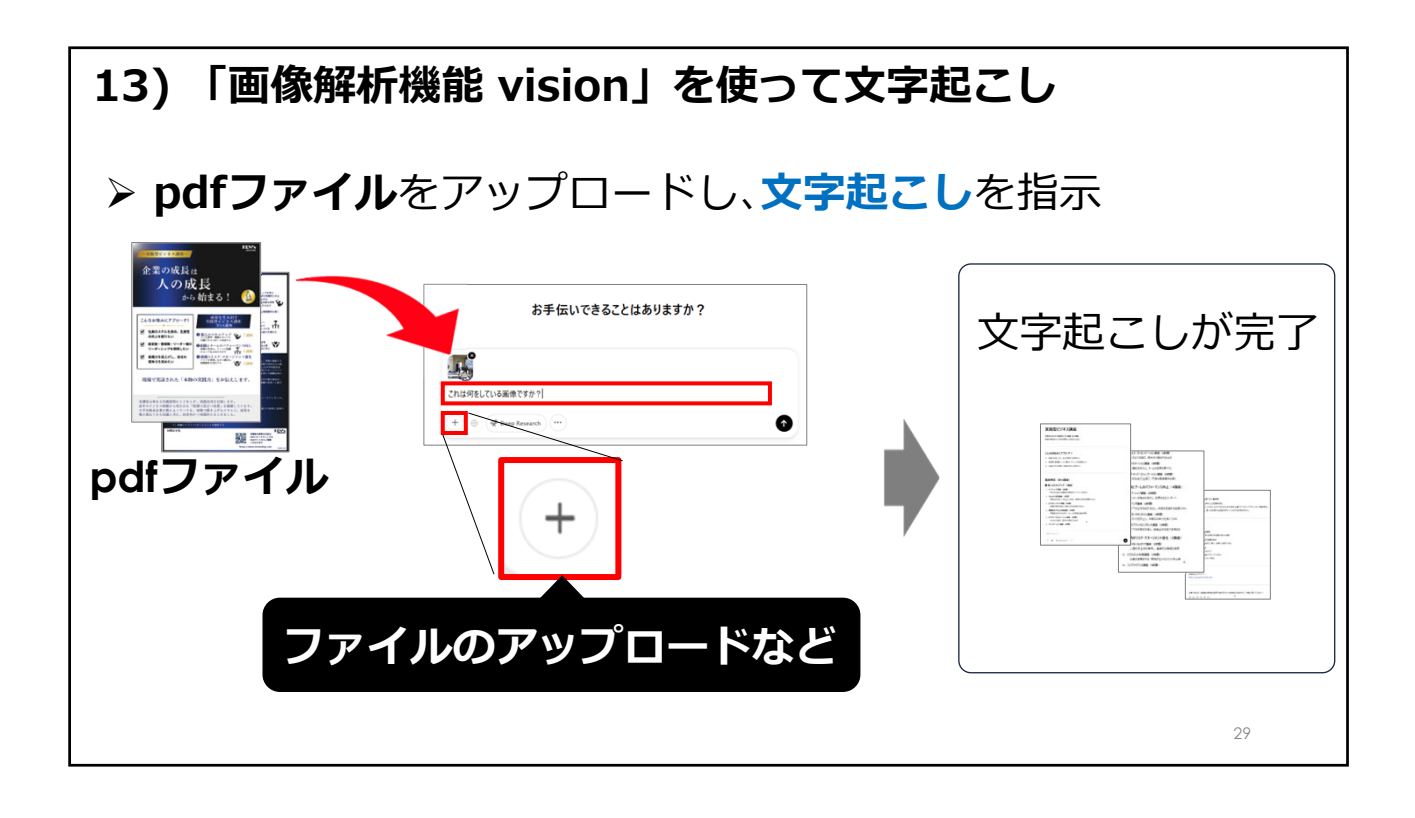

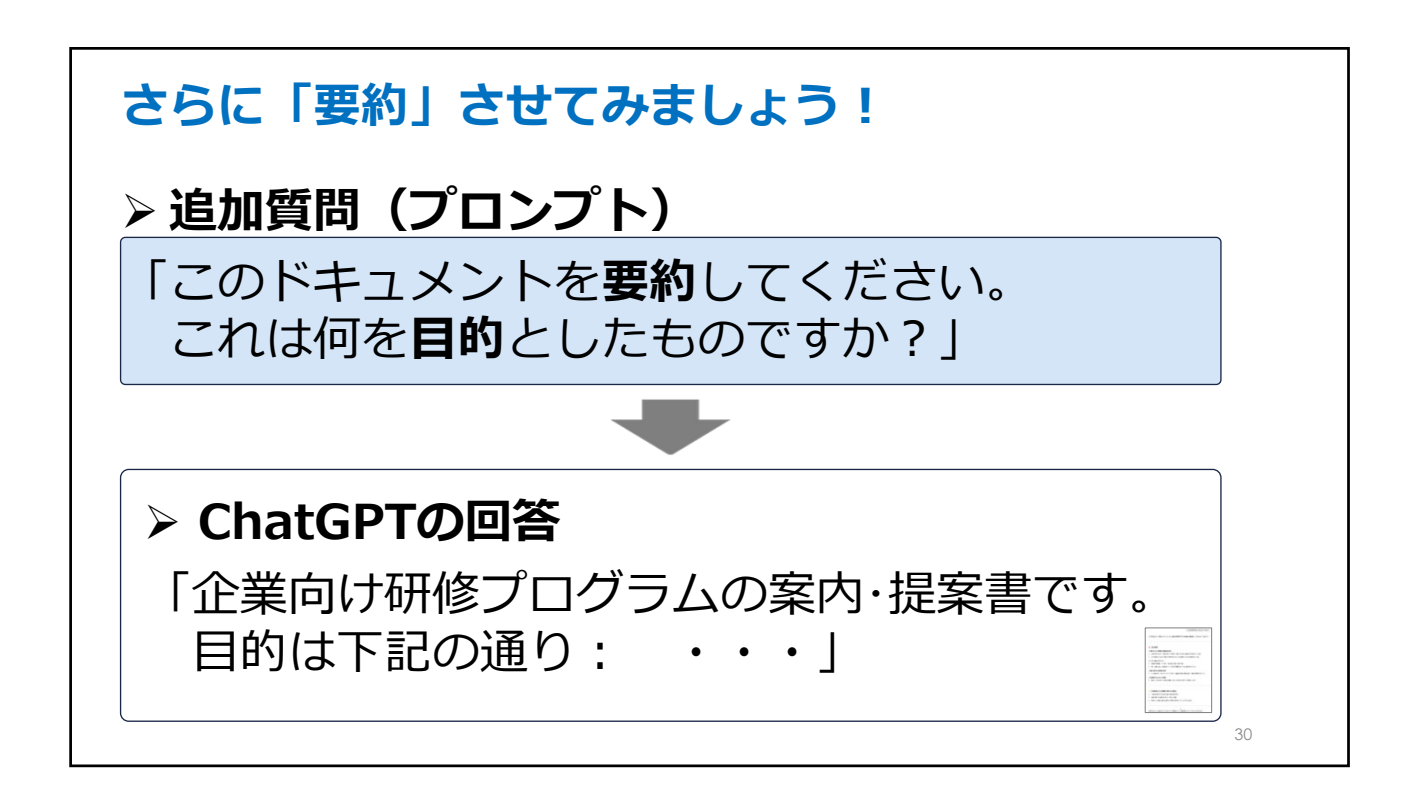

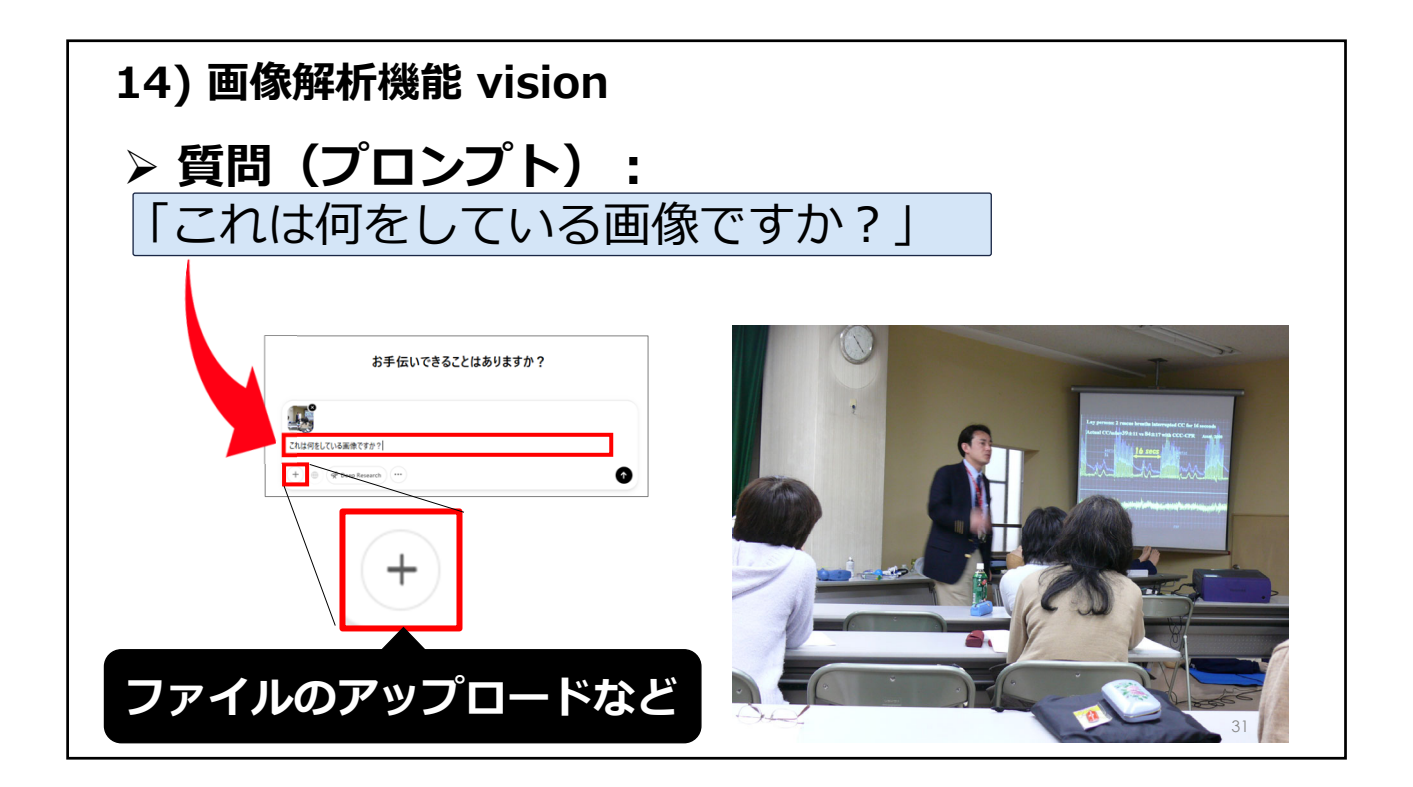

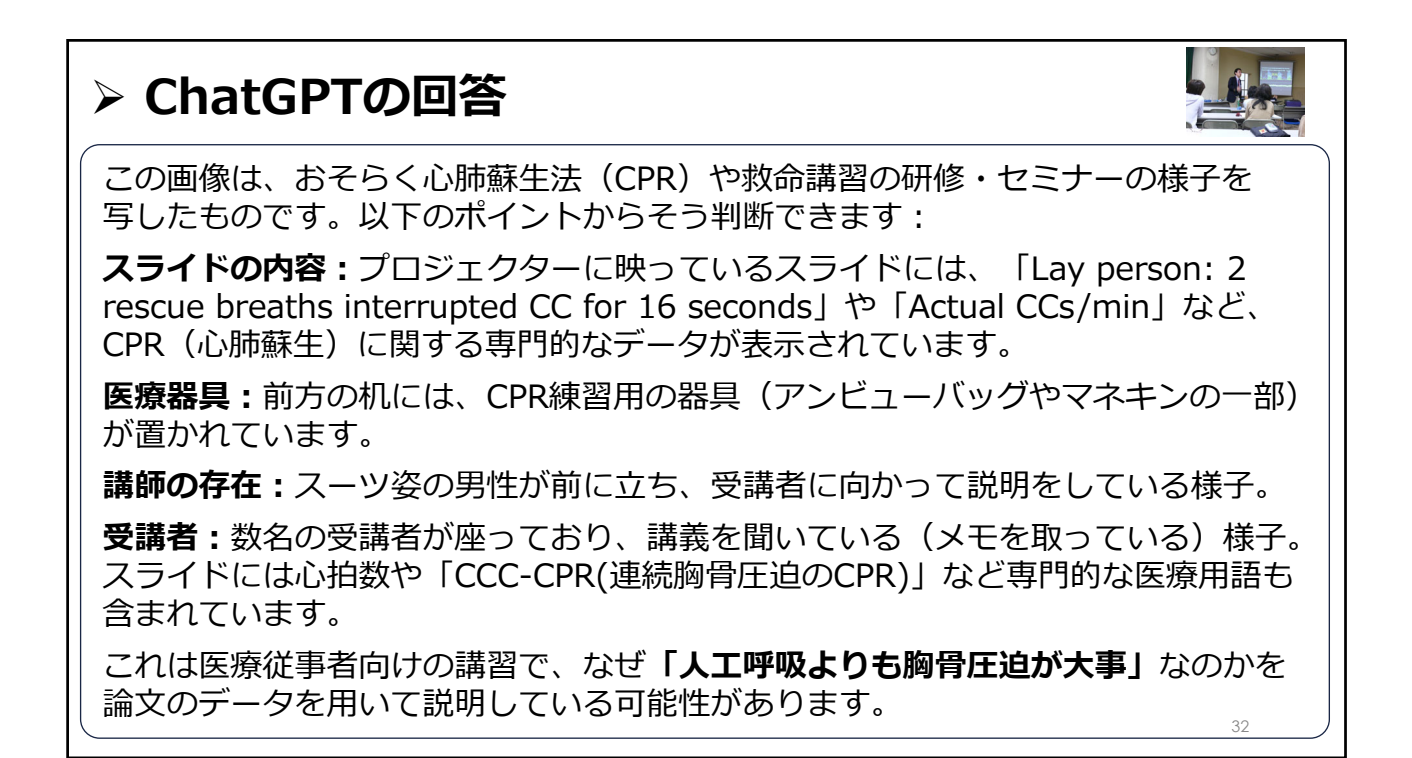

画像解析機能 vision(続き)

> 指示 (プロンプト):

「擬人化してください」

### ChatGPTの回答:

右の猫は、落ち着いたお兄さんタイプで、物静かで面倒見が よく、周囲から信頼されているキャラクターです。いつも冷 静に周りを見守っていて、困ったことがあると真っ先に相談 されるリーダー的な存在でしょう。

左の猫は、活発で好奇心旺盛な妹タイプ。新しいことには目 を輝かせてすぐ飛びつきますが、時々お兄さんに「ちょっと 落ち着いて」と優しくたしなめられることも。明るく元気で、 周囲を楽しい雰囲気に巻き込むようなキャラクターでしょう。 二匹は兄妹としての仲がとても良く、互いに支え合いながら 日々の小さな冒険を楽しんでいます。

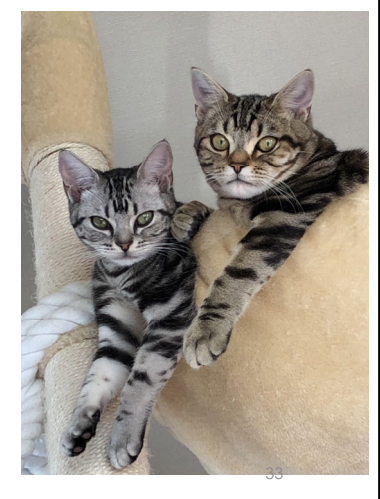

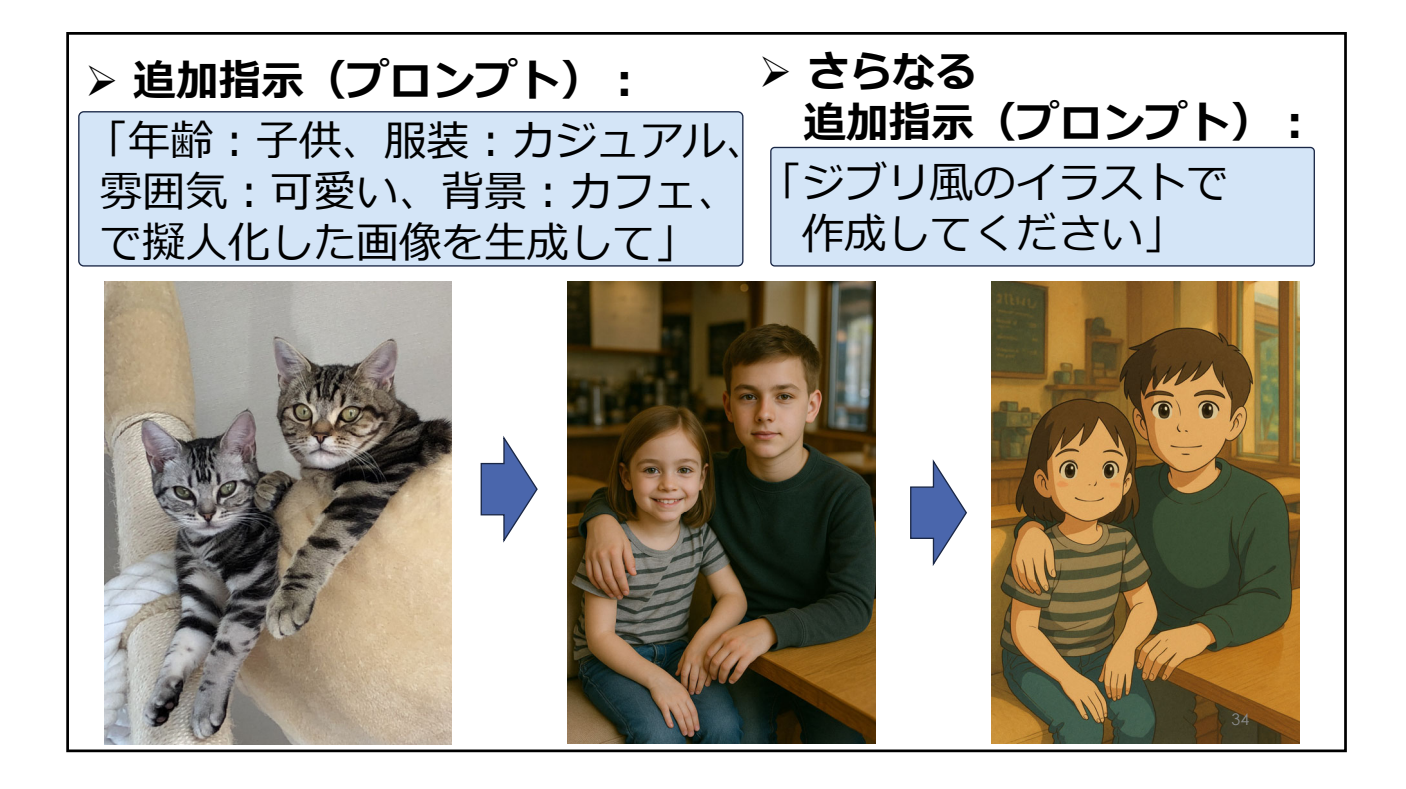

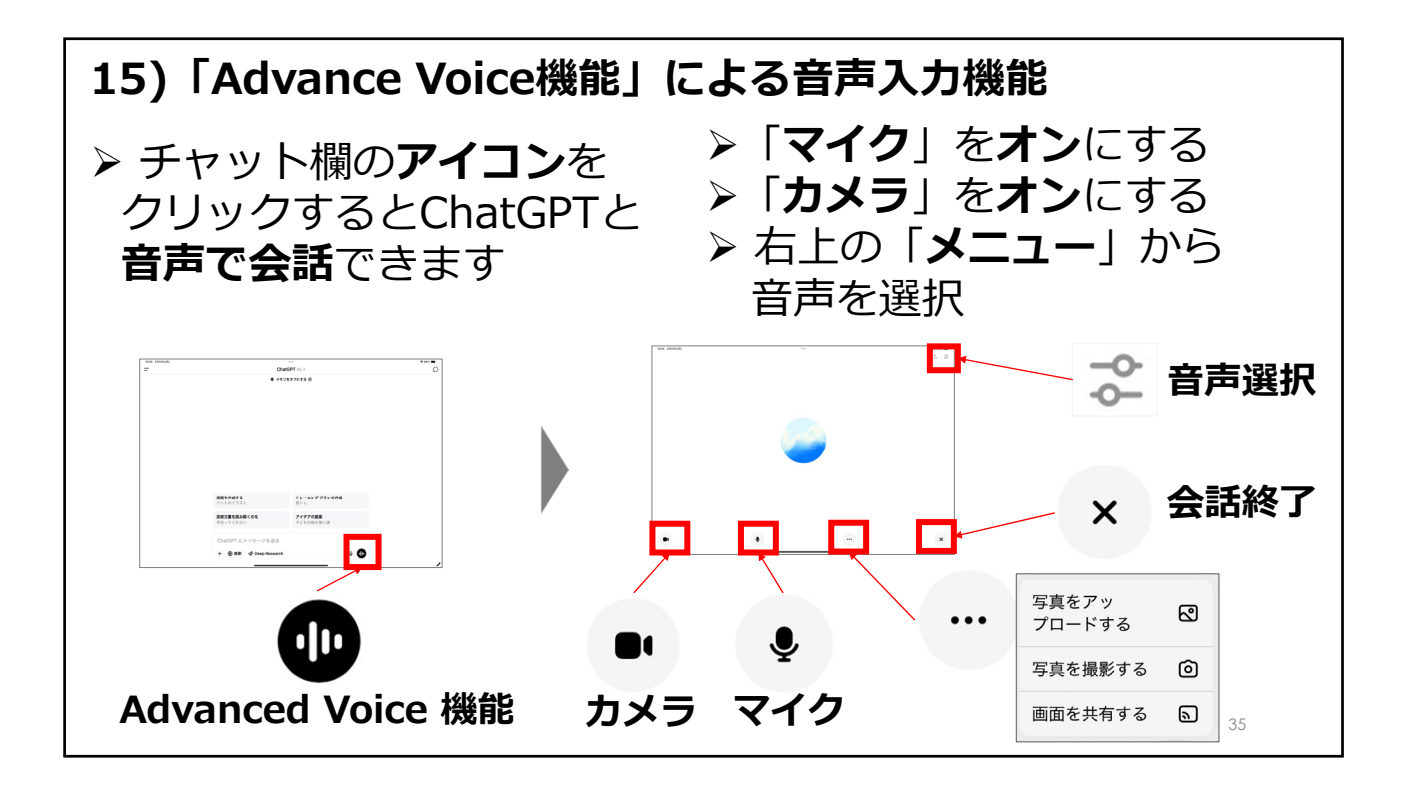

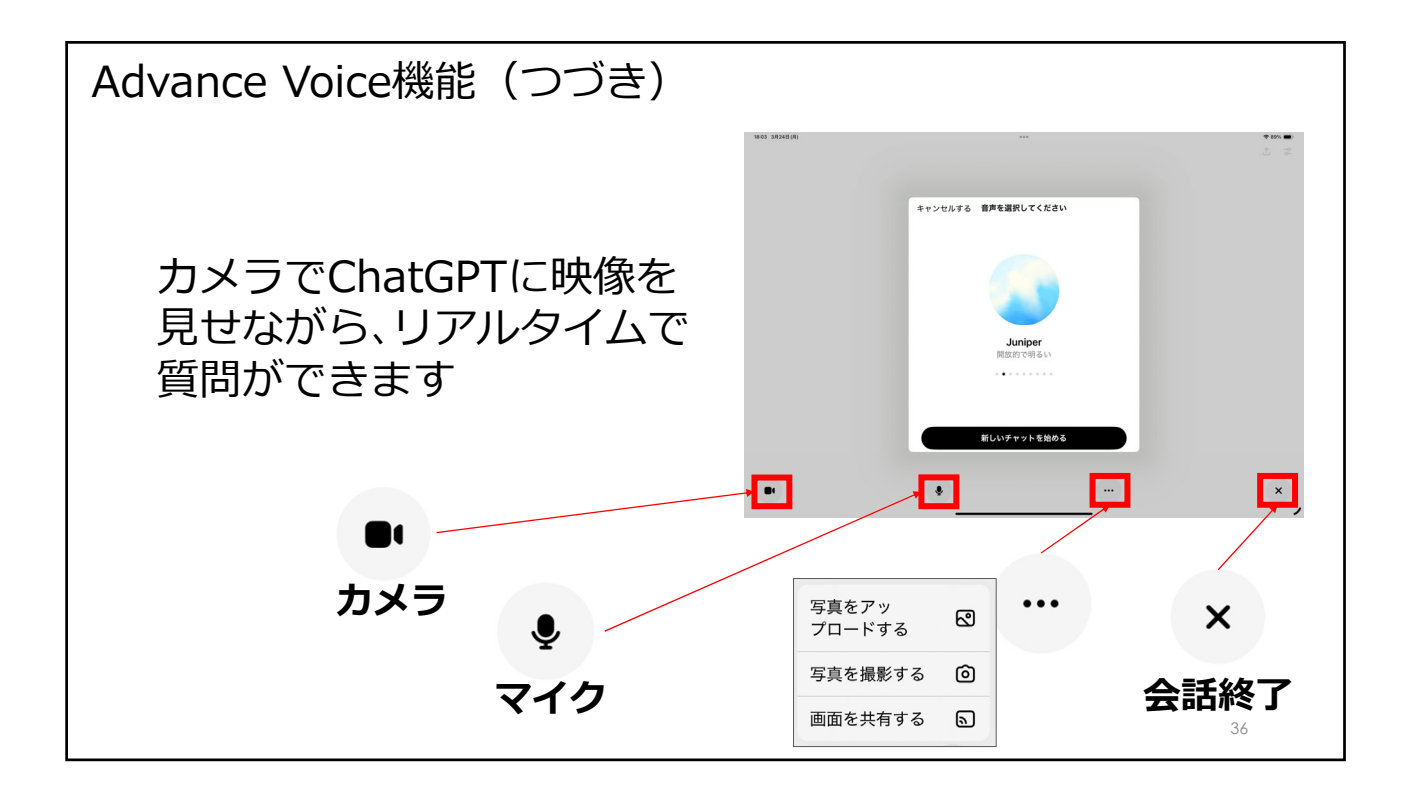

# 3. 画像の生成と編集

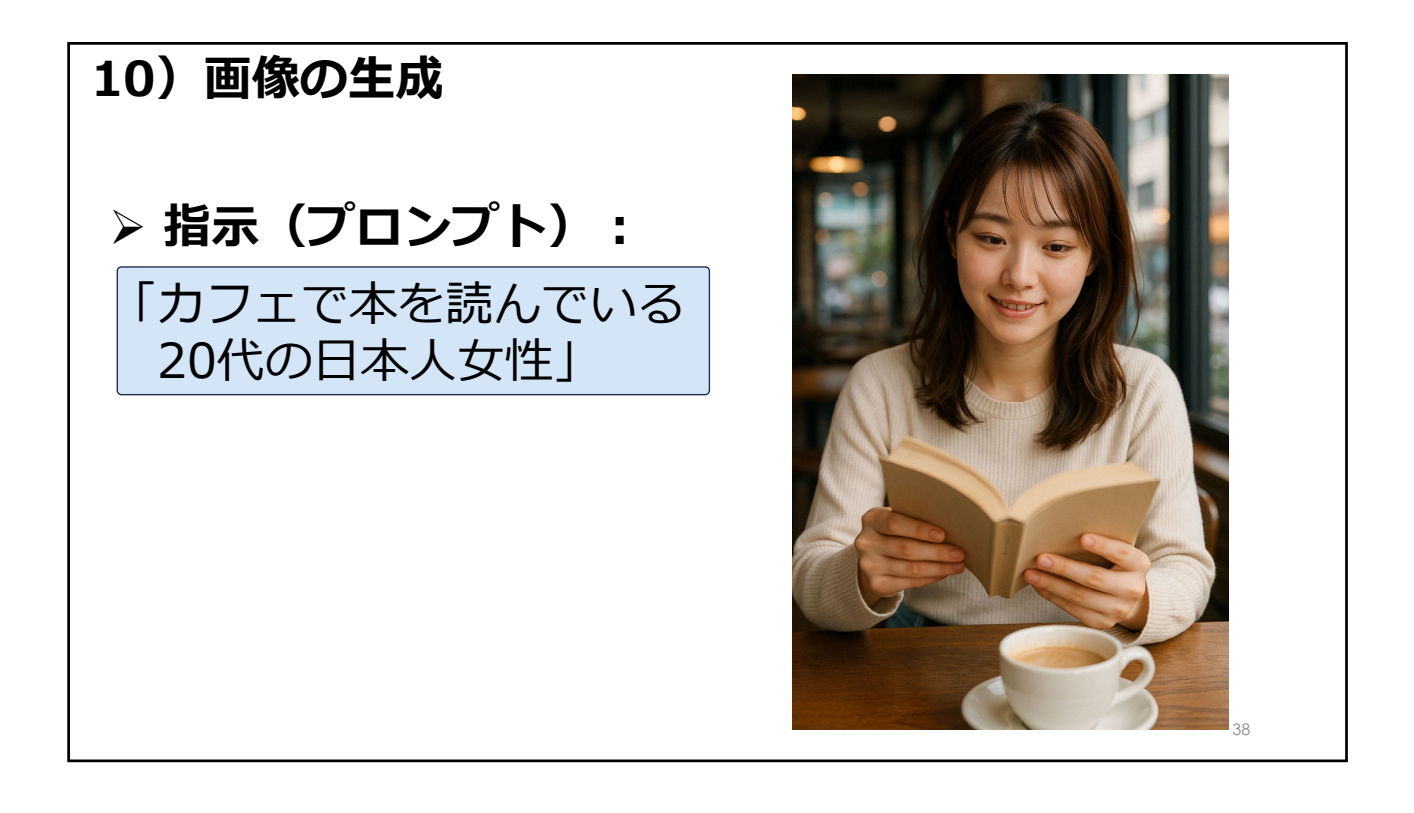

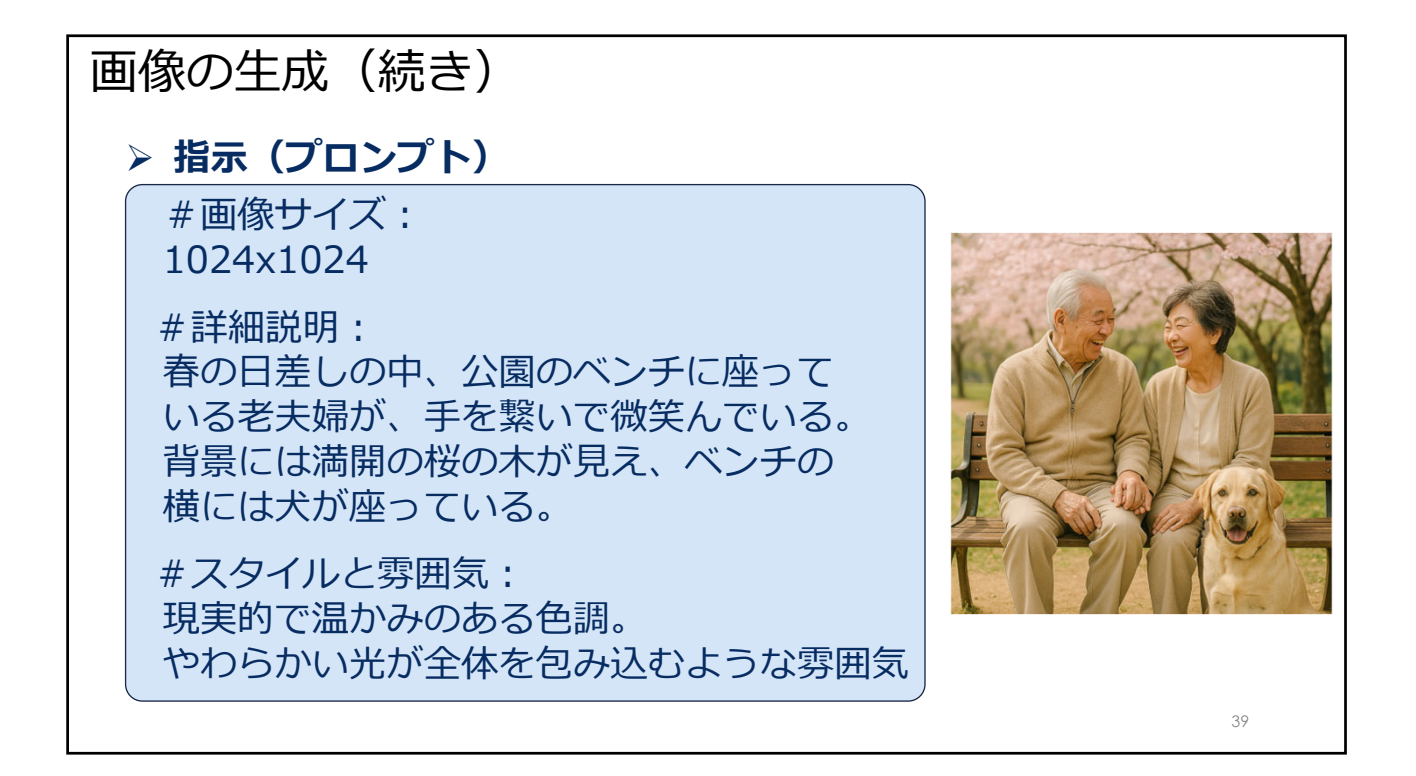

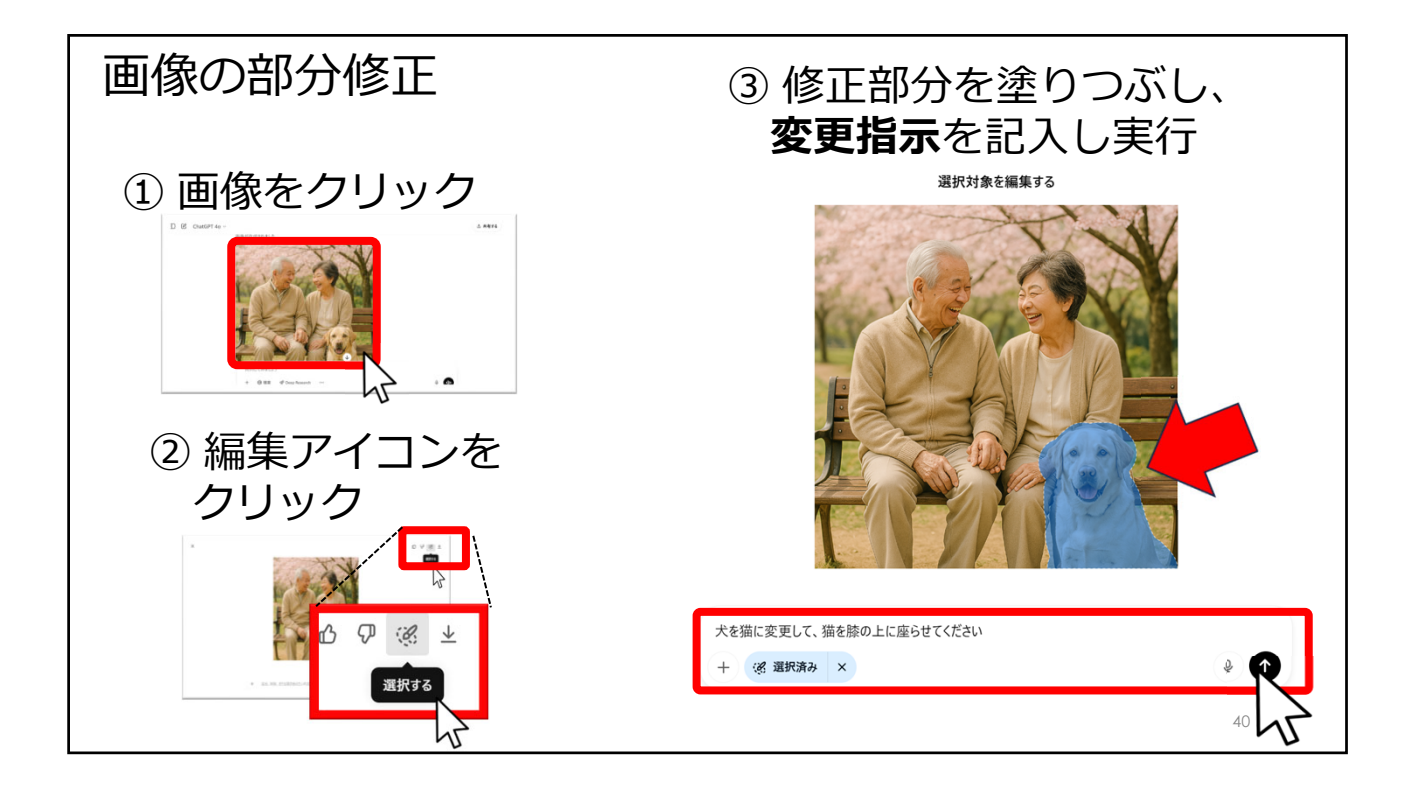

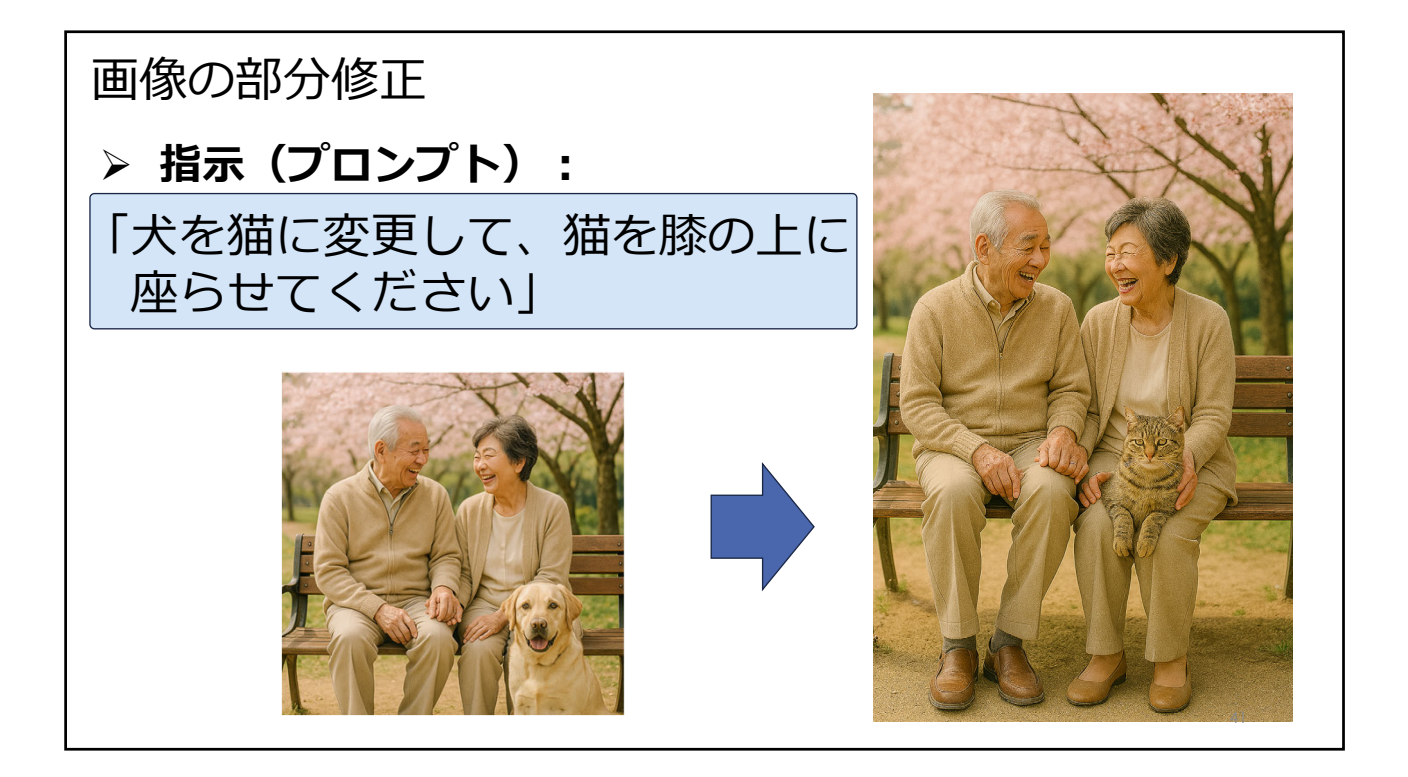

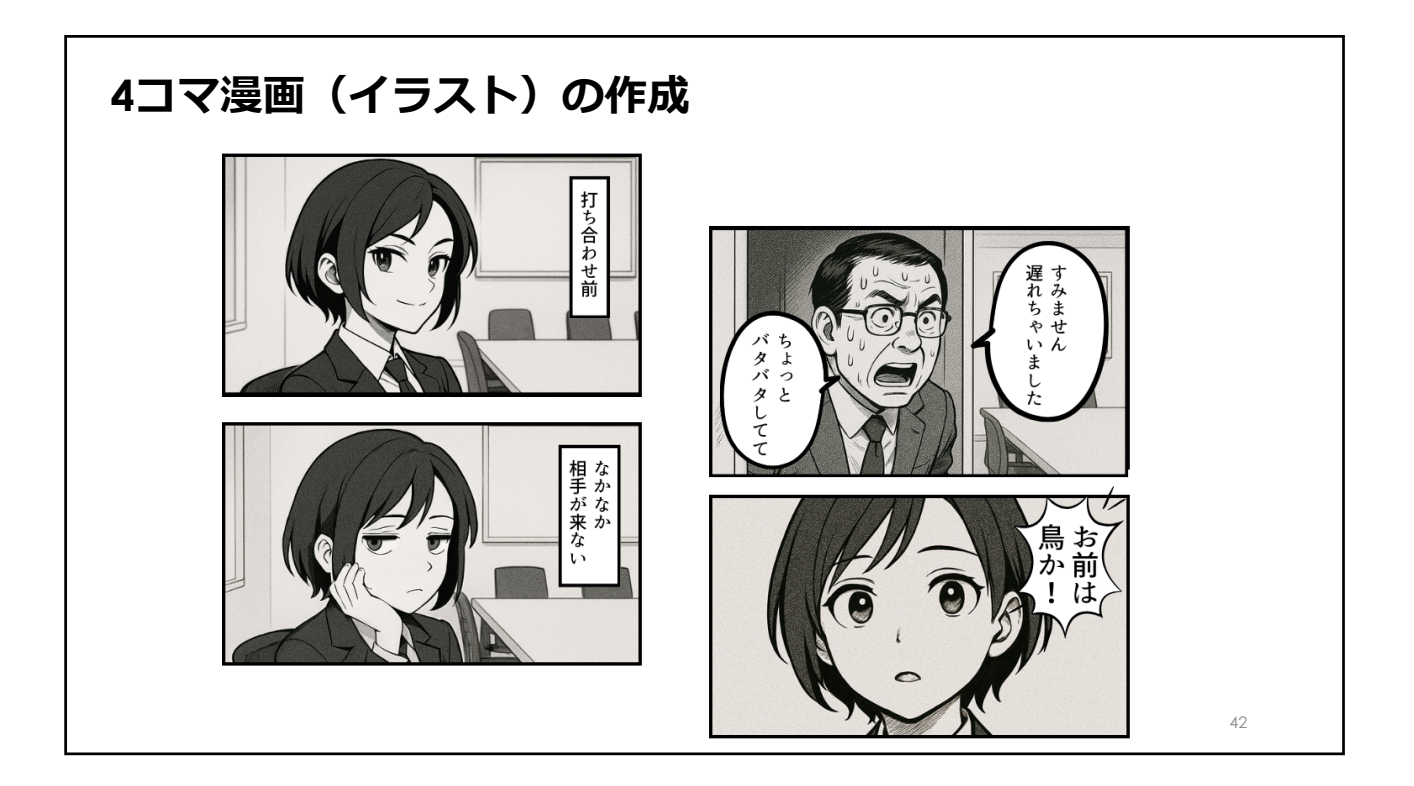

4. ハルシネーション 存在しない情報や誤った情報を 確からしいように<br />
生成する現象 43

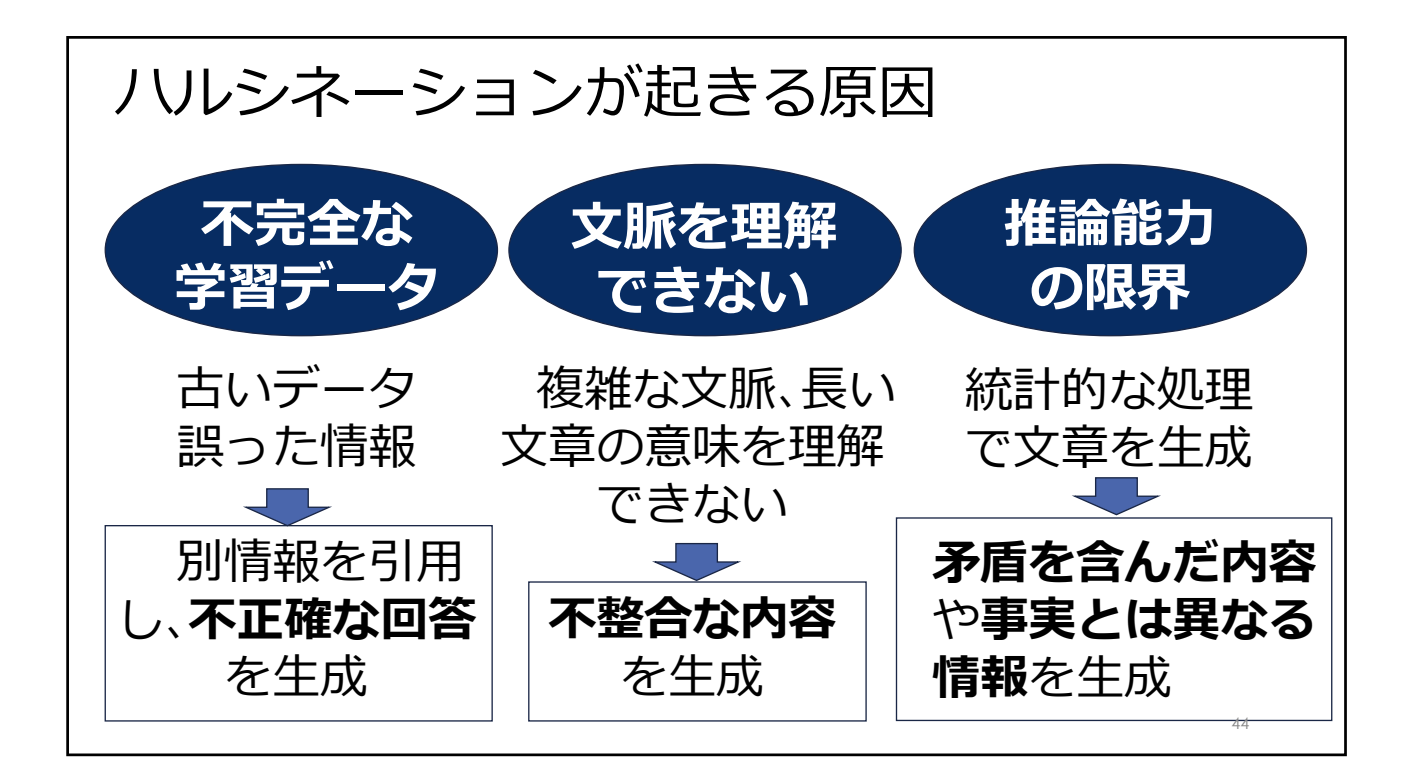

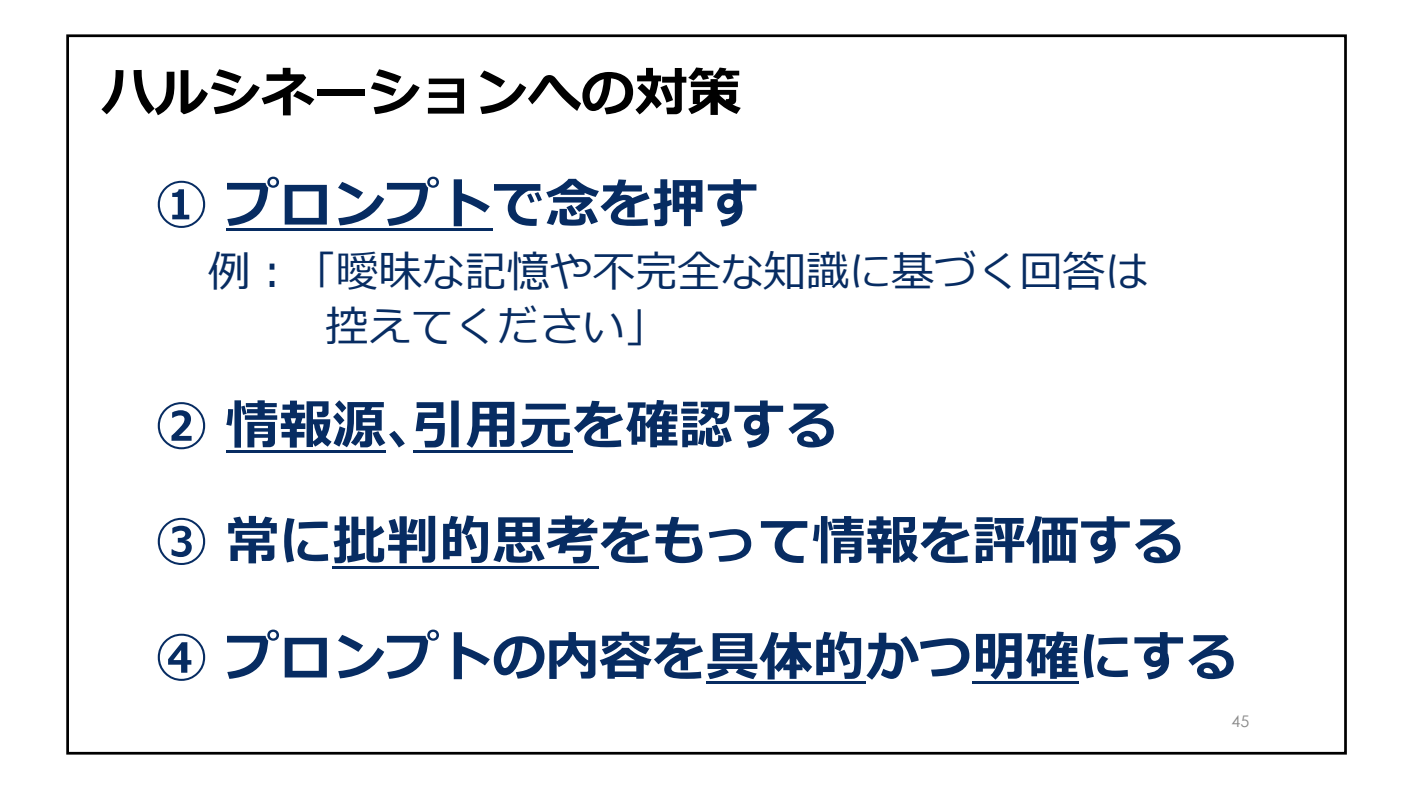

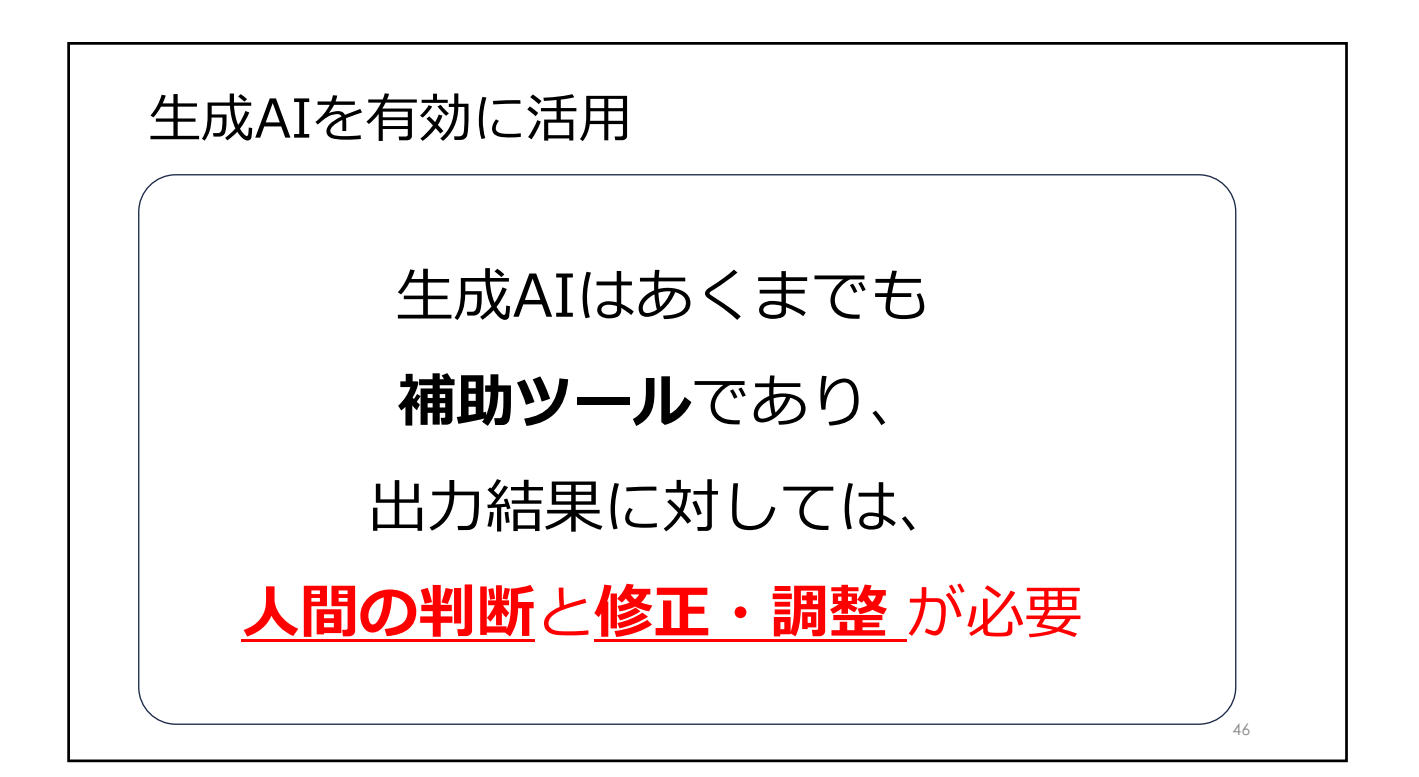

## 5. 「実践編」講座のご紹介

47

## シンプルで直接的な指示(ゼロショット・プロンプト)

「取引先に送る挨拶メールを作ってください。」

件名: はじめまして お世話になっております。 OO株式会社の△△と申します。 今回、新しいパートナーシップの機会をいただき、 大変嬉しく思っております。 今後ともよろしくお願いいたします。

# 用語集 > ゼロショット・プロンプト シンプルで直接的な質問や指示(プロンプト)のこと ₄

| 具体的で明確な指示(条件を付けたプロンプト)による出                                                                 | 力結果 |
|--------------------------------------------------------------------------------------------|-----|
| 件名:【ご挨拶】新規取引のご提案につきまして                                                                     |     |
| 宛名:                                                                                        |     |
| OO株式会社                                                                                     |     |
| 取締役 〇〇〇〇様                                                                                  |     |
| 本文:                                                                                        |     |
| 拝啓 貴社ますますご清栄のこととお慶び申し上げます。                                                                 |     |
| <ul> <li>この度、弊社〇〇株式会社の△△と申します。貴社と新たなビジネスの機会を得られますことを、大変嬉思っております。</li> </ul>                | しく  |
| 弊社は、OO業界においてOOのソリューションを提供しており、これまで多くの企業様に導入いただい<br>おります。今回のご提案を通じて、貴社の事業成長に貢献できればと考えております。 | T   |
| つきましては、一度オンラインまたは対面にて詳細をご説明させていただきたく存じます。<br>貴社のご都合のよろしい日時をお知らせいただけますと幸いです。                |     |
| 今後とも、何卒よろしくお願い申し上げます。                                                                      |     |
| 敬具<br>署名:                                                                                  |     |
| □<br>○O株式会社<br>営業部 △△ △△<br>Email: example@example.com<br>TEL: 03-XXXX-XXXX                | 49  |

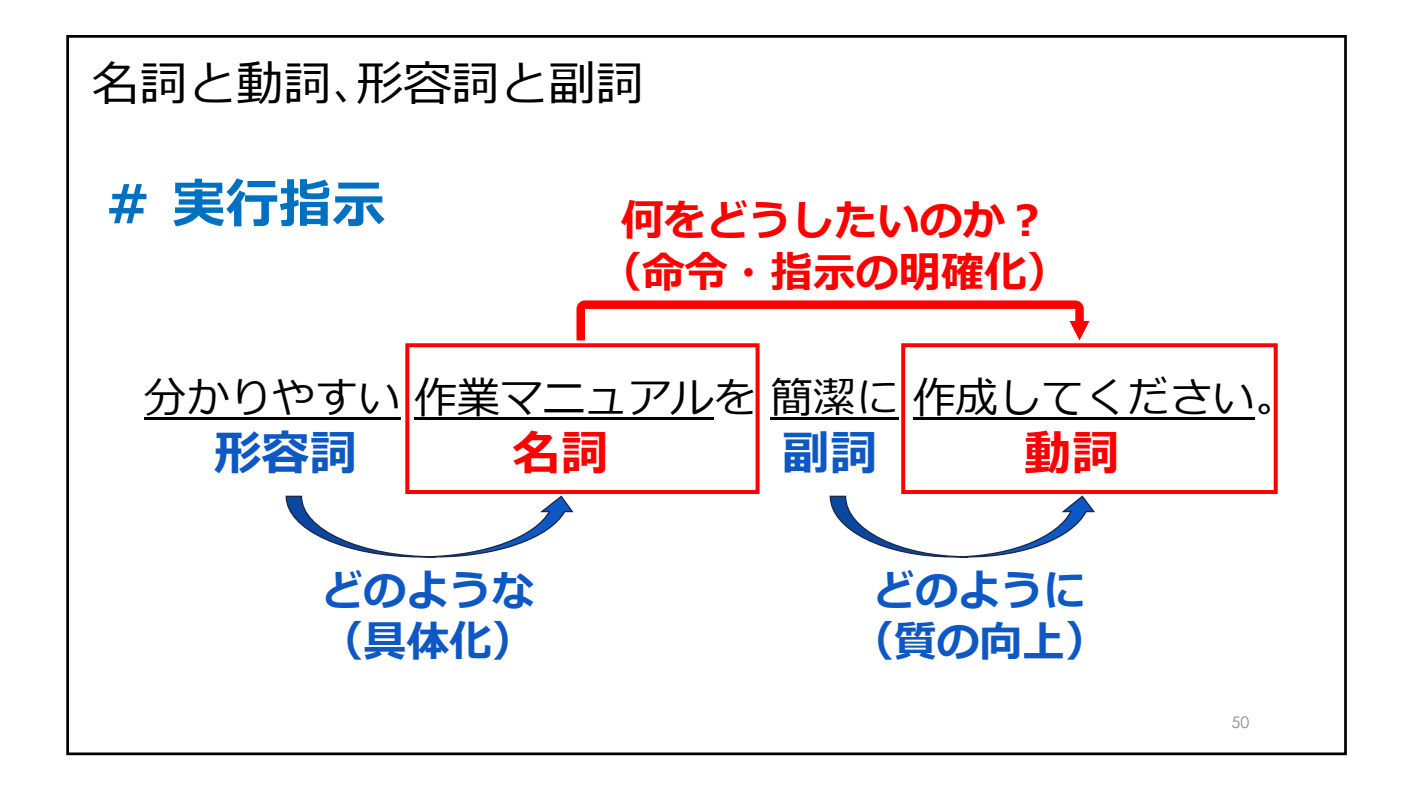

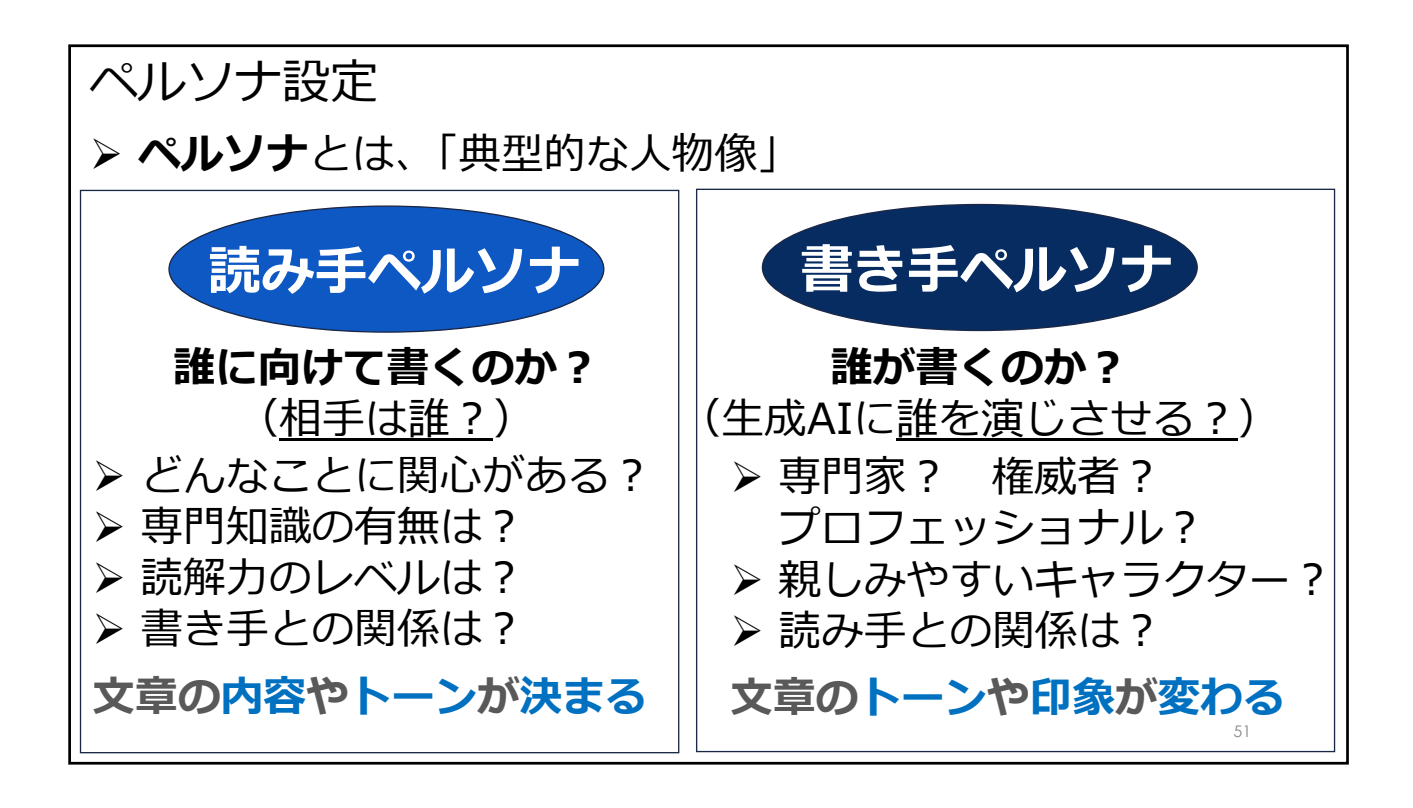

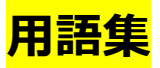

> ペルソナ

「典型的な人物像」のこと

生成AIの成果物を受取る「読み手」と「書き手」 となる生成AIの立場や専門性、読み手と書き手との 関係性などを具体的に設定することで、より現実的 で実践的な成果物を生成させる

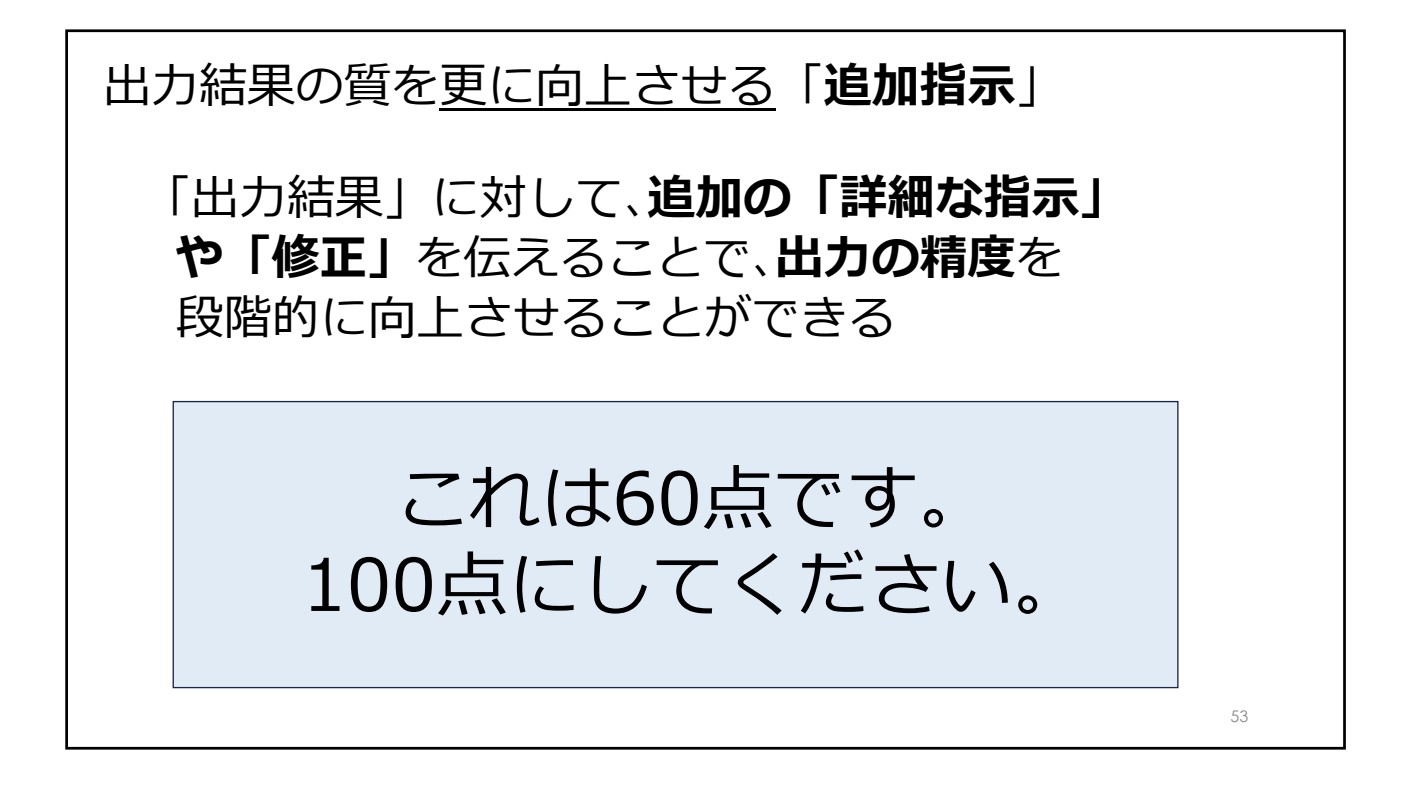

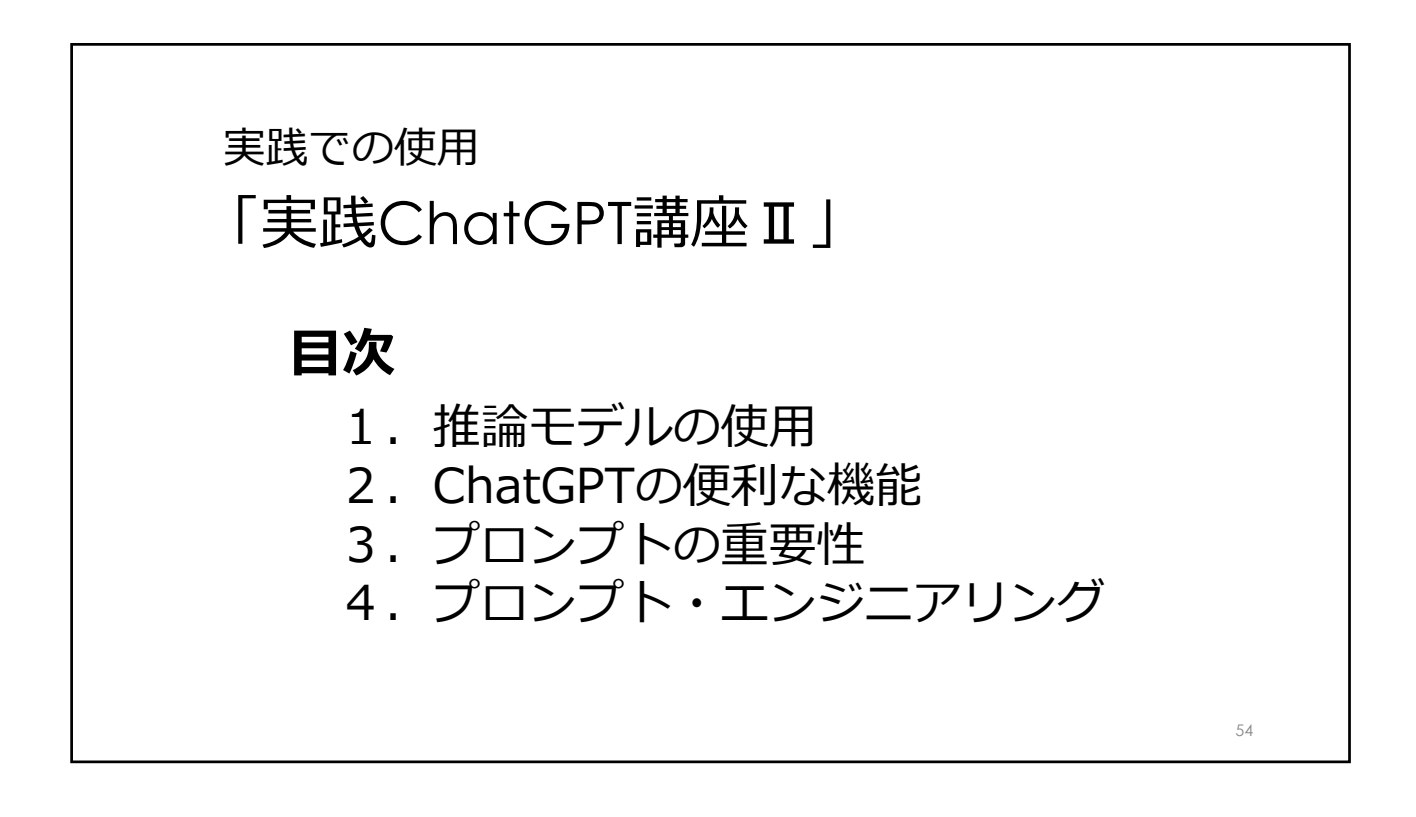

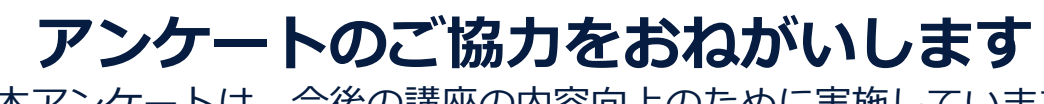

本アンケートは、今後の講座の内容向上のために実施しています 率直なご意見をお聞かせください

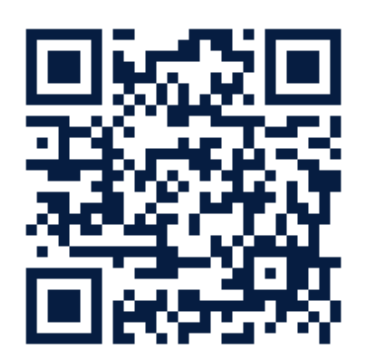

https://forms.gle/fxTuMFpxDcUddPwS7

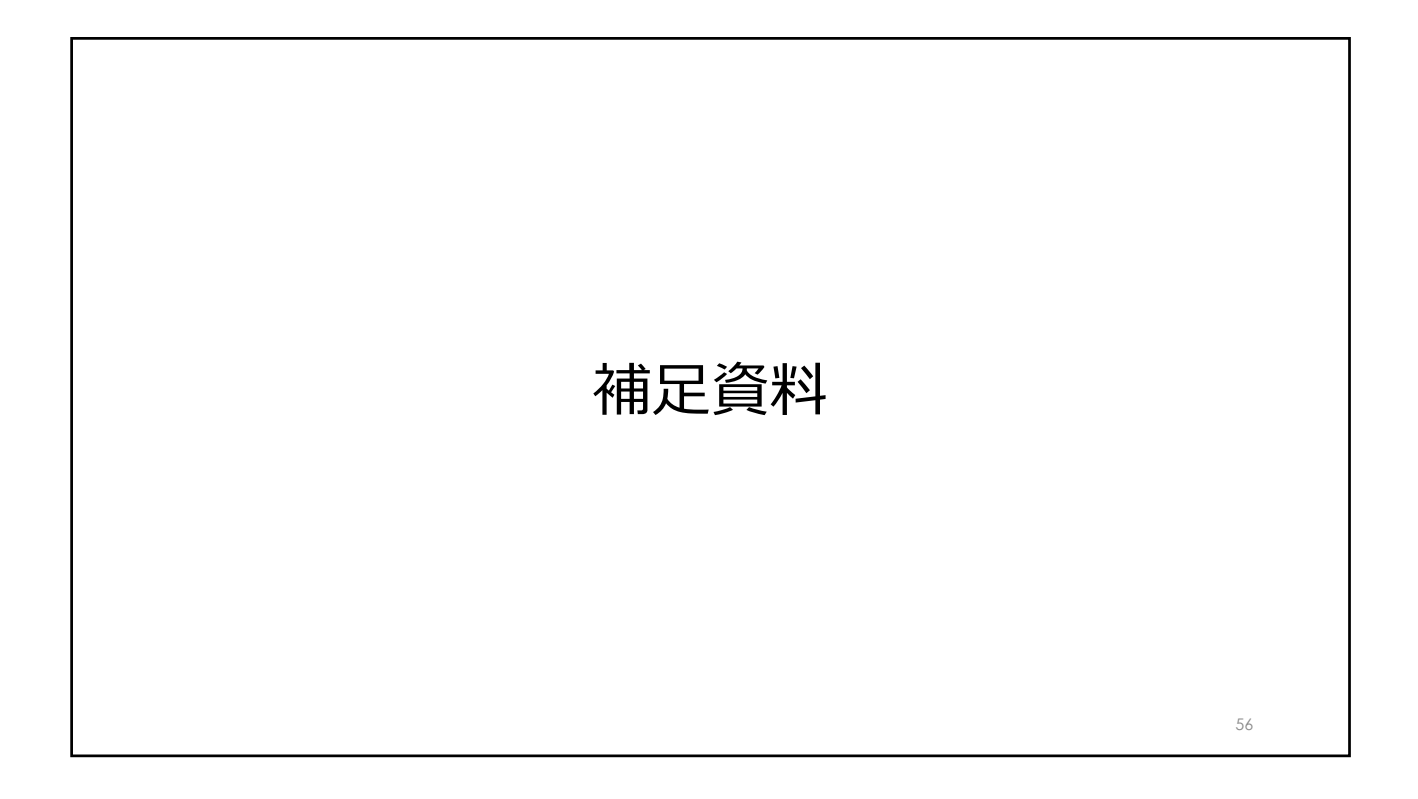

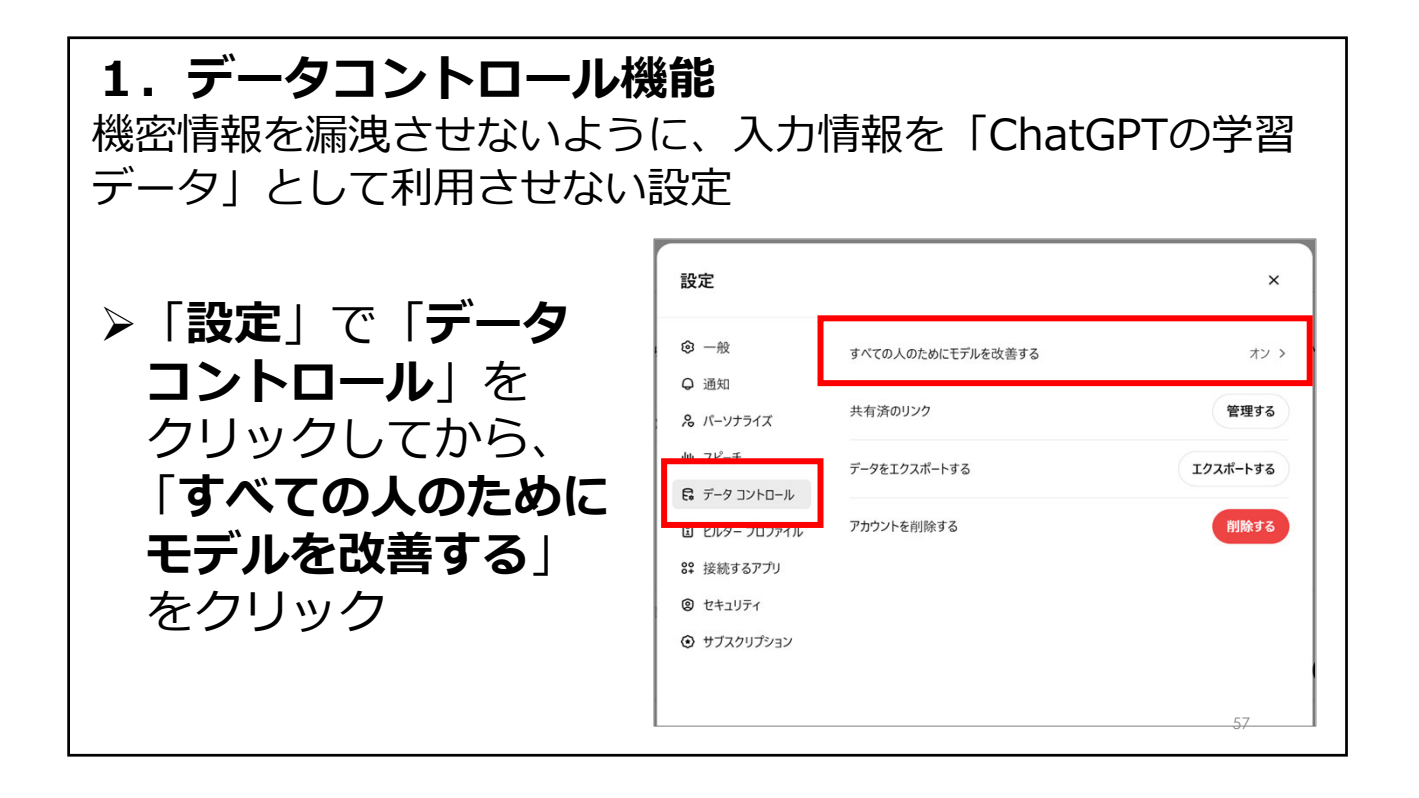

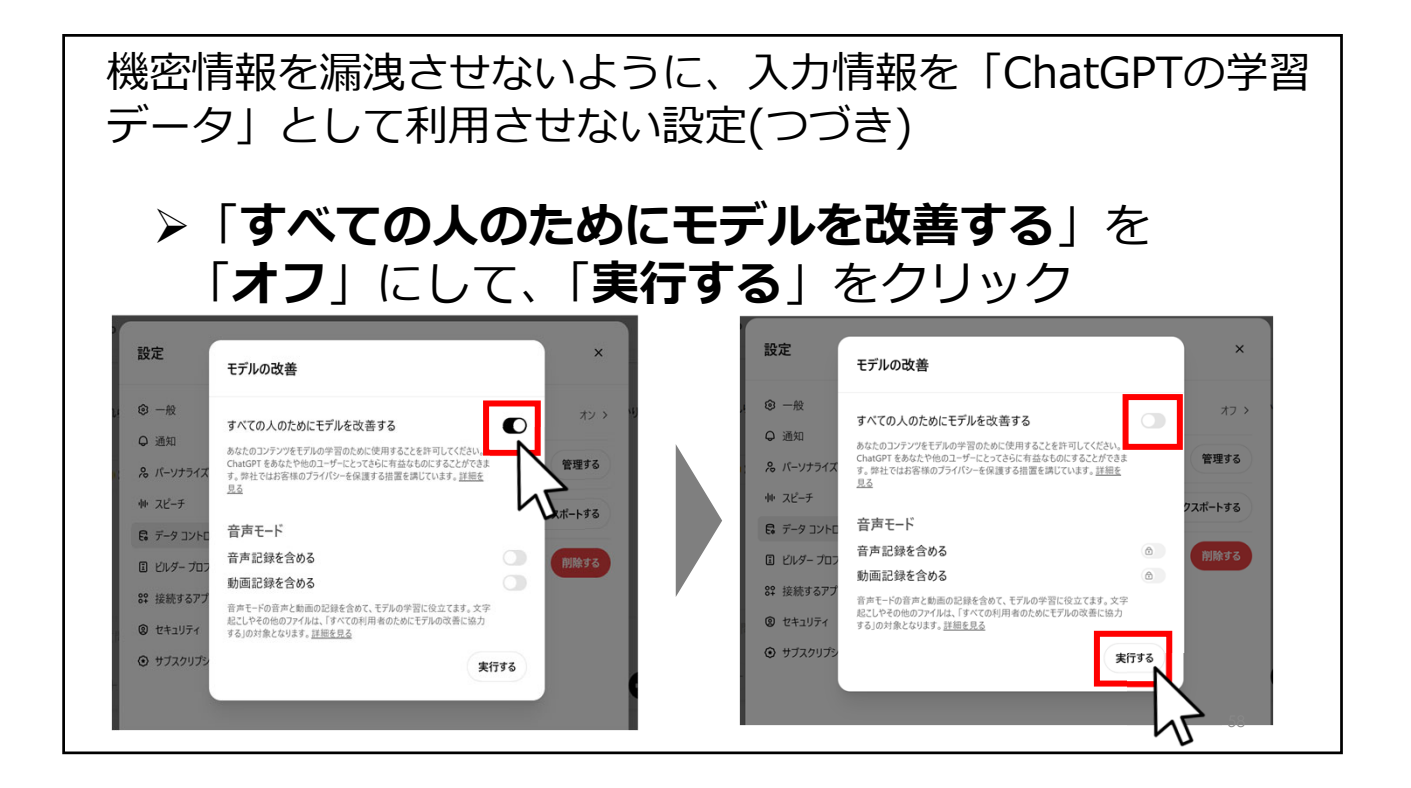

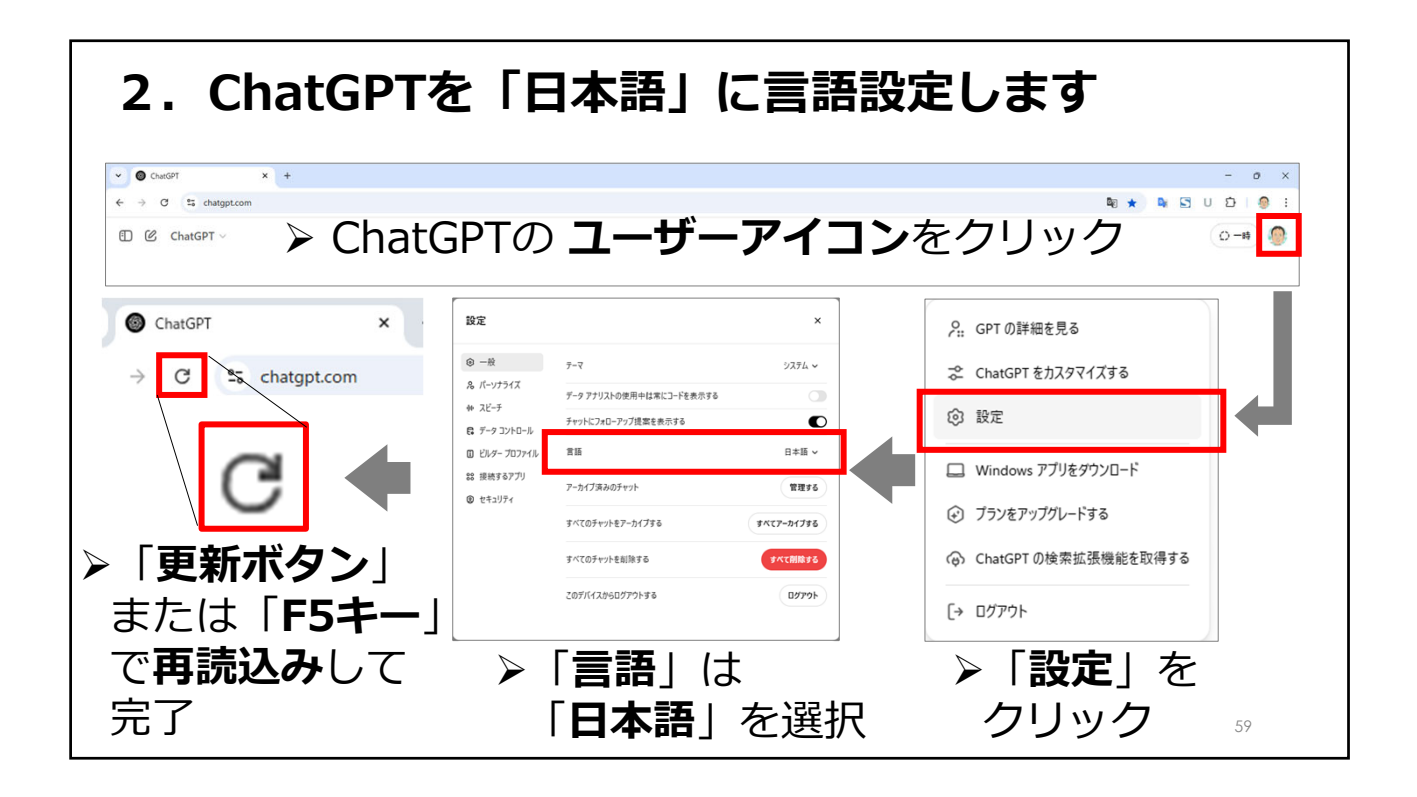

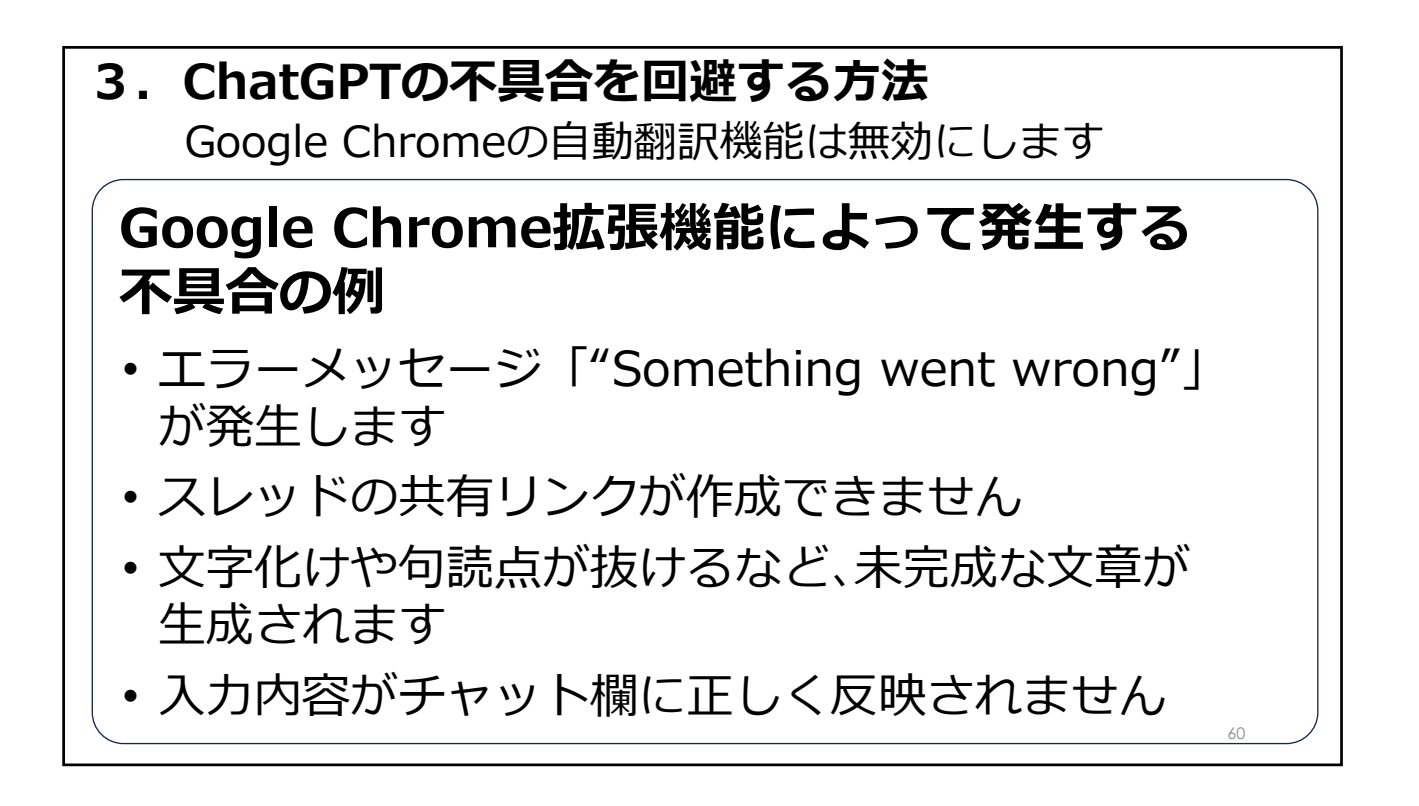

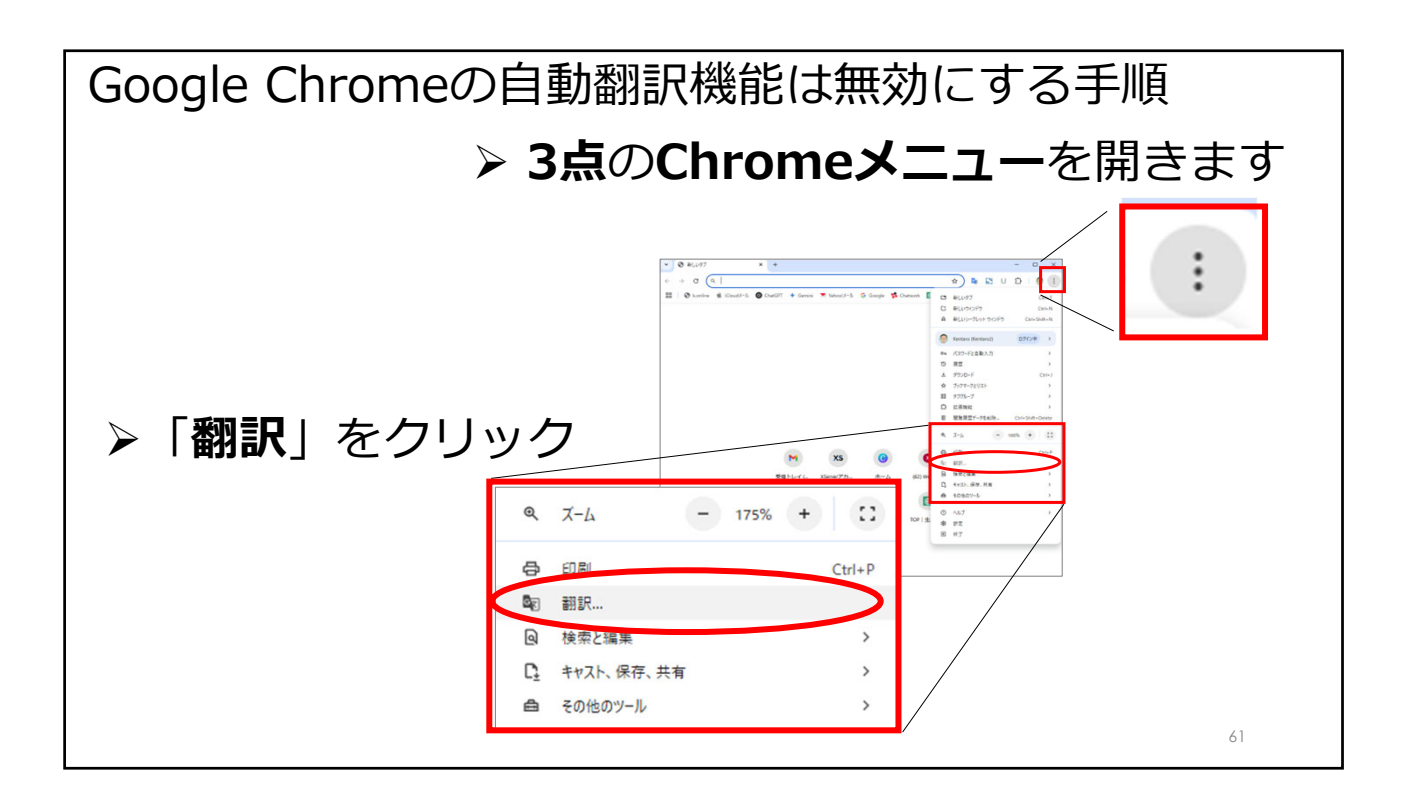

| Google Chromeの<br><b>自動翻訳機能が<mark>オン</mark>に</b><br>なっている状態 | 「 <b>英語</b> 」を選択で<br><b>自動翻訳機能</b> を<br><mark>無効</mark> にできます |
|-------------------------------------------------------------|---------------------------------------------------------------|
| 英語 日本語 : × 7<br>Google Translate                            | 英語     日本語     : ×       二 英語を常に翻訳                            |
| <ul> <li>● チャットGPT</li> </ul>                               | ✓                                                             |
| ← → C 😳 chatgpt.com/?mode                                   | $\leftarrow$ $\rightarrow$ C S Chrome chrome://ext            |
| ※「英語」選択することによりC                                             | hatGPTの不具合を回避できます                                             |

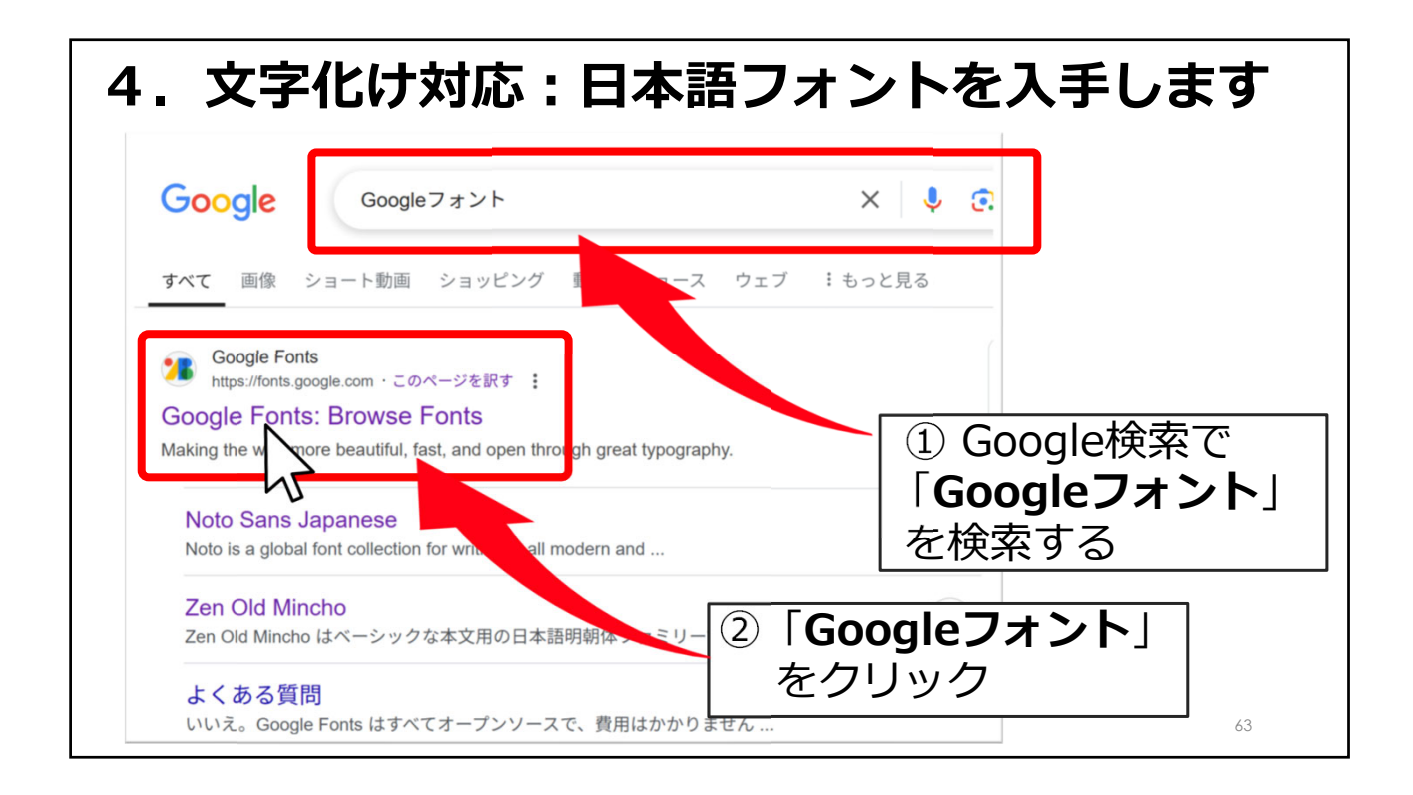

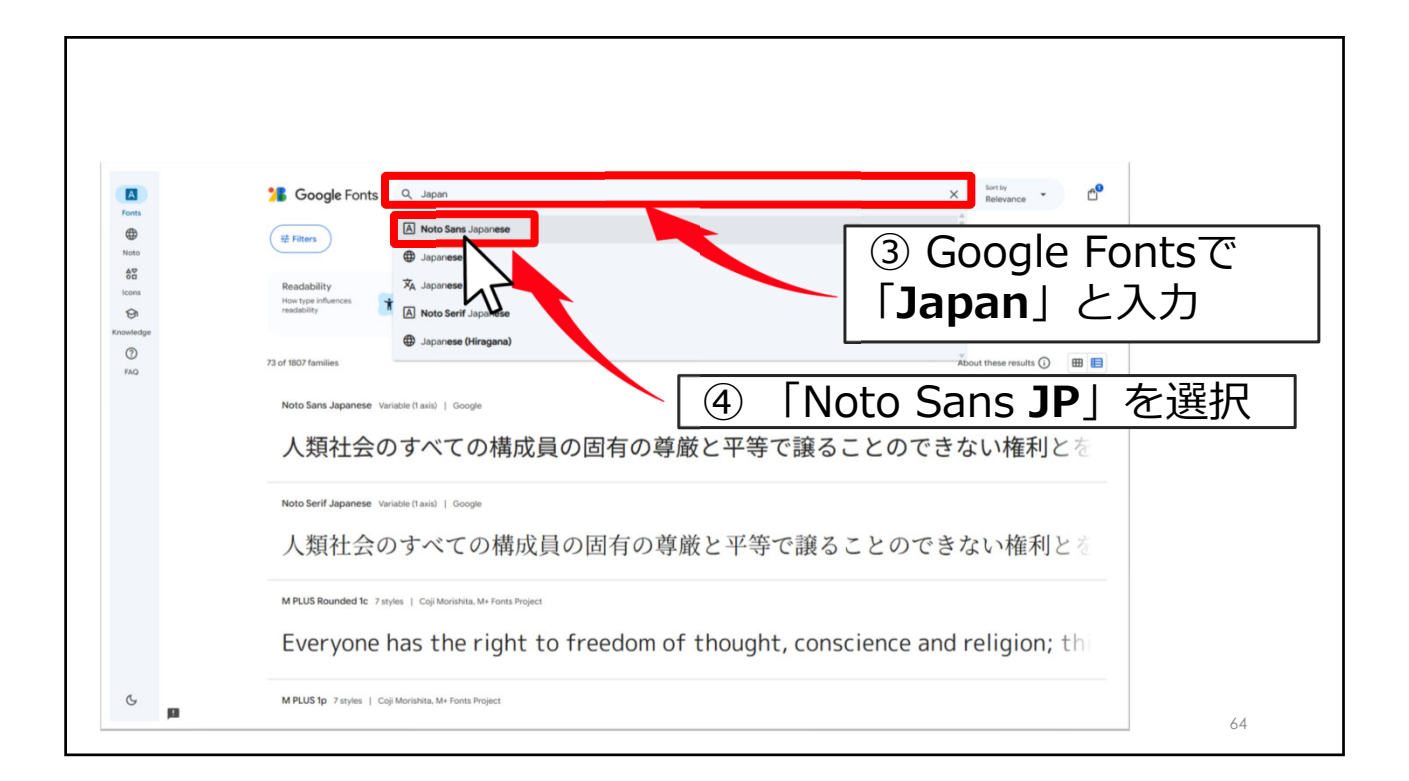

| Image: Construction     Image: Construction       Image: Construction     Image: Construction       Imag | le Fonts Q Search Noto fonts  A Type tester O About E License IS Gryphs & Linguages  Sans Japanese umanist Technology - Variable Feeling - Business  (5) [Get font]                                                                                                    |           |
|----------------------------------------------------------------------------------------------------|----------------------------------------------------------------------------------------------------|-----------|
| Noto is a globa<br>modern and ar<br>Japanes lang<br>Japan, It cover<br>also supports I<br>has multiple w                                                                                                    | Coogle Fonts Coogle Fonts Coog | *         |
|                                                                                                    | Noto Sans Japanes     Variate ①       人類社会のすべての構成員の固有の尊厳と平等で譲     Let market       6     「Download all(1)」       たのりツク     たのりツク                                                                                                    | alad code |
|                                                                                                    | V AE Design Develop Google products                                                                                                    | 65        |

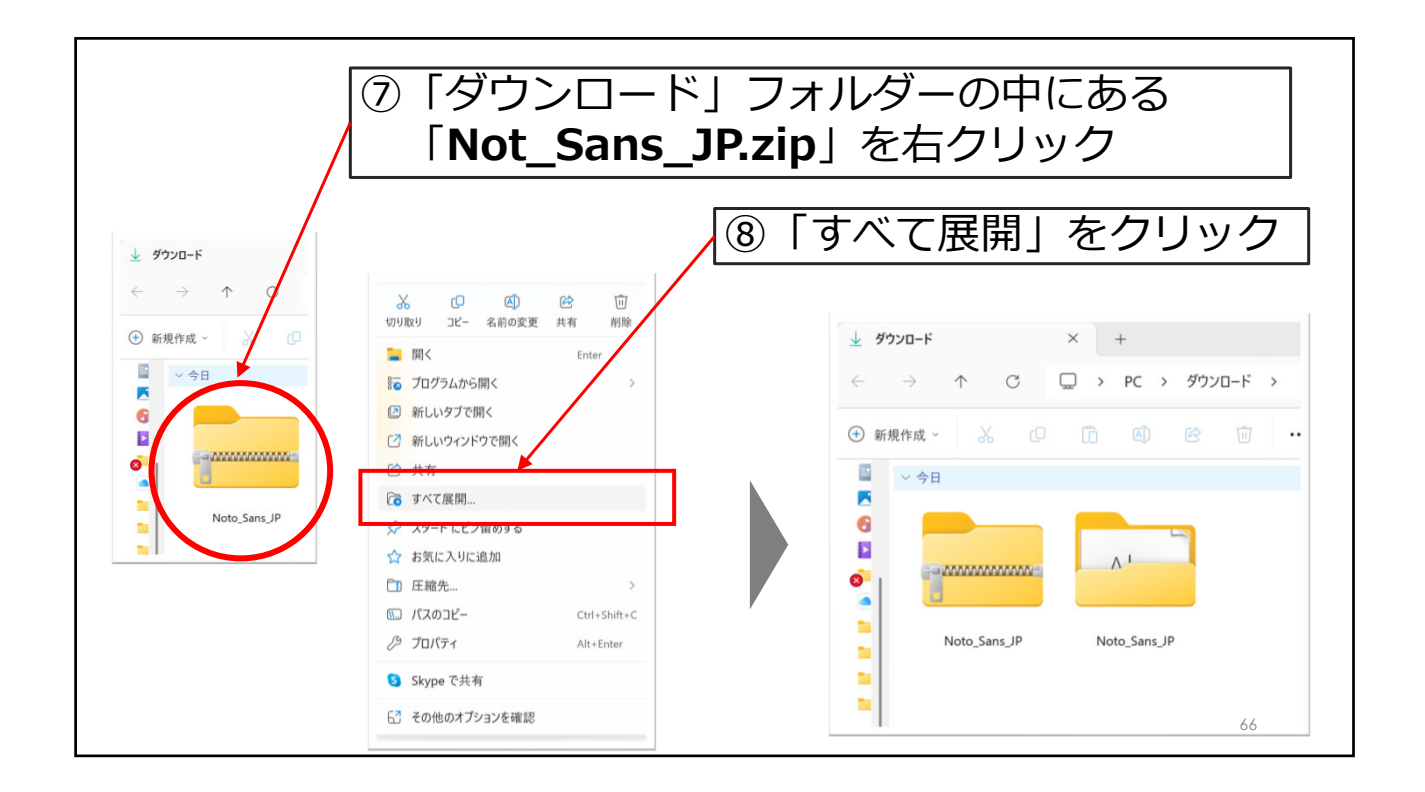

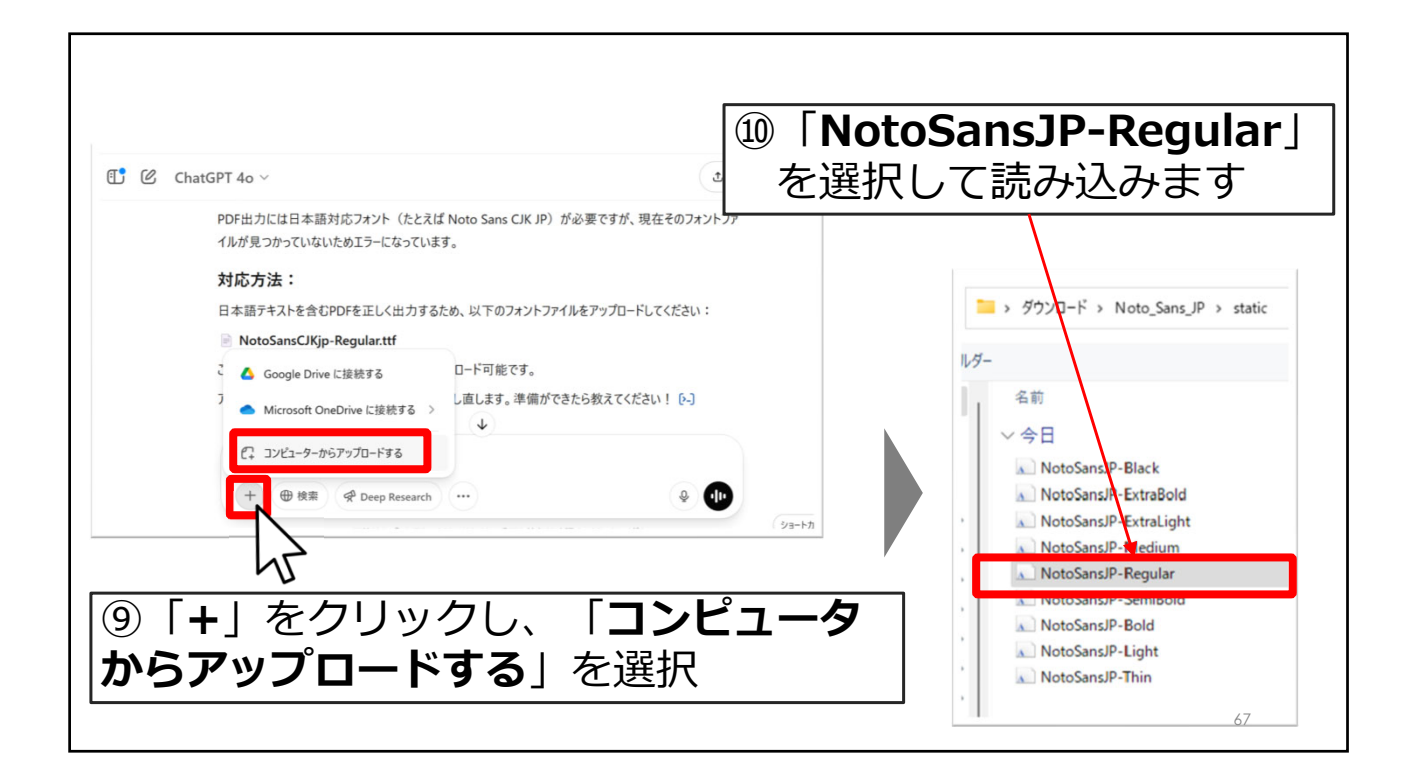

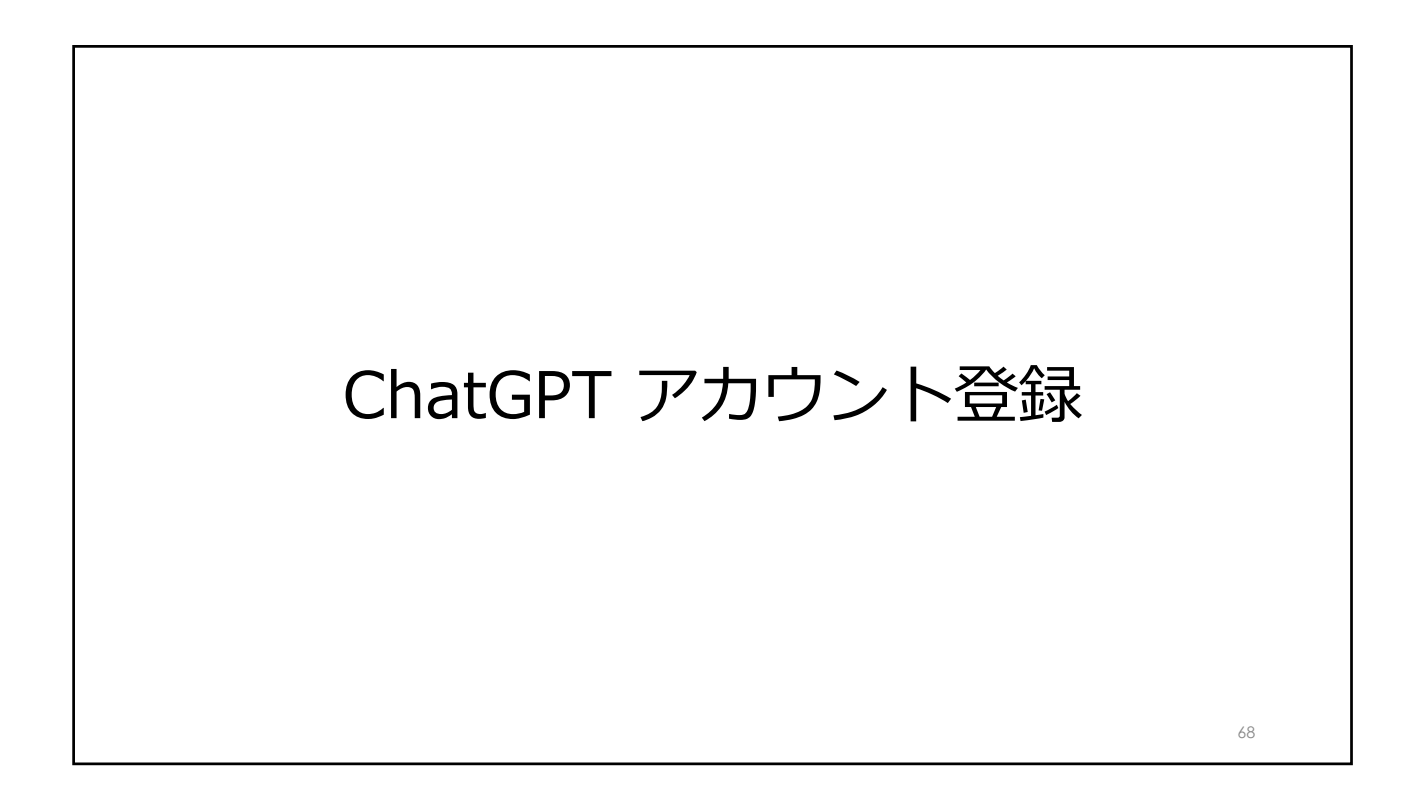

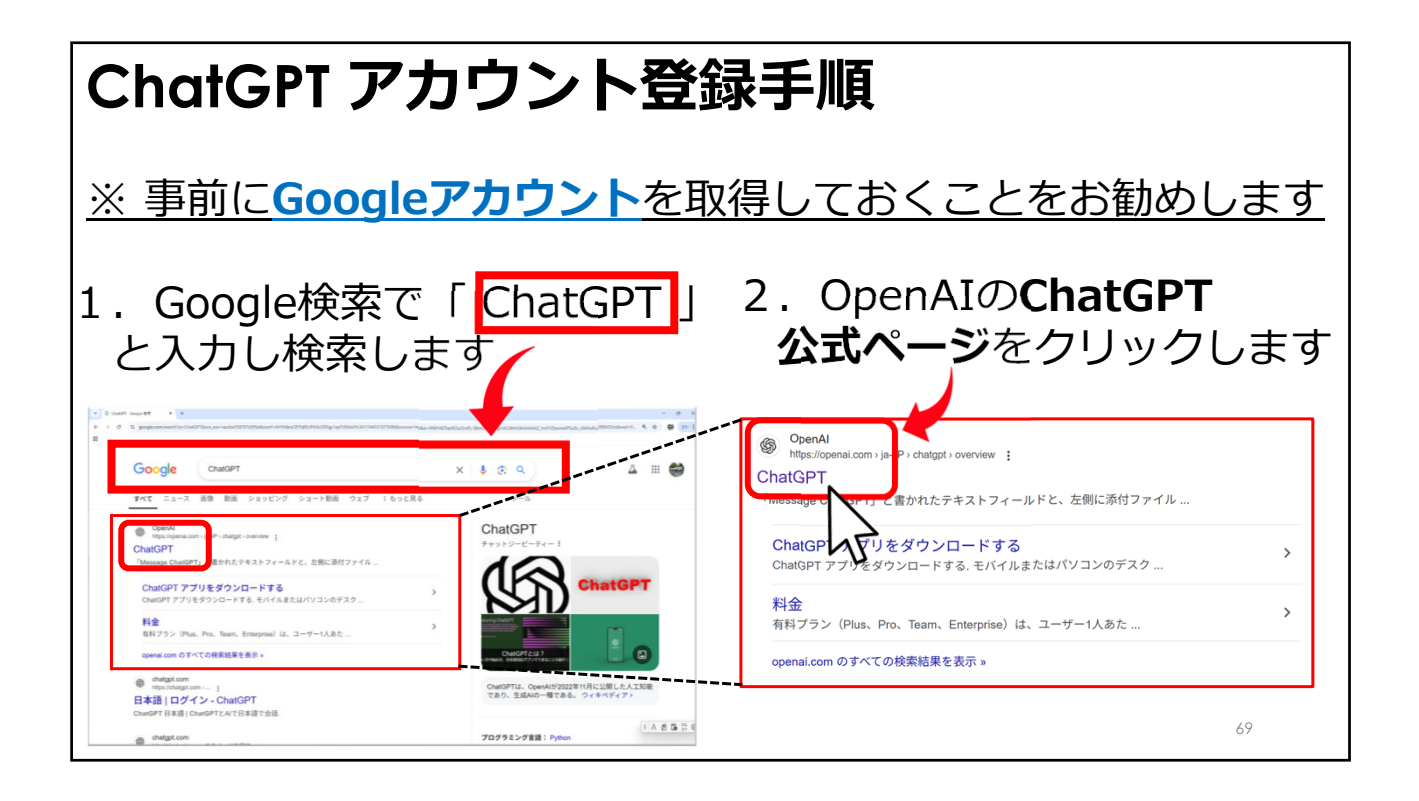

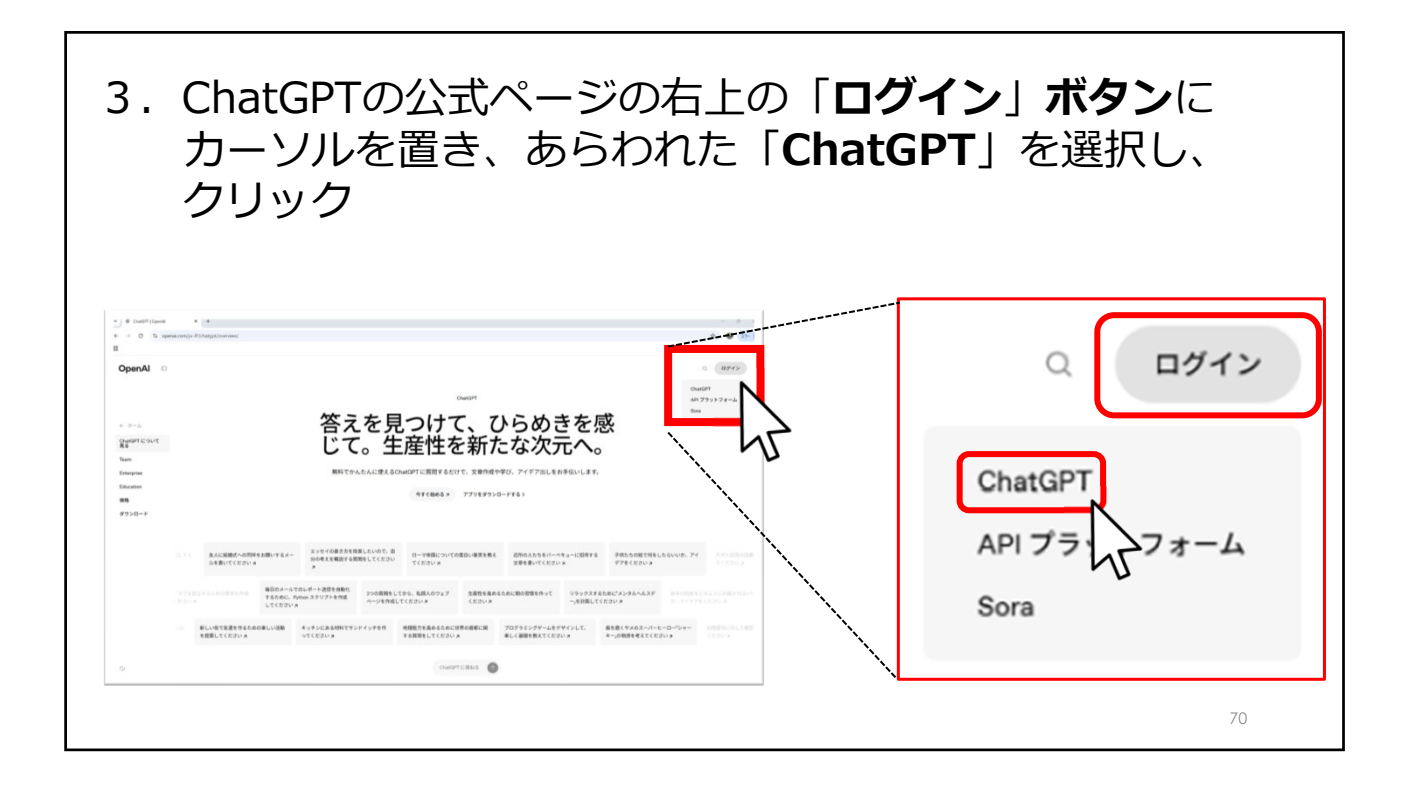

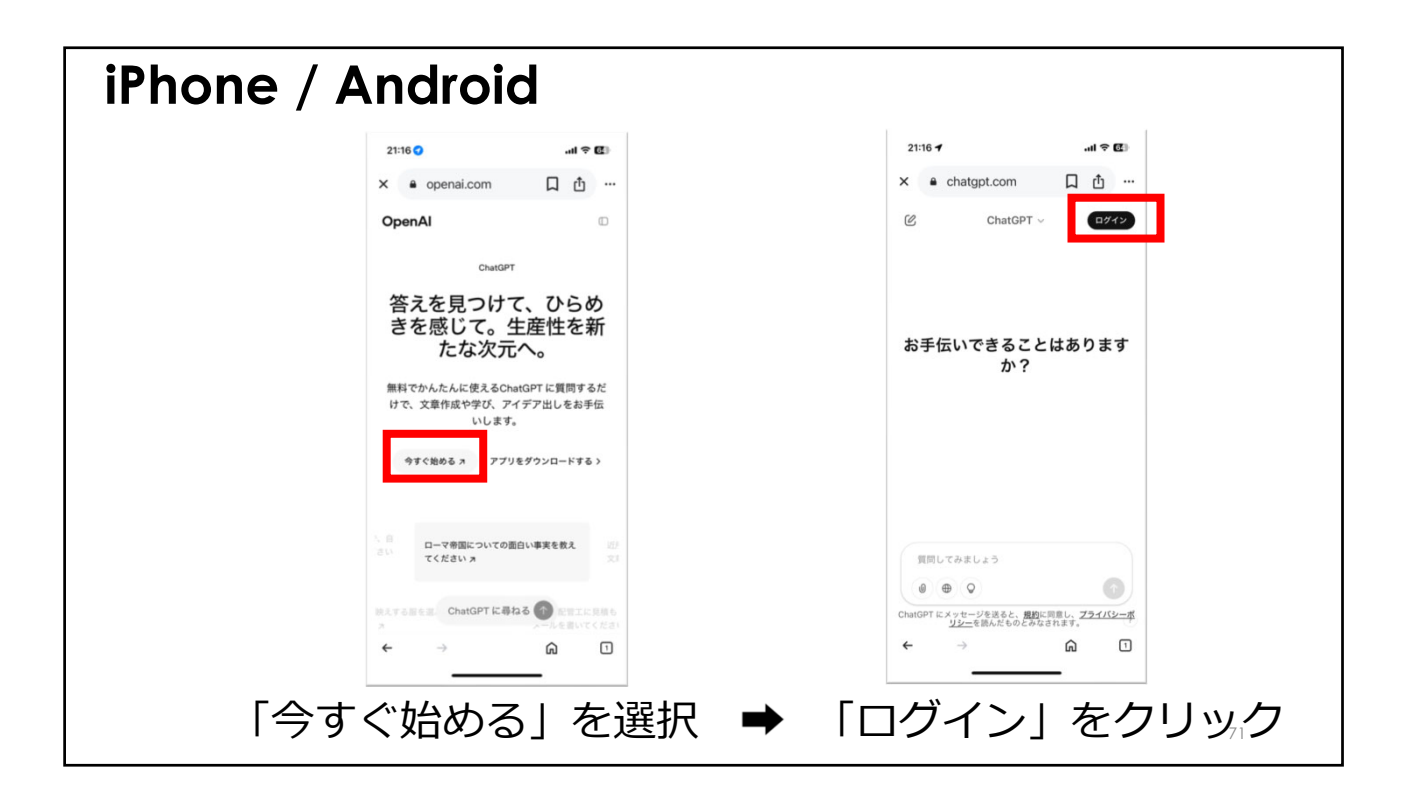

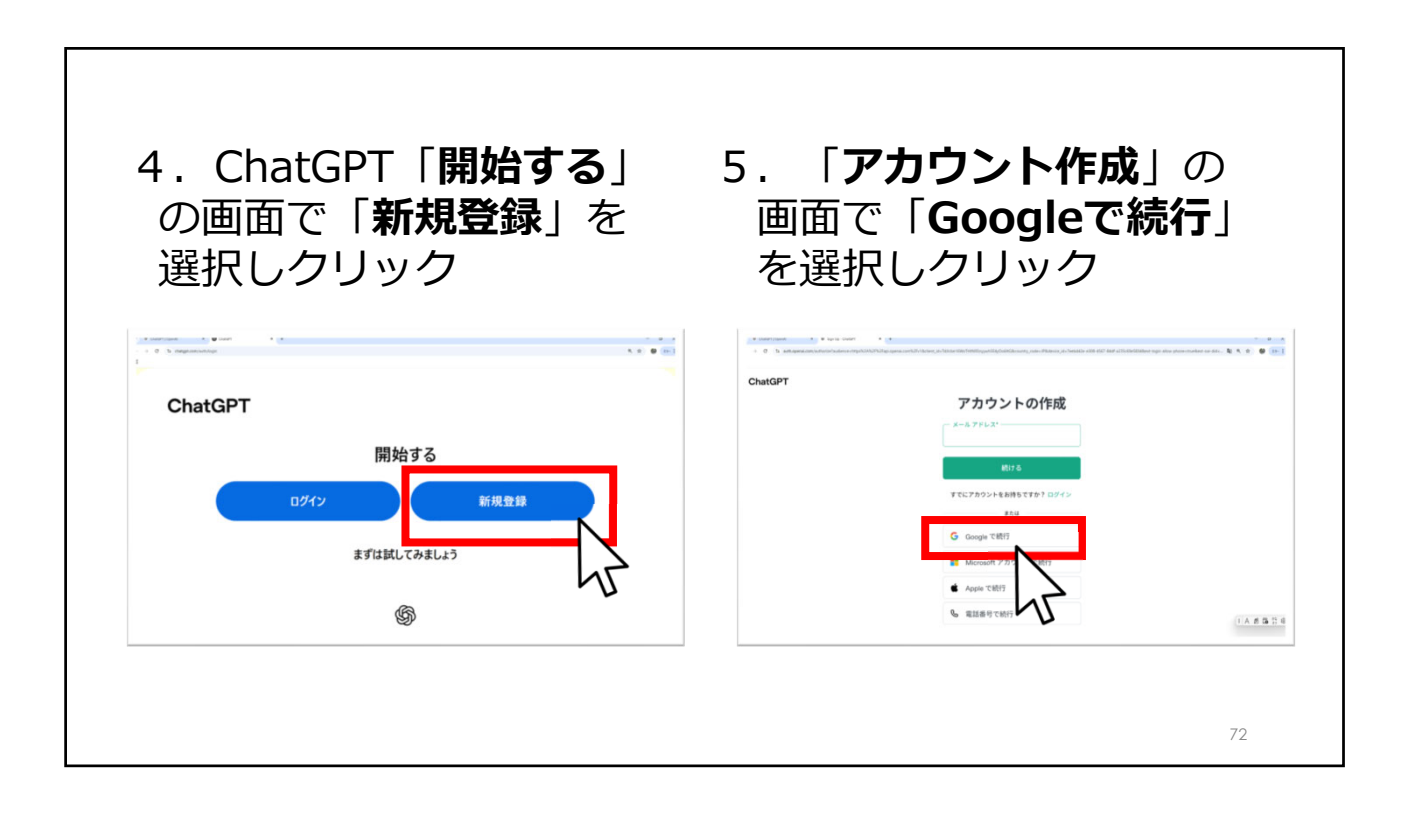

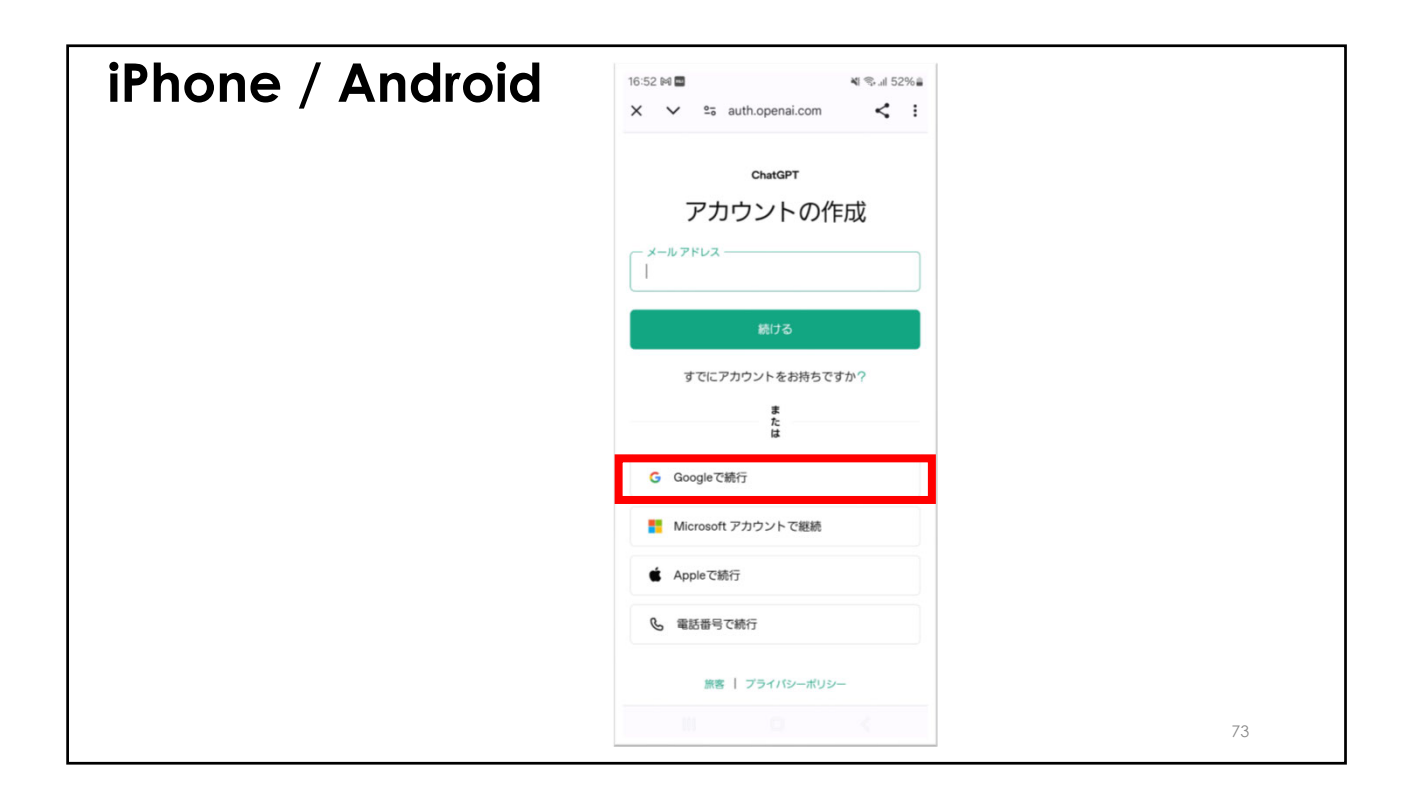

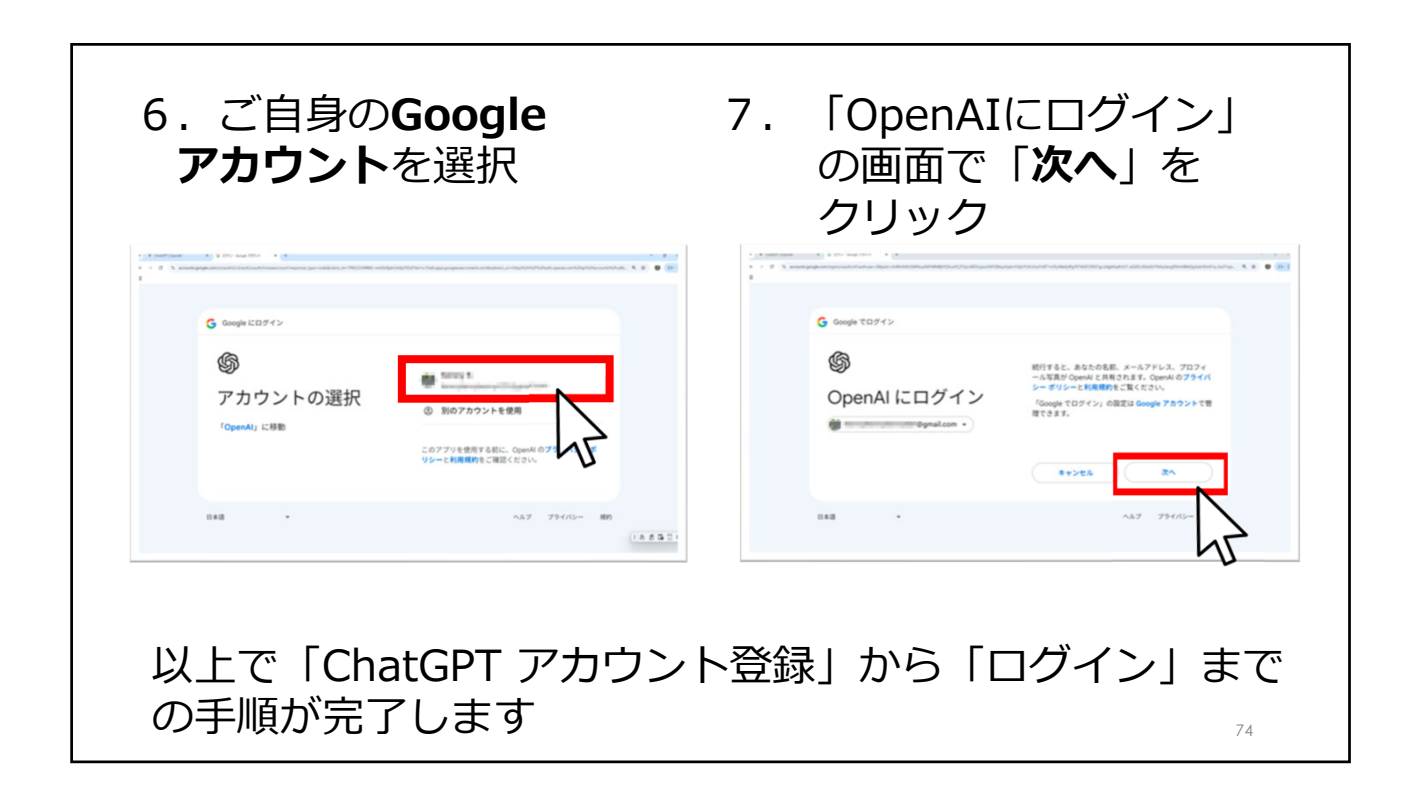

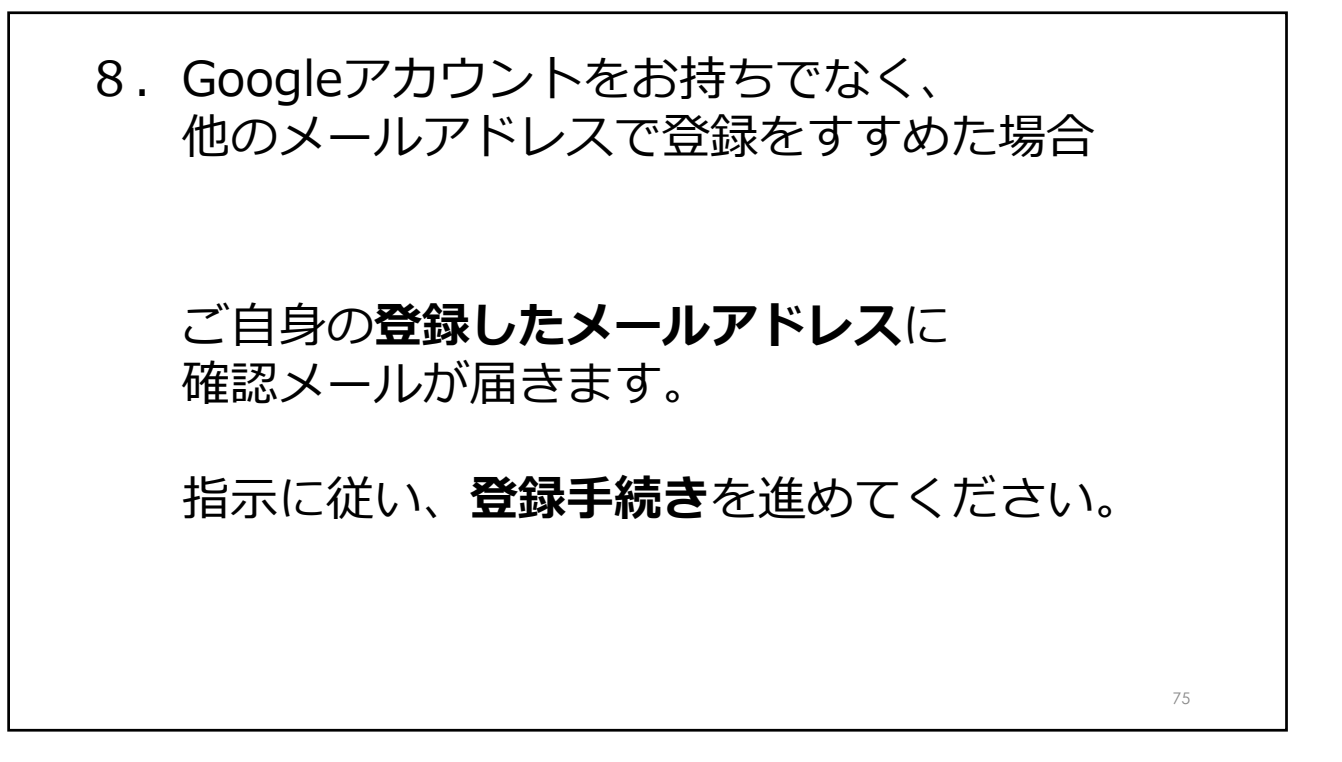